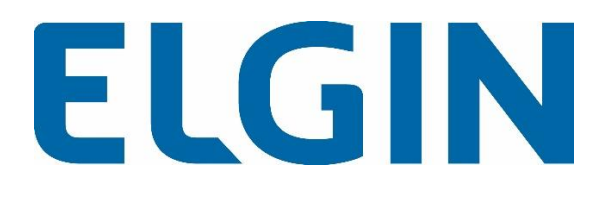

## Manual do Usuário

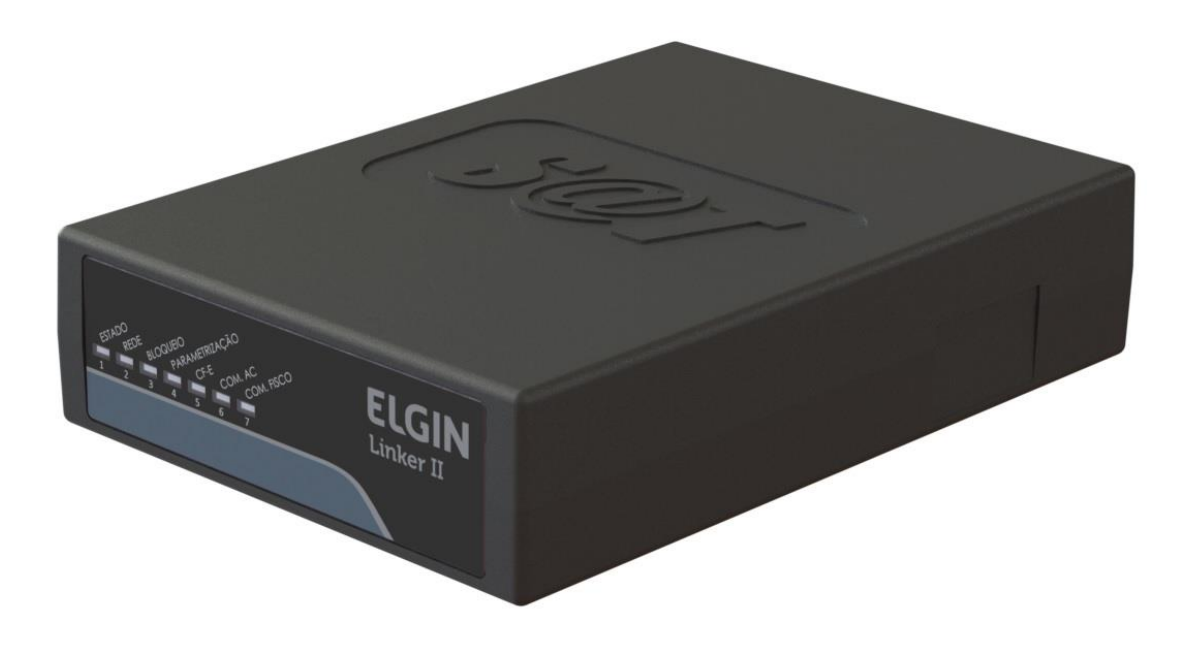

Versão 1.0.3 setembro/2016

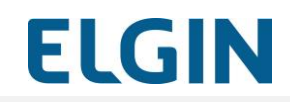

#### CONTROLE DE VERSÕES

| Versão | Data       | Observações                                                                                                    |
|--------|------------|----------------------------------------------------------------------------------------------------|
| 1.0.0  | 20/04/2016 | Versão inicial                                                                                                    |
| 1.0.1  | 04/07/2016 | Correções e inclusão da informação do estado dos leds durante a inicialização                                                        |
| 1.0.2  | 23/08/2016 | Inclusão da informação do estado dos leds durante desligamento,<br>situação de bateria com carga baixa e atualização das ilustrações |
| 1.0.3  | 09/09/2016 | Revisão geral                                                                                                    |

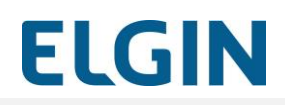

#### DEFINIÇÕES E SIGLAS

| Termo           | Notas Técnicas incorporadas                                                                                                    |
|-----------------|----------------------------------------------------------------------------------------------------|
| AC              | Aplicativo Comercial – aplicativo para emissão de Cupons Fiscais de Venda e de Cancelamento                                                                                                    |
| CFe             | Cupom Fiscal Eletrônico de Venda ou de Cancelamento                                                                                                    |
| PDV             | Equipamento do Contribuinte onde está conectado o Linker SAT II                                                                                                    |
| Projeto SAT-CFe | Conjunto de especificações técnicas definidas pelos documentos de<br>Especificação de Requisitos (ER) e Manual de Orientação (MO) do<br>Projeto SAT CF-e definidas a partir das disposições do Ajuste Sinief nº<br>11 de 24 de setembro de 2010. |
| SAT             | Sistema de Transmissão e Autenticação de documentos fiscais eletrônicos                                                                                                    |
| SEFAZ-SP        | Secretaria da Fazendo do Estado de São Paulo                                                                                                    |
| SGR-SAT         | Sistema de Gestão da Retaguarda SEFAZ                                                                                                    |
| Software House  | Empresa fornecedora do Aplicativo Comercial                                                                                                    |

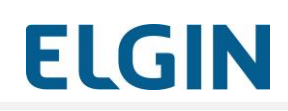

## ÍNDICE

| 1   | INFORMAÇÕES IMPORTANTES6                                                   |
|-----|----------------------------------------------------------------------------|
| 1.1 | Atenção7                                                                   |
| 1.2 | Recomendações de segurança7                                                |
| 1.3 | Conteúdo da embalagem9                                                     |
| 1.4 | Especificações técnicas10                                                  |
| 2   | APRESENTAÇÃO Erro! Indicador não definido.                                 |
| 2.1 | Identificação do SAT11                                                     |
| 2.2 | Sinalizações12                                                             |
| 2.3 | Conectores15                                                               |
| 3   | INSTALAÇÃO Erro! Indicador não definido.                                   |
| 3.1 | Pré-requisitos Erro! Indicador não definido.                               |
| 3.2 | Instalação do Driver de Comunicação Linker SAT II                          |
| 3.3 | Instalação física                                                          |
| 3.4 | Instalação do Driver Linker SAT II47                                       |
| 3.5 | Instalação do SW Ativação Linker SAT II Erro! Indicador não definido.      |
| 3.6 | Configuração da interface de rede Erro! Indicador não definido.            |
| 4   | ATIVAÇÃO DO LINKER SAT II Erro! Indicador não definido.                    |
| 4.1 | Pré-requisitos Erro! Indicador não definido.                               |
| 4.2 | Vinculação do SAT com a SEFAZ58                                            |
| 4.3 | Ativação via SW Ativação67                                                 |
| 5   | OPERAÇÃO DO LINKER SAT II Erro! Indicador não definido.                    |
| 5.1 | Ligar/desligar o Linker SAT II Erro! Indicador não definido.               |
| 5.2 | Configuração das interfaces de comunicação Erro! Indicador não definido.   |
| 5.3 | Operações de Consulta Erro! Indicador não definido.                        |
| 5.4 | Troca do Código de Ativação77                                              |
| 5.5 | Emissão de Cupons de Venda e de Cancelamento Erro! Indicador não definido. |
| 5.6 | Bloqueio e Desbloqueio Erro! Indicador não definido.                       |
| 5.7 | Atualização do Software Básico Erro! Indicador não definido.               |

## **ELGIN**

| 5.8 | Ativação e Desativação (cessação)       |                               |
|-----|-----------------------------------------|-------------------------------|
| 5.9 | Vinculação com o Aplicativo Comercial I | Erro! Indicador não definido. |
| 6   | NOTIFICAÇÃO DE ROUBO/PERDAI             | Erro! Indicador não definido. |
| 7   | VIOLAÇÃO DO LINKER SAT II               |                               |

## **INFORMAÇÕES IMPORTANTES**

### Processo de troca do Linker SAT para o Linker SAT II

Caso tenha o Lnker SAT instalado na máquina, e ocorra a troca pelo Linker SAT II,

É necessário seguir os seguintes passos:

- 1. Instalação dos Drivers e do SW de Atlvação Linker SAT II.
- 2. Vinculaçãodo LInker SAT II junto à SEFAZ
- 3. Ativação do Linker SAT II pelo SW de Ativação;
- 4. Vinculação do Linker SAT II com o Aplicativo Comercial pelo SW de Ativação.
- 5. Substituir a DLL do LINKER SAT, pela DLL do LInker SAT II no AC (Aplicativo Comercial)

# ELGIN

#### 1.1 Atenção

- Produto para uso interno;
- Não expor à luz solar ou fontes de calor;
- Proteger de chuva, humidade excessiva, derramamento de líquidos e poeira;
- O SAT não possui itens passíveis de substituição ou reparo pelo usuário ou por qualquer assistência técnica;
- De forma alguma tente abrir ou perfurar o SAT, pois, além do risco de exposição a choques elétricos, irá acionar o seu mecanismo de proteção e ele será inutilizado definitivamente;
- Ao adquirir o Linker SAT II faça a sua ativação até a data limite, informada na etiqueta de identificação do produto. A não ativação dentro do prazo acarretará a sua perda.

**OBSERVAÇÃO:** A data limite que se encontra na etiqueta fixada embaixo do equipamento, indica a data de validade do certificado digital incluso no equipamento

#### 1.2 Recomendações de segurança

- Não insira objetos metálicos nos conectores;
- Instale o SAT em superfícies estáveis e não escorregadias pois quedas ou grandes impactos poderão danificá-lo;
- Não instale ou utilize o SAT em locais com poeira excessiva, areia, sujeira, nem permita o contato do mesmo com alimentos ou materiais semelhantes;
- Não instale ou utilize o SAT em locais sujeitos a vibração, vapores provenientes de substâncias químicas, gases inflamáveis ou atmosferas corrosivas;
- Não utilize ou armazene o SAT em locais sujeitos a temperaturas inferiores a 10°C negativos ou superiores a 50°C positivos;
- Não transporte o dispositivo fora da embalagem ou junto com objetos pesados, com pontas ou superfícies cortantes;
- Em caso de contato com líquidos desligue imediatamente o SAT da porta (USB) e desconecte todos os cabos; a seguir, retire o excesso de líquido com um pano limpo e seco e deixe o SAT secar em um ambiente bem ventilado por, pelo menos, duas horas. Nota: Nunca tente secar o SAT utilizando um forno (convencional ou micro-ondas), um secador ou qualquer outro dispositivo semelhante.

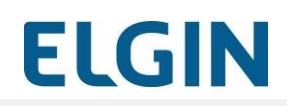

## APRESENTAÇÃO

O Linker SAT II é um equipamento emissor de documentos fiscais eletrônicos definido pela SEFAZ, que atende aos requisitos dos projetos SAT-CF-e (www.fazenda.sp.gov.br/sat/) e permite ao Contribuinte realizar a emissão de Cupons Fiscais Eletrônicos.

A seguir são apresentadas ilustrações do SAT:

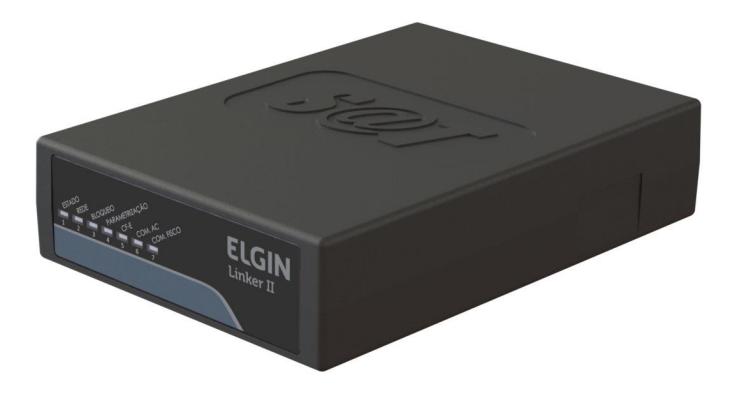

Figura 1 - Visão Geral do Linker SAT II

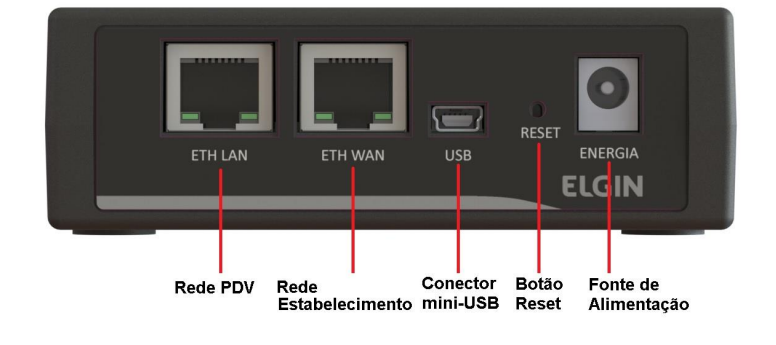

Figura 2 - Visão traseira do Linker SAT II

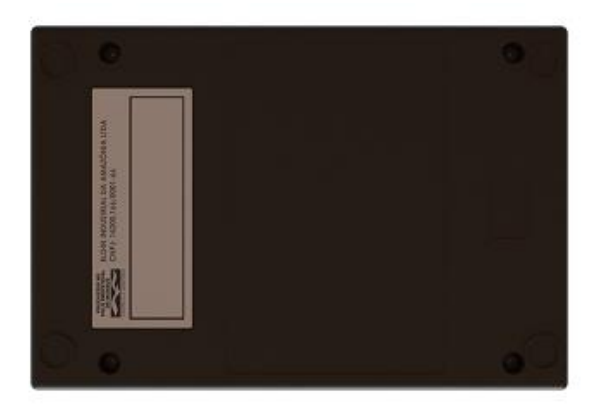

Figura 3 - Vista inferior do Linker SAT II

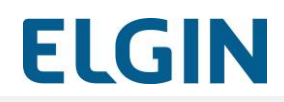

#### 1.3 Conteúdo da embalagem

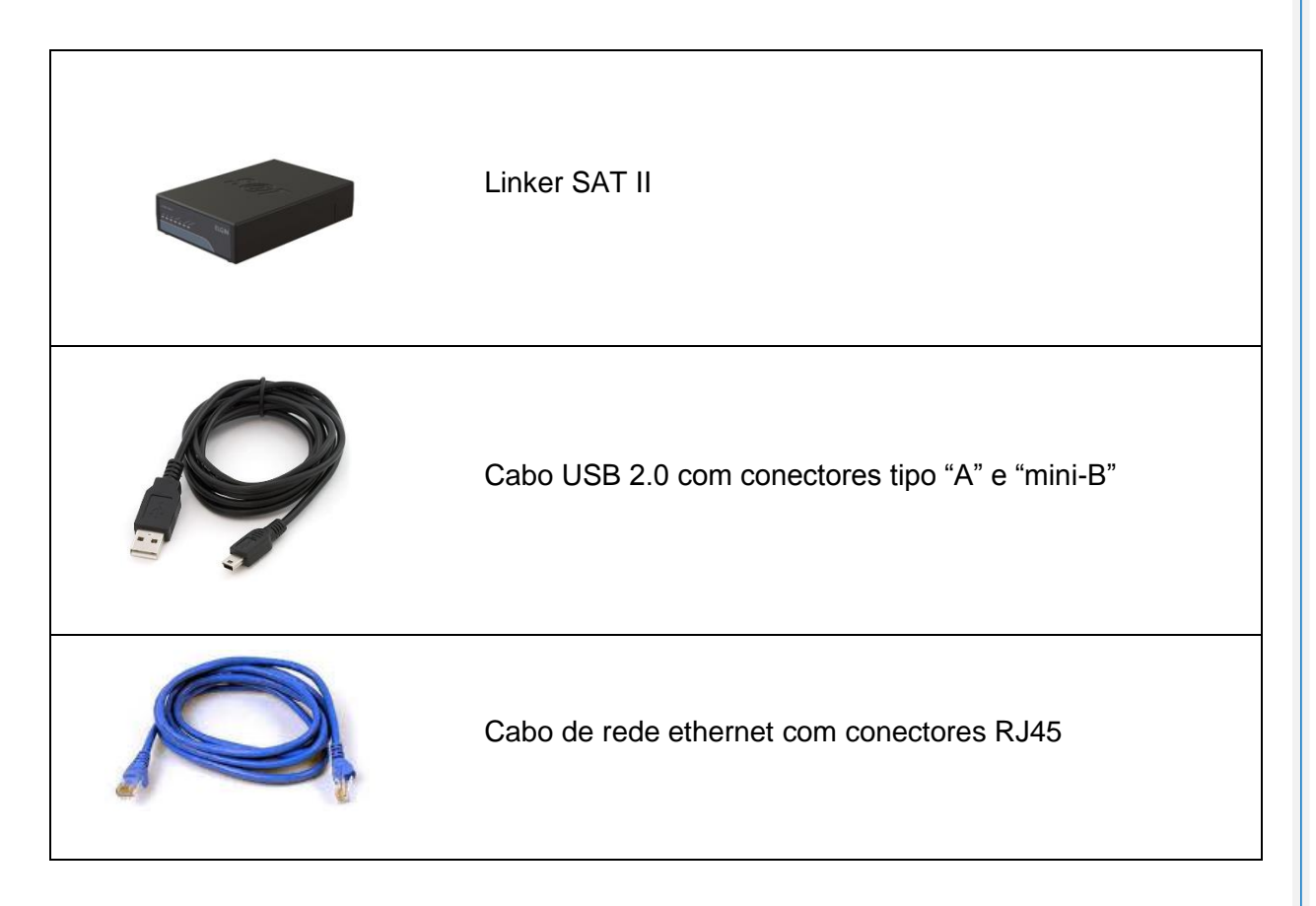

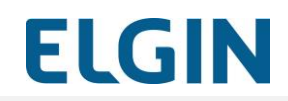

## 1.4 Especificações técnicas

| Produto                     | SAT                                                                               |
|-----------------------------|-----------------------------------------------------------------------------------|
| Modelo                      | Linker SAT II                                                                     |
| Versão                      | Verificar etiqueta do produto                                                     |
| Aplicação                   | Emissão de Cupom Fiscal Eletrônico atendendo aos requisitos dos projetos SAT-CF-e |
| Certificados<br>Digitais    | Suporta somente certificados do tipo AC-SAT                                       |
| Memória                     | >= 4 GB                                                                           |
| Interface de rede a<br>cabo | 02 x Ethernet 802.3 10/100 Mbps full-duplex                                       |
| Interface USB               | 01 x USB 2.0 compatível com 1.1                                                   |
| Bateria operacional         | Interna de Li-Ion                                                                 |
| Bateria relógio<br>interno  | Interna de Li-Ion capaz de alimentar o relógio interno por período >= 05 anos     |
| Sinalizações                | 07 LEDs para indicação de status                                                  |
| Conectores                  | 02 x Conector RJ 45<br>01 x Conector mini USB tipo B                              |
| externos                    | 01 x Botão de Reset<br>01 x Conector tipo JACK para fonte de alimentação externa  |
| Dimensões                   | 33 mm x 102 mm x 148 mm (AxLxP)                                                   |

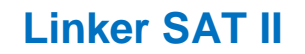

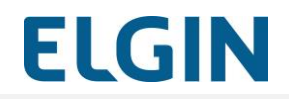

| Peso        | 310g                                      |
|-------------|-------------------------------------------|
|             |                                           |
|             | -Cabo USB - 500mA                         |
| Alimontação | -Fonte externa:                           |
| Aimentação  | Entrada 110-220V AC (automática) 50-60 Hz |
|             | Saída 5V DC 0,5ª                          |
|             |                                           |

#### 1.5 Identificação do SAT

Na face inferior do Linker SAT II se encontra uma etiqueta com todos os dados de identificação, conforme indicado na figura acima e exemplificado na Tabela 1.

| Informação    | Descrição                                                             |
|---------------|-----------------------------------------------------------------------|
| Fabricante    | ELGIN INDUSTRIAL DA AMAZÔNIA LTDA                                     |
| CNPJ          | 14.200.166/0001-66                                                    |
| Modelo        | Linker II vxx.yy.zz (xx, yy e zz compõem a versão de software do SAT) |
| Série SEFAZ   | Número de série definido pela Secretaria da Fazenda do Estado         |
| MAC Ethernet  | Endereço físico da interface Ethernet do SAT                          |
| Órgão Técnico | Órgão Técnico responsável pela análise técnica                        |
| Ativar até    | Data máxima para realizar a ativação do SAT                           |

#### Tabela 1 - Dados da etiqueta de identificação

#### 1.6 Sinalizações

A sinalização dos estados do Linker SAT II é feita por sete indicadores luminosos na parte frontal do SAT.

Cada indicador luminoso representa um ou mais estados operacionais através da variação da sua luminosidade, podendo assumir um desses estados: aceso, piscando e apagado.

Os indicadores luminosos e o significado de suas sinalizações são descritos na Tabela 2.

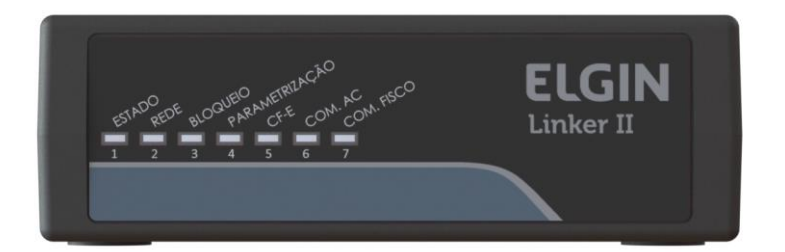

Figura 4 - Vista frontal dos indicadores luminosos de sinalização

| IND | Função                                                                                                    | Aceso              | Piscando | Apagado        |
|-----|----------------------------------------------------------------------------------------------------|--------------------|----------|----------------|
| 1   | Estado<br>Informa que o SAT está sendo<br>energizado externamente ou, quando<br>piscando, que está energizado<br>externamente, mas que opera falhas | Energizado         | Falha    | Não energizado |
| 2   | Rede<br>Informa que foi encontrado o Gateway<br>da rede local                                                                                       | Rede<br>encontrada |          | Sem rede       |
| 3   | Bloqueio<br>Informa que o SAT foi bloqueado, seja<br>por solicitação do Contribuinte, pela<br>SEFAZ, auto-bloqueio ou bloqueio<br>temporário.       | Bloqueado          |          | Não bloqueado  |

#### Tabela 2 - Funções dos indicadores luminosos

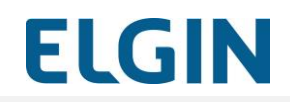

| IND | Função                                                                                                    | Aceso                          | Piscando               | Apagado                                                                 |
|-----|----------------------------------------------------------------------------------------------------|--------------------------------|------------------------|-------------------------------------------------------------------------|
| 4   | <ul> <li>Indicador de Função Dupla:</li> <li>a) Parametrização</li> <li>Informa que a parametrização de uso enviada pela SEFAZ foi instalada no SAT</li> <li>b) Reinicialização</li> <li>Informa que SAT está sendo reiniciado</li> </ul> | Parametrização<br>Instalada    | Reiniciando o<br>SAT   | Parametrização<br>não instalada                                         |
| 5   | <b>CF-e</b><br>Aceso indica que existem cupons<br>pendentes de processamento pela<br>SEFAZ                                                                                                    | Existem<br>cupons<br>pendentes |                        | Todos os cupons<br>foram<br>transmitidos e<br>processados pela<br>SEFAZ |
| 6   | <b>Comunicação AC</b><br>Aceso indica que está pronto para<br>receber dados do AC.<br>Pisca durante a comunicação com o<br>AC.                                                                                                    | Pronto para<br>receber dados   | Comunicando<br>como AC | Não está pronto                                                         |
| 7   | <b>Comunicação Fisco</b><br>Informa que o SAT consegue se<br>comunicar com o SGR-SAT da<br>SEFAZ.                                                                                                    | Com<br>comunicação             | Comunicando            | Sem<br>comunicação                                                      |

A seguir são detalhadas algumas situações referentes aos indicadores luminosos descritos acima.

#### 1.6.1 Sinalização durante o processo de inicialização

O progresso da inicialização também é indicado nos leds de sinalização. O início do processo de inicialização é indicado pelo Led 2 piscando e prossegue do 3 em diante até atingir o Led 7. Após a inicialização o estado dos leds assume as funções indicadas pela Tabela 2.

#### 1.6.2 Sinalização de falha - Indicador 1 - Estado

Existem algumas situações de falha previstas, listadas a seguir:

 Software do Linker SAT II apresenta problemas. Essa condição é temporária e o SAT se recuperará automaticamente em, no máximo, 15 minutos.

2- Os arquivos de parametrização de uso ou bloqueio corrompido. Essa condição é permanente e o SAT está inutilizado.

3- A assinatura do número de segurança está corrompida. Essa condição é permanente e o SAT está inutilizado.

4- O SAT perdeu o código de ativação de emergência. Essa condição é permanente. O SAT continua funcional, mas não é mais possível fazer a troca do código de ativação usando o código de ativação de emergência.

**Observação**: Em caso de ocorrência falha, recomenda-se entrar em contato com a assistência técnica, em caso de software house/revenda acessar o clube automação, cliente final ligar para

#### 1.6.3 Sinalização na desativação

Ao se pressionar o botão de reset, no final do processo de desativação, todos os indicadores luminosos piscarão por alguns segundos e depois somente o indicador luminoso 4 ficará piscando informando a reinicialização.

#### 1.6.4 Sinalização em caso de violação

Se o Linker SAT II for violado todos os indicadores luminosos ficarão piscando simultaneamente enquanto o SAT estiver energizado.

#### 1.6.5 Sinalização em caso bateria descarregada

Durante a inicialização, se a carga da bateria do Linker SAT II estiver abaixo de um nível seguro de funcionamento, os leds 5,6 e 7 permanecerão piscando até que a bateria atinja o nível seguro. Em seguida, o processo de inicialização do SAT continua normalmente.

#### 1.6.6 Sinalização durante desligamento

Durante o desligamento do Linker SAT II, o led 4 fica piscando até que o processo de desligamento finalize com sucesso.

#### 1.7 Conectores

As conexões do Linker SAT II encontram-se na parte de trás do SAT, conforme ilustra a figura abaixo:

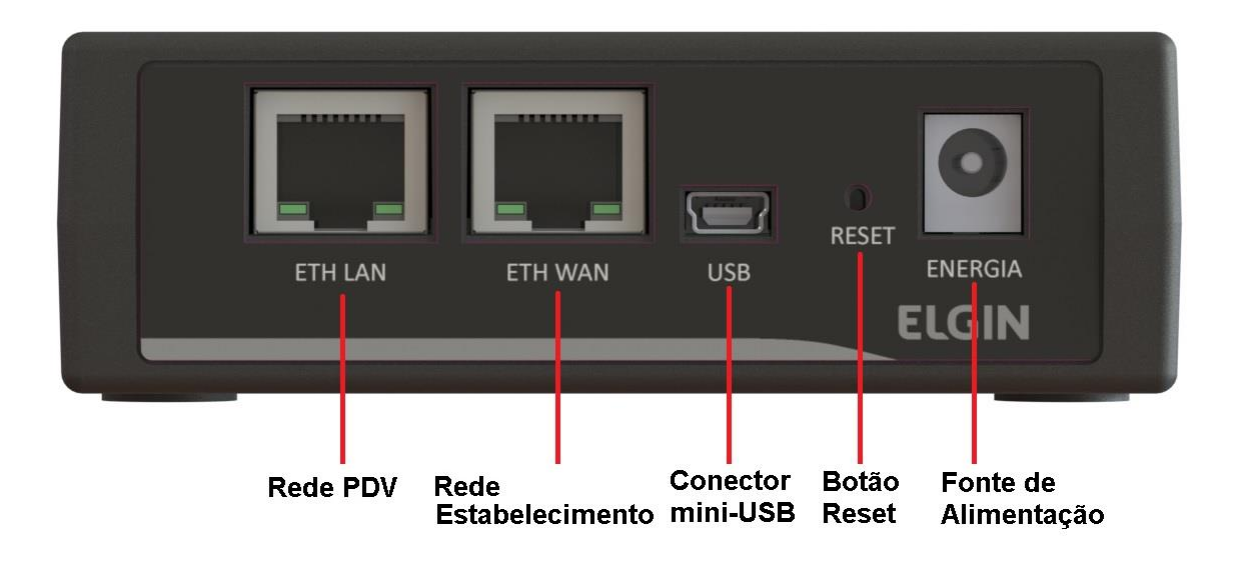

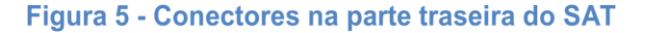

#### 1.7.1 Fonte de Alimentação

A fonte de alimentação não é fornecida com o produto e deve ser adquirida separadamente, deverá ser utilizada quando a porta USB do computador do Ponto de Venda não fornece corrente adequada para alimentação do SAT.

#### Fonte externa:

Entrada 110-220V AC (automática) 50-60 Hz

Saída 5V DC 0,5ª

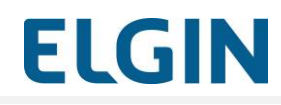

Voltagem amperagem watts e o tipo de conector da fonte

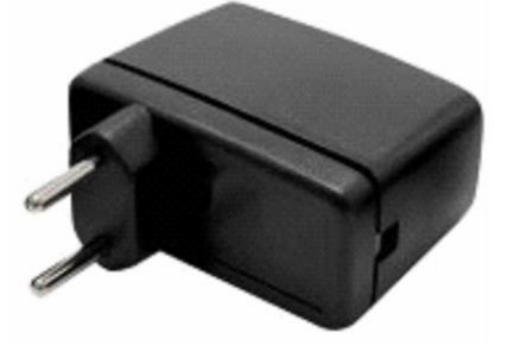

Ilustração do invólucro da fonte

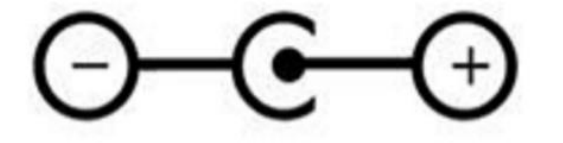

#### 1.7.2 Botão de reset

Permite realizar a Desativação ou Cessação do Linker SAT II retornando-o ao seu estado de fábrica. Para mais informações a cerca do uso do Botão de reset no processo de desativação, consulte a seção 1.15.

ATENÇÃO: O botão de reset só é utilizado durante o processo de desativação do LINKER SAT Elgin, no qual o equipamento é desvinculado do contribuinte, retornando a um estado que permite sua posterior ativação para outro contribuinte. O LINKER SAT Elgin não pode ser desativado e posteriormente ativado para o mesmo CNPJ, conforme restrição da SEFAZ.

#### 1.7.2.1 Resetando o SAT

O processo para resetar o SAT resume-se nos seguintes passos:

#### Desativação

O Contribuinte poderá solicitar a Desativação do seu SAT a qualquer momento.

Consulte a SEFAZ quanto aos procedimentos e as condições para essa operação.

Basicamente o procedimento requer que o Contribuinte:

Acesse o SGR da SEFAZ <u>https://satsp.fazenda.sp.gov.br/COMSAT/;</u>para solicitar a desativação de seu SAT;

- Aguarde o SAT receber a nova configuração da SEFAZ;
- Execute a função de Bloqueio do SAT no SW Ativação ou Aplicativo Comercial;
- Aguarde o SAT ser bloqueado. Sugere-se que o contribuinte faça uma consulta de status operacional e verifique que o estado seja "Bloqueio para Desativação".
- Pressione o botão de RESET (na parte traseira do Linker SAT II) por 15 (quinze) segundos e libere em seguida;
- Se o SAT estiver habilitado corretamente para desativação, todos os indicadores luminosos piscarão por alguns segundos e depois somente o indicador luminoso 4 ficará piscando até que o processo de desativação seja finalizado.

OBS: O reset só será efetuado com sucesso após a SEFAZ reconhecer o pedido de bloqueio do SAT

Para mais informações acesse:

http://www.fazenda.sp.gov.br/guia/sat/desativacao.shtm

#### **IMPORTANTE!** \*

O botão RESET só pode ser pressionado após o status na retaguarda da SEFAZ ser alterado para "SAT DESATIVADO".

Caso o botão seja acionado antes desse status, o SAT ficará inválido.

#### 1.7.3 Conectores de rede RJ45

O Linker SAT II possui duas interfaces de rede denominadas ETH-LAN e ETH-WAN. A interface ETH-WAN deve ser conectada a rede local do estabelecimento comercial e permite que o SAT acesse a rede de dados. A interface ETH-LAN pode ser utilizada para disponibilizar a rede de dados também para o Ponto de Venda.

#### 1.7.4 Conector USB

Conecta o Linker SAT II ao PDV do Contribuinte.

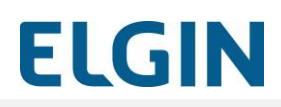

### Pré-requisitos para instalação

A seguir são descritos os passos para a instalação do Linker SAT II :

- 6. Instalação dos Drivers e do SW de Atlvação Linker SAT II.
- 7. Vinculação junto à SEFAZ
- 8. Ativação do SAT;
- 9. Vinculação do SAT com o Aplicativo Comercial.

ATENÇÃO: Se o LINKER SAT for do tipo **Kit de Desenvolvimento**, ele já vem ativado de fábrica, então o contribuinte deve pular as etapas de ativação e realizar somente a configuração de rede (Verificar tópico de Configuração de Interface de Rede).

Dados do Kit de Desenvolvimento (LINKER SAT II), que vem Ativado de Fábrica:

| Dados da Software House                                   |
|-----------------------------------------------------------|
| CNPJ:14200166000166                                       |
| Assinatura: SGR-SAT SISTEMA DE GESTAO E RETAGUARDA DO SAT |
| Dados do Contribuinte                                     |
| CNPJ: 14200166000166                                      |
| Inscrição Estadual: 11111111111                           |
| Inscrição Municipal: 111111                               |
| Código de Ativação: 123456789 ou 987654321                |

Antes de começar a instalação confirme se possui os seguintes itens:

 Porta padrão USB 2.0. É importante que o padrão de fornecimento de corrente seja atendido pelo seu PDV, ou seja, que a porta tenha capacidade de fornecer 500mA de corrente contínua. Se houver problema de alimentação pela USB, deve-se utilizar uma fonte de alimentação externa;

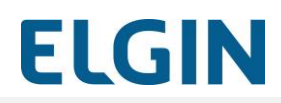

 Ponto de rede Ethernet por cabo com conector padrão RJ45, para acesso do SAT à internet. Certifique-se de que o ponto de rede esteja funcional e provendo acesso à Internet.

## **IMPORTANTE**!

## Windows 8 / 8.1 / 10

Caso o sistema operacional Windows seja a versão 8, 8.1 ou 10 do Windows é preciso desabilitar o reconhecimento de assinatura digital, antes de realizar a instalação dos drivers e do software de comunicação do sistema para que não dê conflito.

Abaixo segue o passo a passo de como deve ser feito o procedimento em cada um dos sistemas operacionais

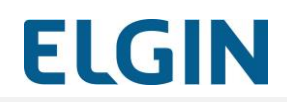

## **Procedimento no Windows 8**

1. Posicione o ponteiro do mouse no canto inferior direito, até o ícone de "Ajustes" (settings) aparecer, e clique nele.

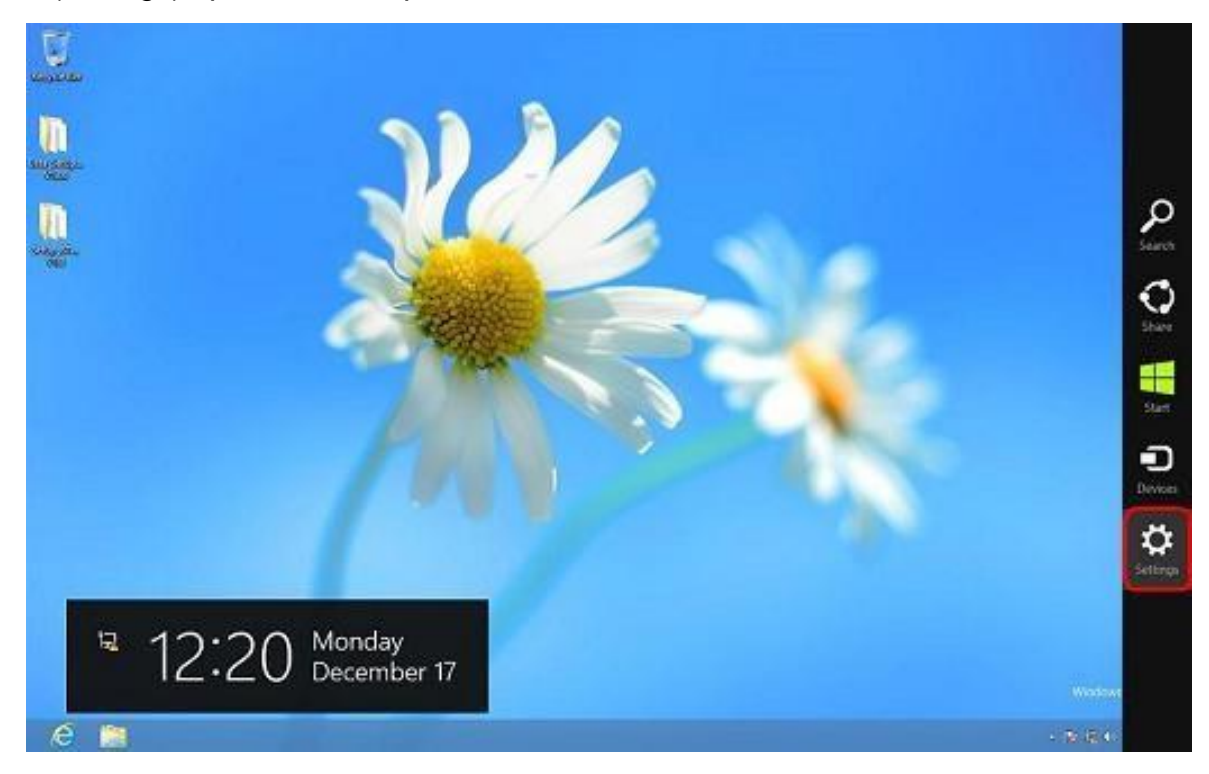

2. Clique em "Alterar configurações do PC" (Change PC Settings)

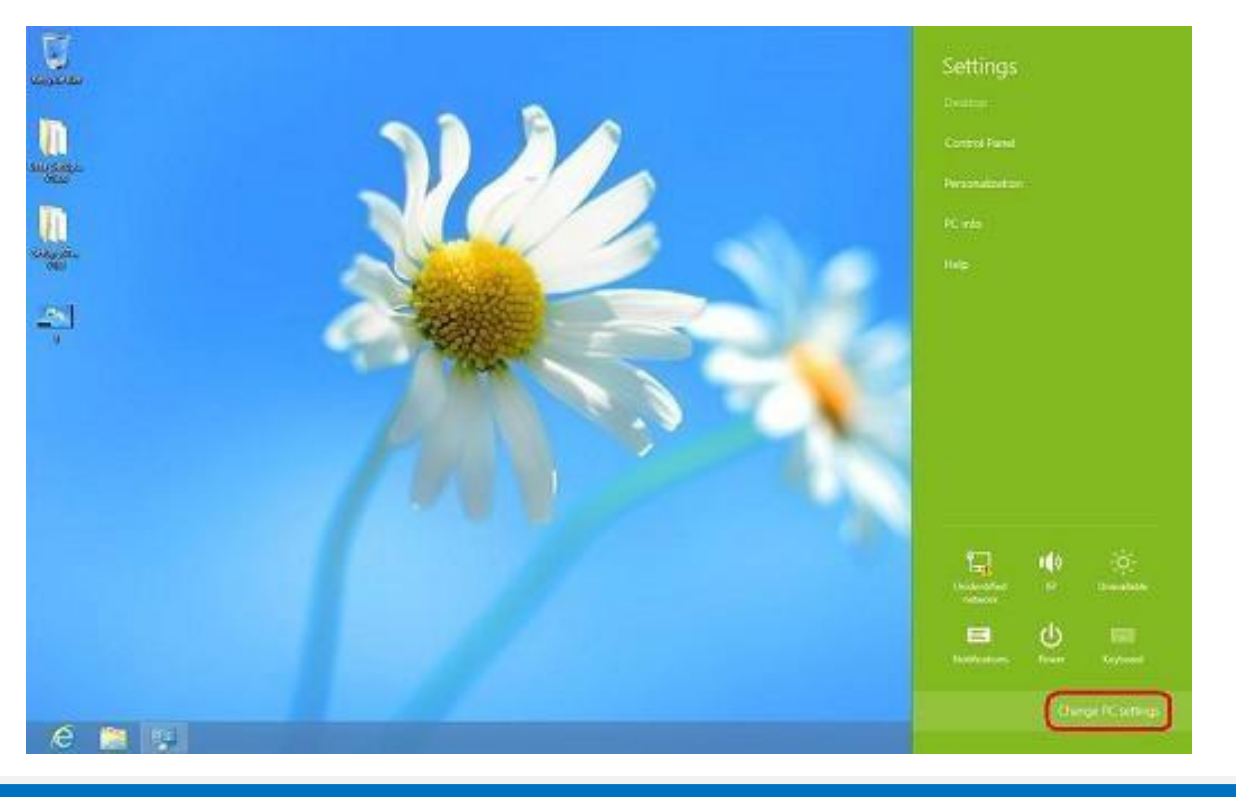

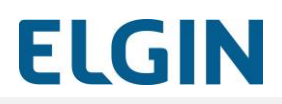

3. Clique na opção: "Geral", e escolha "Reiniciar agora" (Restart Now)

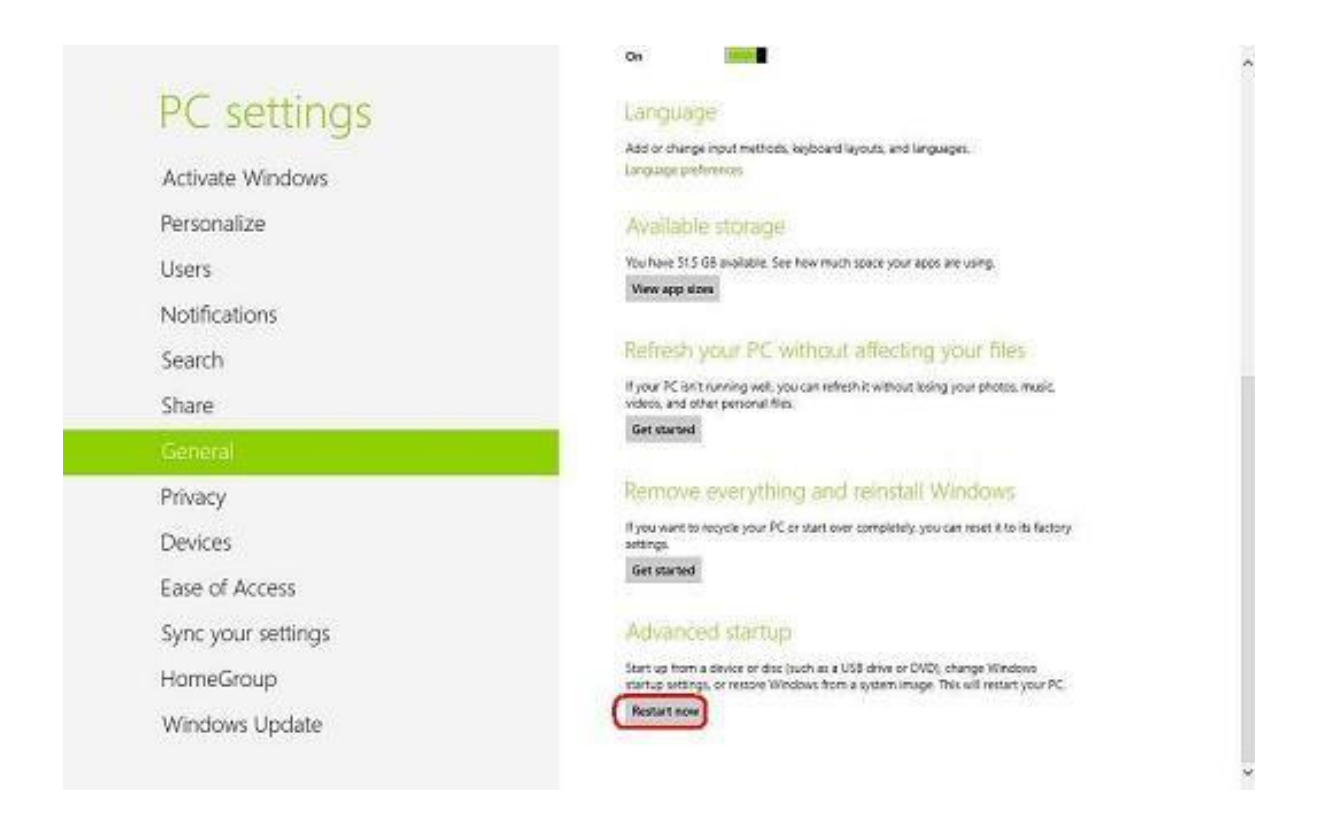

4. Clique em "Defeitos e Soluções" (Troubleshoot)

| Troubleshoot<br>Retension metriour PC, sinue<br>advanced tack |  |  |
|---------------------------------------------------------------|--|--|
| Turn off your PC                                              |  |  |
|                                                               |  |  |
|                                                               |  |  |

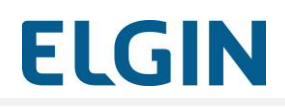

5. Clique no botão "Opções Avançadas" (Advanced Options)

| Re<br>Byo<br>and | fresh your PC<br>or K ant arring well you can<br>ah it without being your files |  |  |
|------------------|---------------------------------------------------------------------------------|--|--|
| Re<br>tre        | set your PC<br>want to remove all of your file<br>can reset your PC completely  |  |  |
| ¥≡ Ac            | Ivanced options                                                                 |  |  |
|                  |                                                                                 |  |  |
|                  |                                                                                 |  |  |

6. Clique em "Configurações de Inicialização" (Startup Settings)

| Adv     Adv     Adv | anced option                                                                     | IS  |                                                                         |  |
|----------------------------------------------------------------------------------------------------|----------------------------------------------------------------------------------|-----|-------------------------------------------------------------------------|--|
| <u>A</u>                                                                                                    | System Restore<br>Use a mitter port recorded on your<br>PC to mitter Window      | CIN | Command Prompt<br>Use the Command Prompt for<br>advanced troublehooring |  |
| E                                                                                                    | System Image<br>Recovery<br>Recover Window using a specific<br>system image file | Ø   | Startup Settings<br>Charge Windows startup between                      |  |
| <0>                                                                                                    | Automatic Repair<br>Republics that keep Windows from<br>Minding                  |     |                                                                         |  |
| (0)                                                                                                    | - Fice positions that long: Winklows from<br>Kalding                             |     |                                                                         |  |
|                                                                                                    |                                                                                  |     |                                                                         |  |
|                                                                                                    |                                                                                  |     |                                                                         |  |

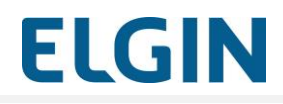

### 7. Clique em "Reiniciar" (Restart)

| Restart to change Windows options such as:                                                   |       |  |
|----------------------------------------------------------------------------------------------|-------|--|
| Instite low-resolution valeo mode                                                            |       |  |
| Instite debugging mode                                                                       |       |  |
| Instite Safe Mode                                                                            |       |  |
| Disable chiver signature enforcement                                                         |       |  |
| Citable Refy-Learnin and -malarate protection     Disable automotic restart on system bilane |       |  |
|                                                                                              |       |  |
|                                                                                              | Tenne |  |
|                                                                                              |       |  |
|                                                                                              |       |  |
|                                                                                              |       |  |
|                                                                                              |       |  |
|                                                                                              |       |  |
|                                                                                              |       |  |
|                                                                                              |       |  |
|                                                                                              |       |  |
|                                                                                              |       |  |

8. Após o computador reiniciar, pressione a tecla "F7": Desabilitar reconhecimento de assinatura digital (Disable driver signature enforcement).

| Press a number to choose from the options below: |
|--------------------------------------------------|
|                                                  |
| Ube number keys or functions keys F1 F9,         |
| 1) Enable debugging                              |
| 2) Enable boot logging                           |
| 3) Enable low-resolution video                   |
| 4) Enable Safe Mode .                            |
| 5) Enable Safe Mode with Networking              |
| 6) Enable Safe Mode with Command Prompt          |
| 7) Disable driver signature enforcement          |
| 8) Disable early launch anti-malware protection  |
| 9) Disable automatic restart after failure       |
|                                                  |
| Press F10 for more options                       |
| Press Enter to return to your operating system   |

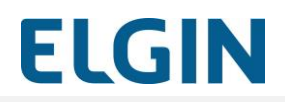

## Procedimento no Windows 8.1

1. Posicione o ponteiro do mouse no canto inferior direito, até o ícone de "Configurações" aparecer, e clique nele.

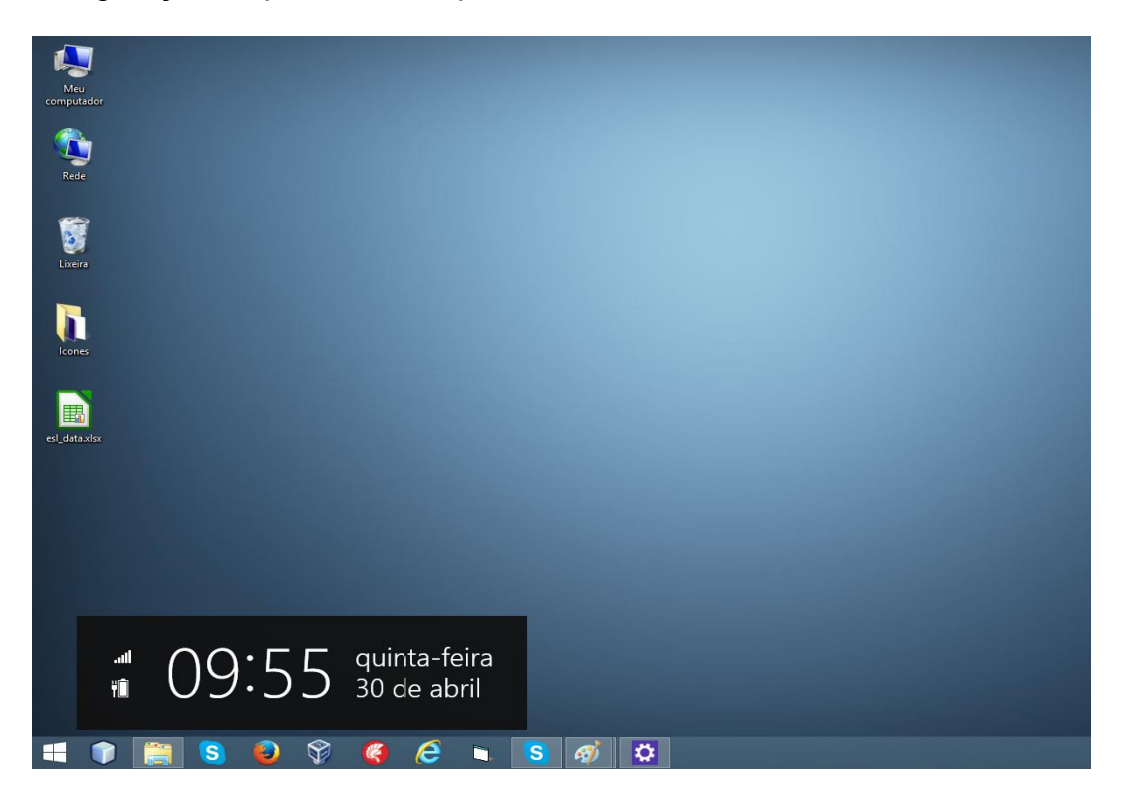

2. Clique em "Mudar configurações do computador".

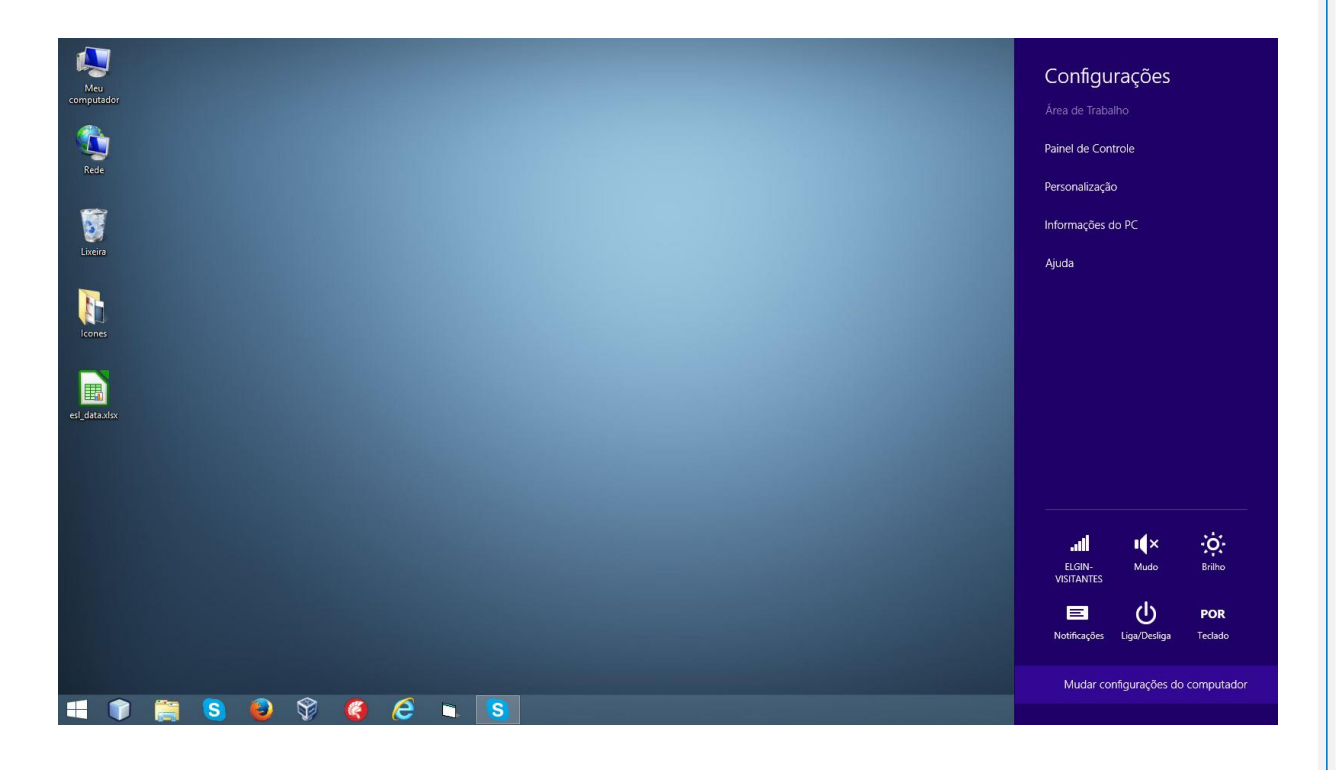

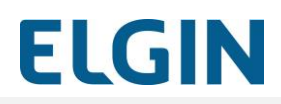

3. Clique na opção: "Atualização e recuperação"

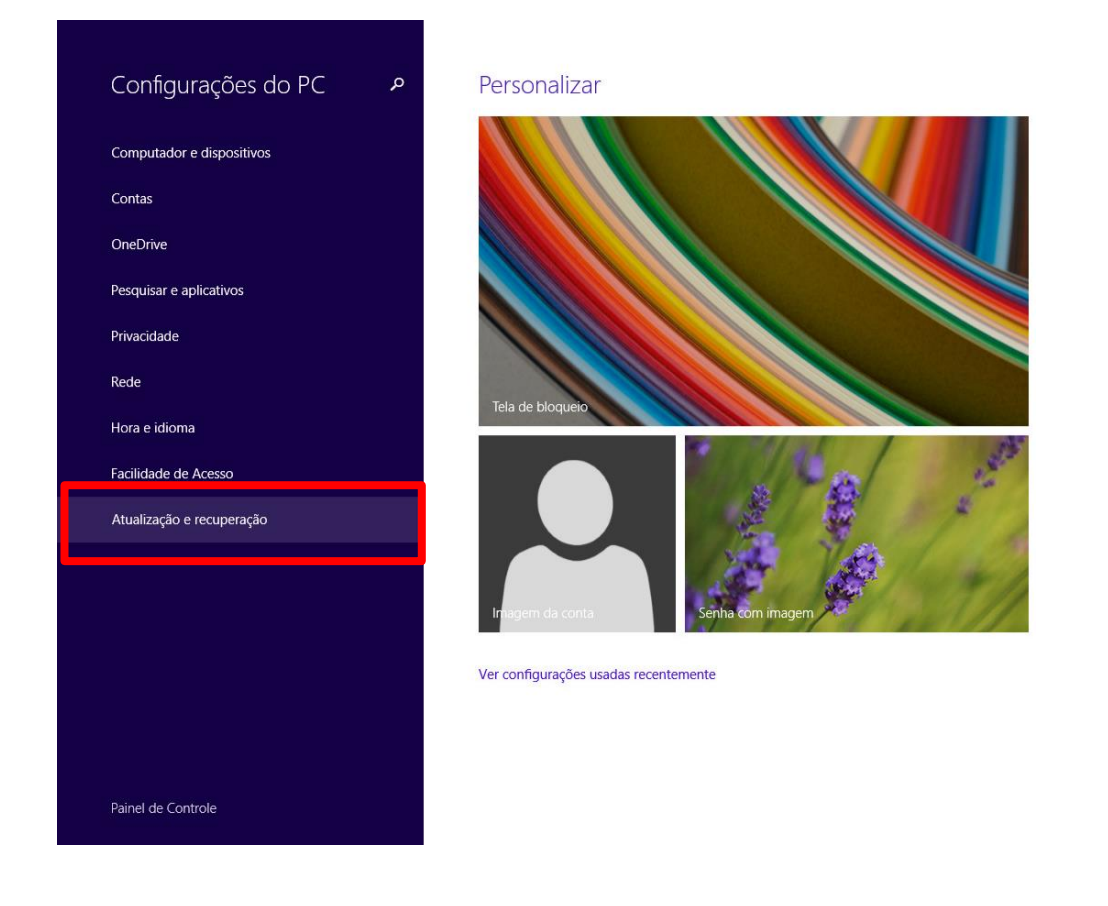

4. Clique em "Recuperação", e escolha "Reiniciar agora".

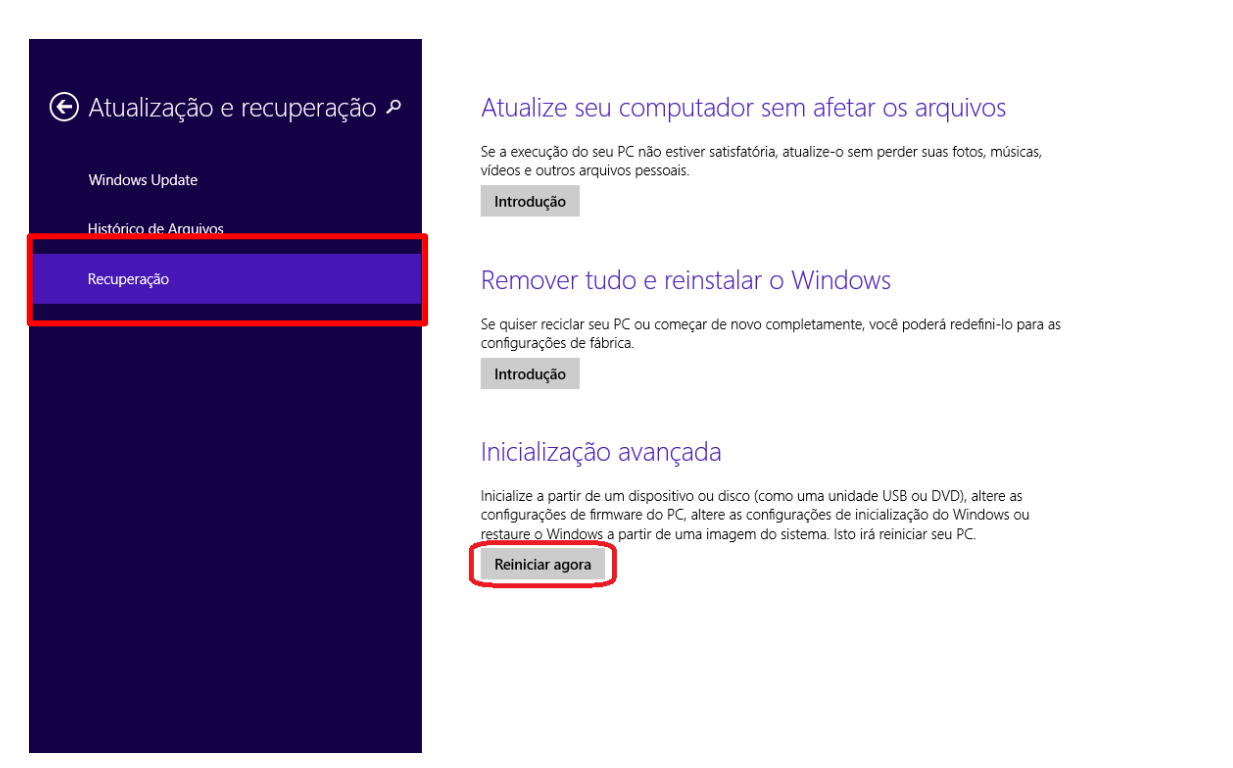

ELGIN

5. Clique em "Solução de Problemas"

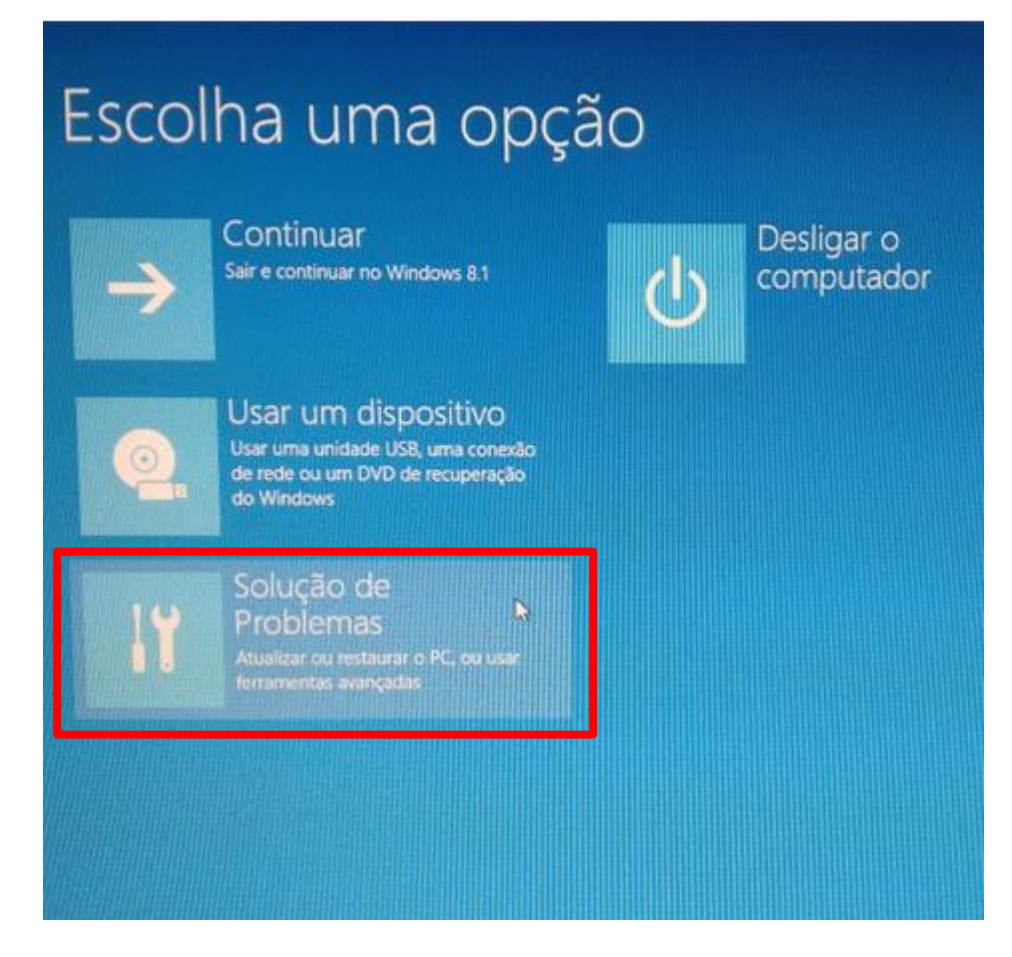

#### 6. Escolha "Opções avançadas"

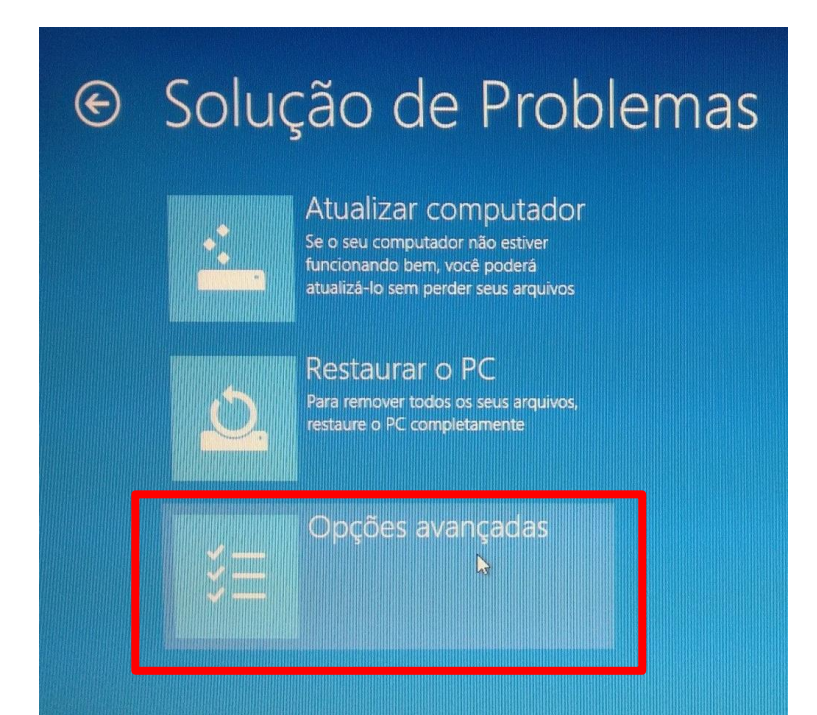

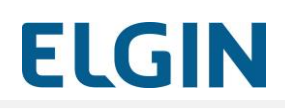

7. Escolha: "Configurações de Inicialização"

| © Opç       | ões avançad                                                                                                    | as  |                                                                                              |
|-------------|----------------------------------------------------------------------------------------------------|-----|----------------------------------------------------------------------------------------------|
|             | Restauração do<br>Sistema<br>Usar um ponto de restauração gravado<br>no computador para restaurar o<br>Windows     | C:\ | Prompt de Comando<br>Use o Prompt de Comando para<br>solução de problemas avançada           |
|             | Recuperação da<br>Imagem do Sistema<br>Recuperar o Windows usando um<br>arquivo de imagem do sistema<br>específico | 5   | Configurações de<br>Firmware UEFI<br>Alterar configurações no firmware UEFI<br>do computador |
| <b>(</b> @) | Reparo de<br>Inicialização<br>Corrigir problemas que estão<br>impedindo o carregamento do<br>Windows               | ¢   | Configurações de<br>Inicialização<br>Alterar o comportamento de<br>inicialização do Windows  |

8. Clique em "Reiniciar"

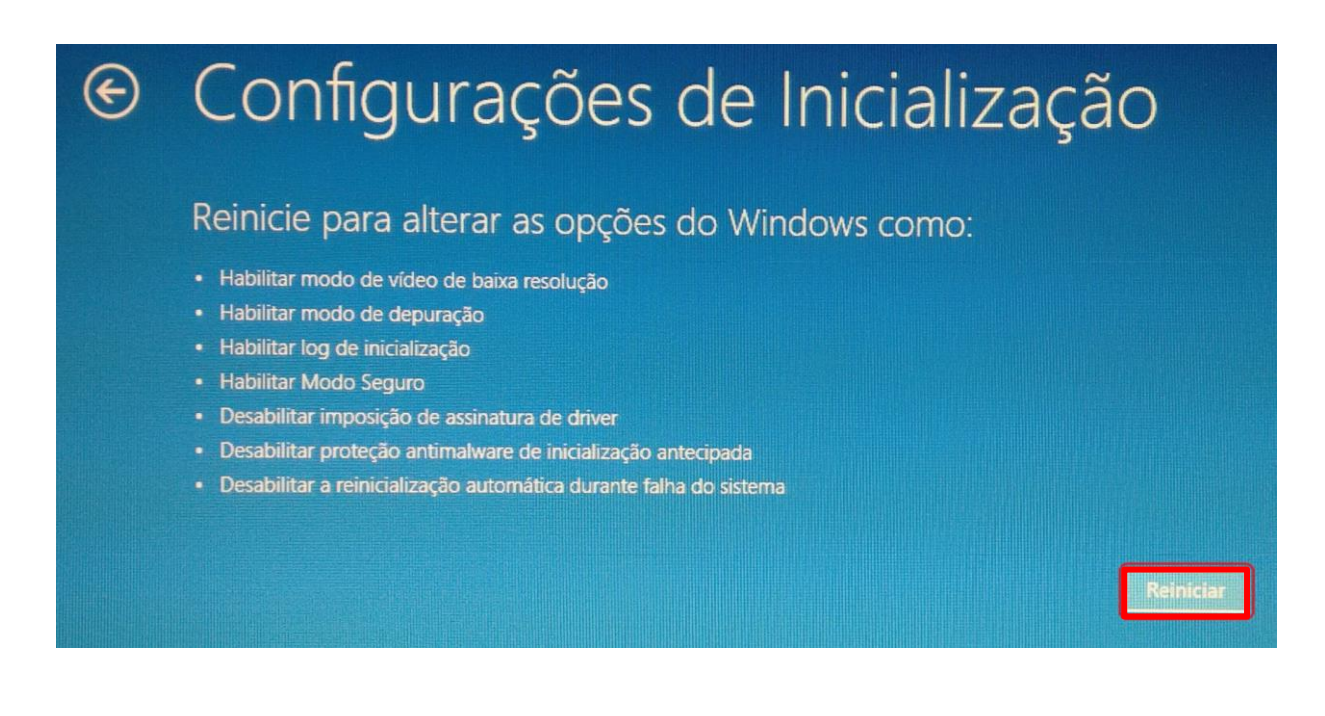

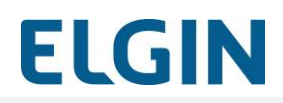

 Após o computador reiniciar, pressione a tecla "F7": Desabilitar Imposição de Assinatura de Driver.

# 

Pressione F10 para obter mais opções Pressione Enter para retornar ao seu sistema operacional

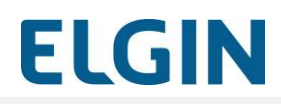

## **Procedimento Windows 10**

1. Clique no "Menu Iniciar", em seguida clicar em "Configuração"

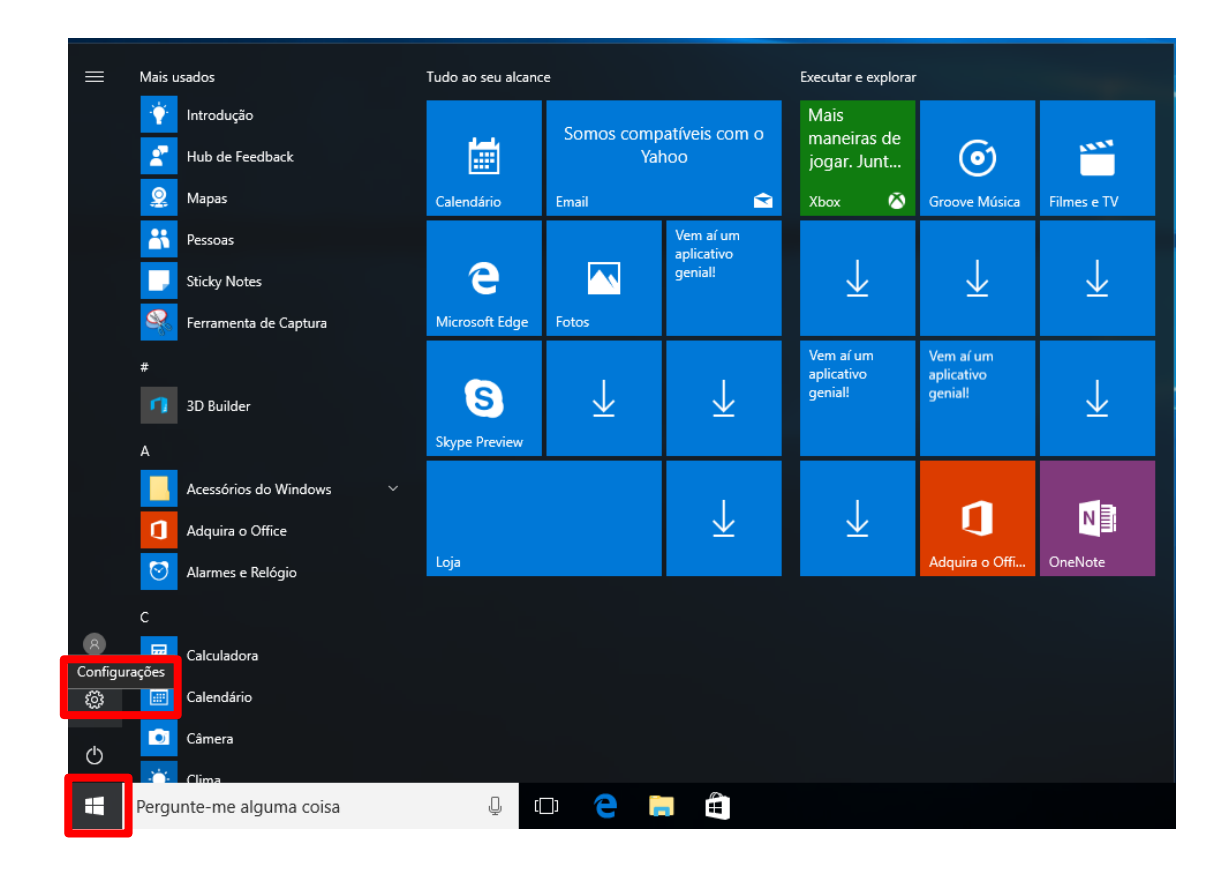

2. Clicar em "Atualização e segurança" (Windows Update, recuperação, backup).

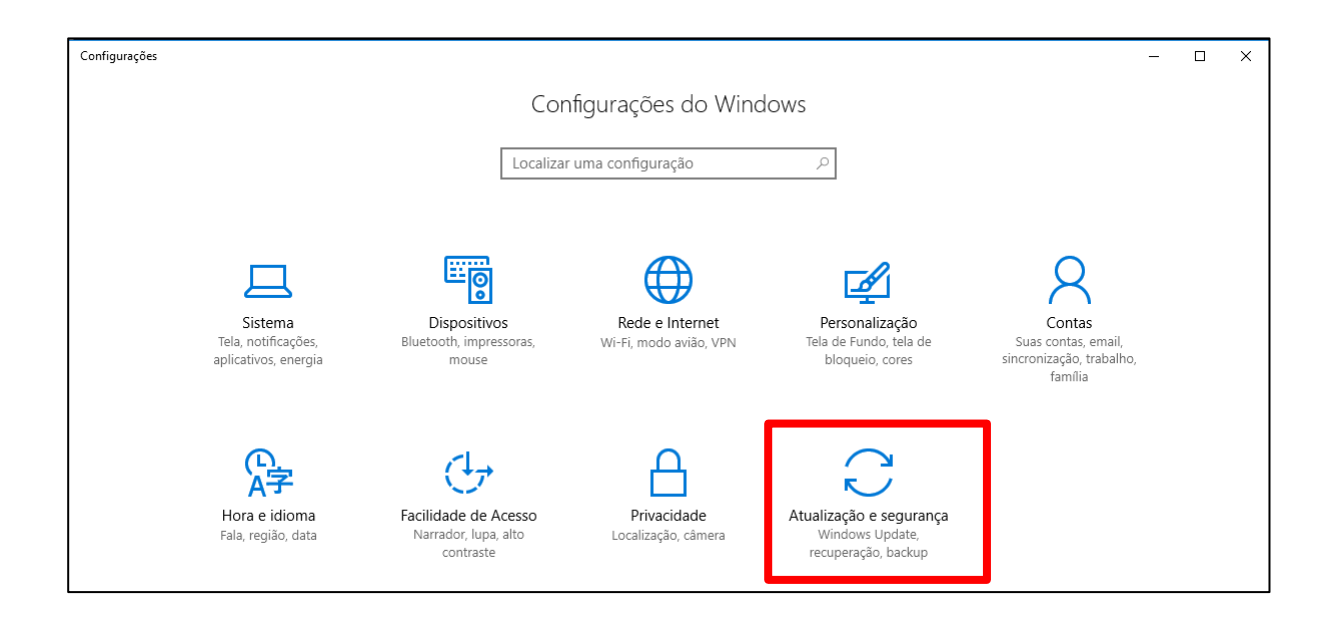

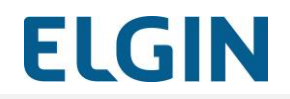

 Na guia lateral clicar em "Recuperação", após em abaixo de "Inicialização Avançada" clicar em "Reiniciar agora"

| ← Configurações              |                                                                                                    |
|------------------------------|----------------------------------------------------------------------------------------------------|
| 🔅 Início                     | Restaurar o PC                                                                                                    |
| Localizar uma configuração 🖉 | Se o PC não está funcionando bem, restaurá-lo pode ajudar. A<br>restauração permite escolher entre manter ou remover arquivos e       |
| Atualização e segurança      | depois reinstala o Windows.                                                                                                    |
| $\bigcirc$ Windows Update    | Começar agora                                                                                                    |
| Windows Defender             | Inicialização avançada                                                                                                    |
| T Backup                     | Inicialize a partir de um dispositivo ou disco (como uma unidade<br>LISB ou DVD), altere as configurações de inicialização do Windows |
| 🕚 Recuperação                | ou restaure o Windows a partir de uma imagem do sistema. Isto irá<br>reiniciar seu PC.                                                |
| ⊘ Ativação                   | Reiniciar agora                                                                                                    |
| 🖁 Para desenvolvedores       |                                                                                                    |
| ନ୍ନ Programa Windows Insider | Mais opções de recuperação                                                                                                    |
|                              | Saiba como iniciar do zero com uma instalação limpa do Windows                                                                        |

4. Após que o computador reiniciar, clicar na opção "Solução de Problemas"

| Esco | lha uma opção                                                        |  |
|------|----------------------------------------------------------------------|--|
| →    | Continuar<br>Sair e continuar no Windows 10                          |  |
| ł۲.  | Solução de<br>Problemas<br>Restaurar o PC ou ver opções<br>avançadas |  |
| Ċ    | Desligar o<br>computador                                             |  |
|      |                                                                      |  |

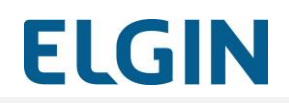

5. Na tela de "Opções avançadas", clicar em "Configurações de Inicialização"

| 0   | Restauração do<br>Sistema                                                                                          |     | Prompt de Comando<br>Use o Prompt de Comando para                                           |
|-----|----------------------------------------------------------------------------------------------------|-----|---------------------------------------------------------------------------------------------|
|     | Usar um ponto de restauração gravado<br>no computador para restaurar o<br>Windows                                  | Cit | solução de problemas avançada                                                               |
| Ŧ   | Recuperação da<br>Imagem do Sistema<br>Recuperar o Windows usando um<br>arquivo de imagem do sistema<br>específico | \$  | Configurações de<br>Inicialização<br>Alterar o comportamento de<br>inicialização do Windows |
| (0) | Reparo de<br>Inicialização<br>Corrigir problemas que estão<br>impedindo o carregamento do<br>Windows               | \$  | Voltar para a versão<br>anterior                                                            |

6. Clicar em "Reiniciar"

| © | Configurações de Inicialização                                                                                                    |
|---|----------------------------------------------------------------------------------------------------|
|   | Reinicie para alterar as opções do Windows como:                                                                                                    |
|   | <ul> <li>Habilitar modo de vídeo de baixa resolução</li> <li>Habilitar modo de depuração</li> <li>Habilitar log de inicialização</li> <li>Habilitar Modo Seguro</li> <li>Desabilitar imposição de assinatura de driver</li> <li>Desabilitar proteção antimalware de inicialização antecipada</li> <li>Desabilitar a reinicialização automática durante falha do sistema</li> </ul> |
|   | Reiniclar                                                                                                    |

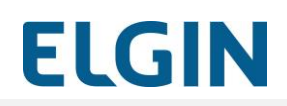

7. Na tela seguinte de "Configurações de Inicialização", selecionar a opção
"7) Desabilitar Imposição de Assinatura de Driver "
Obs: Utilizar a tecla "F7"

| Configurações de Inicialização                                               |
|------------------------------------------------------------------------------|
| Pressione um número para escolher as opções abaixo:                          |
| Use teclas numéricas ou de função F1-F9.                                     |
| 1) Habilitar depuração                                                       |
| 2) Habilitar log de inicialização                                            |
| <ol> <li>Habilitar vídeo de baixa resolução</li> </ol>                       |
| 4) Habilitar Modo de Segurança                                               |
| 5) Habilitar Modo de Segurança com Rede                                      |
| 6) Habilitar Modo de Segurança com Prompt de Comando                         |
| <ol> <li>7) Desabilitar Imposição de Assinatura de Driver</li> </ol>         |
| <ol> <li>8) Desabilitar proteção antimalware de início antecipado</li> </ol> |
| 9) Desabilitar reinício automático após falha                                |
|                                                                              |
|                                                                              |
|                                                                              |
| Pressione F10 para obter mais opções                                         |
| Pressione Enter para retornar ao seu sistema operacional                     |
|                                                                              |
|                                                                              |

8. O Windows reiniciara normalmente

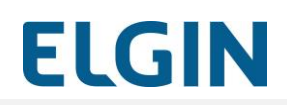

#### 1.8 Instalação do Driver de Comunicação Linker SAT II

O Driver de Comunicação Linker SAT II é responsável por permitir que as aplicações possam se comunicar com o SAT através de uma porta serial criada quando o Linker SAT II é conectado a uma porta USB.

OBSERVAÇÃO: É importante executar essa etapa antes de conectar o cabo USB entre o PDV e o SAT; como equipamento desconectado da maquina

Para instalar o Driver de Comunicação Linker SAT II siga os passos a seguir:

1. Execute o instalador do Driver de Comunicação Linker SAT II e clique em "Avançar";

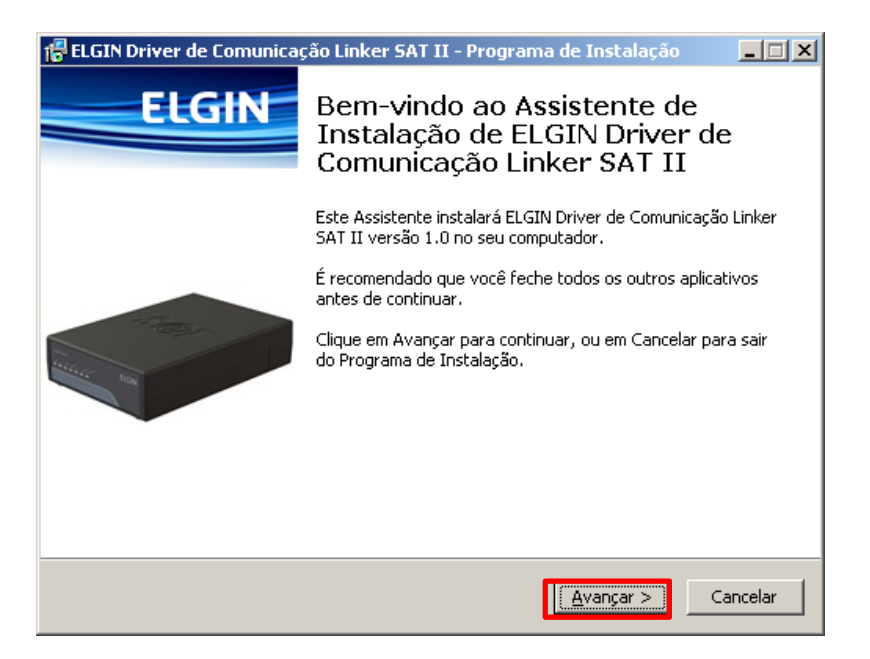

Figura 6 - Tela inicial do Instalador do Driver de Comunicação Linker SAT II

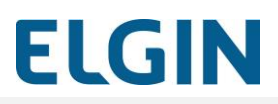

2. Clique no botão "Avançar" na tela de seleção de local de instalação;

| 🕌 ELGIN Driver de Comunicação Linker SAT II - Programa de Instalação                                   | _ 🗆 🗙   |
|----------------------------------------------------------------------------------------------------|---------|
| Selecione o Local de Destino<br>Onde ELGIN Driver de Comunicação Linker SAT II deve ser instalado?     | ELGIN   |
| O Programa de Instalação instalará ELGIN Driver de Comunicação Linker S.<br>II na seguinte pasta.      | AT      |
| Para continuar, clique em Avançar. Se você deseja escolher uma pasta diferente,<br>clique em Procurar. |         |
| C:\Program Files (x86)\ELGIN\Driver de Comunicação Linker SAT II Procurar.                             |         |
|                                                                                                    |         |
|                                                                                                    |         |
| Cile personativias pelo monos 2.2 MP de espace livre em disse                                          |         |
| Sau necessarios pelo menos 2,2 mb de espaço invre em disco.                                            |         |
| CatarCa                                                                                                | incelar |

Figura 7 - Tela de seleção de local de instalação

3. Clique no botão "Instalar" para iniciar a instalação;

| ELGIN Driver de Comunicação Linker SAT II - Programa de Instalação                                                                                        |          |
|----------------------------------------------------------------------------------------------------|----------|
| Pronto para Instalar<br>O Programa de Instalação está pronto para começar a instalação de ELGIN<br>Driver de Comunicação Linker SAT II no seu computador. | ELGIN    |
| Clique Instalar para iniciar a instalação, ou clique em Voltar se você quer revisar o<br>alterar alguma configuração.                                     | DU       |
| Local de destino:<br>C:\Program Files (x86)\ELGIN\Driver de Comunicação Linker SAT II                                                                     | <b></b>  |
|                                                                                                    |          |
|                                                                                                    |          |
|                                                                                                    |          |
| <u>ا</u>                                                                                                    | ►<br>►   |
| < <u>V</u> oltar                                                                                                    | Cancelar |

Figura 8 - Tela de exibição do diretório de instalação do driver

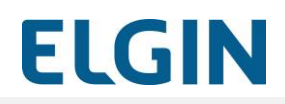

4. Clique no botão "Concluir" para finalizar a instalação.

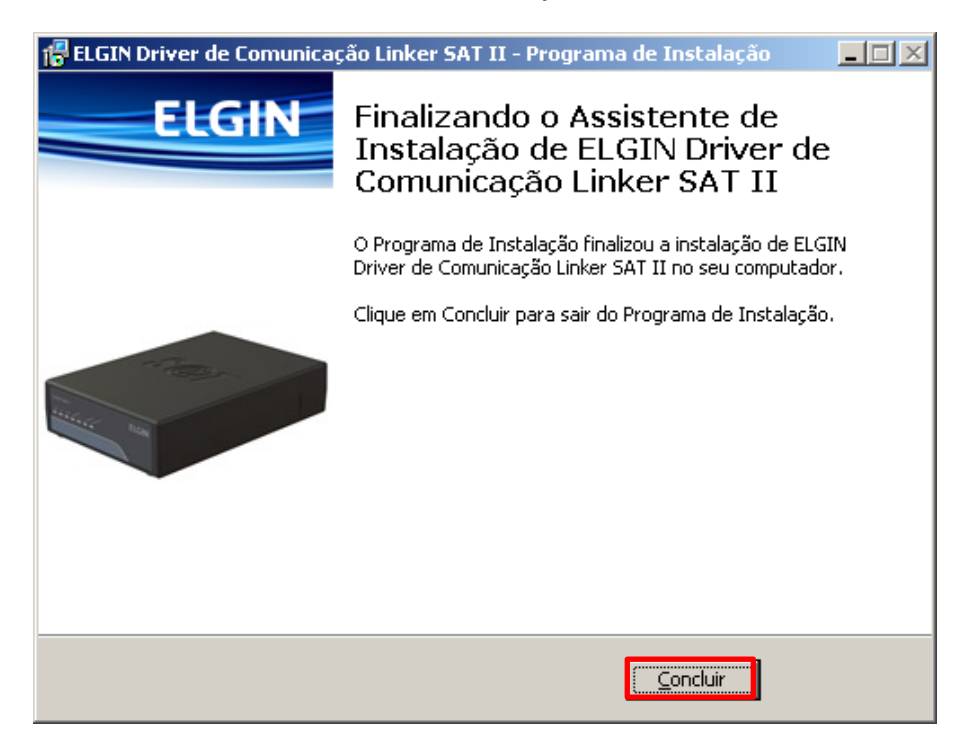

Figura 9 - Tela final do instalador do Driver de comunicação Linker SAT II
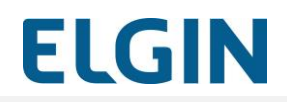

# Instalação física

A figura abaixo ilustra o Linker SAT II com todas as conexões físicas:

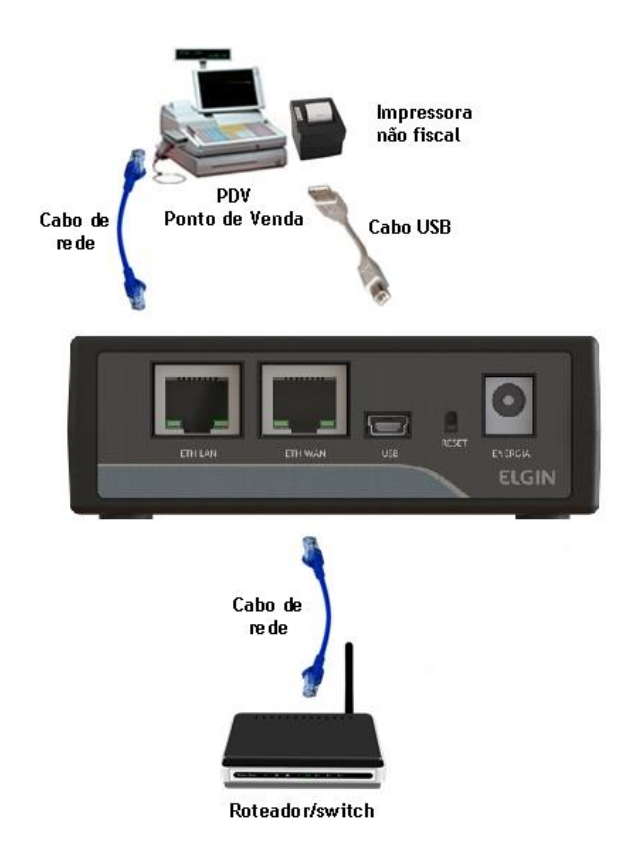

Figura 10 - SAT instalado fisicamente com todos os cabos

Siga os seguintes passos para a realização da instalação física do SAT:

 Verifique se todos os itens descritos no item "1.3 - Conteúdo da embalagem" estão presentes( cabo USB e cabo de rede);

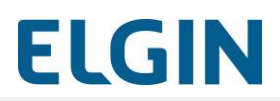

2. Identifique corretamente as conexões na parte traseira do Linker SAT II: .

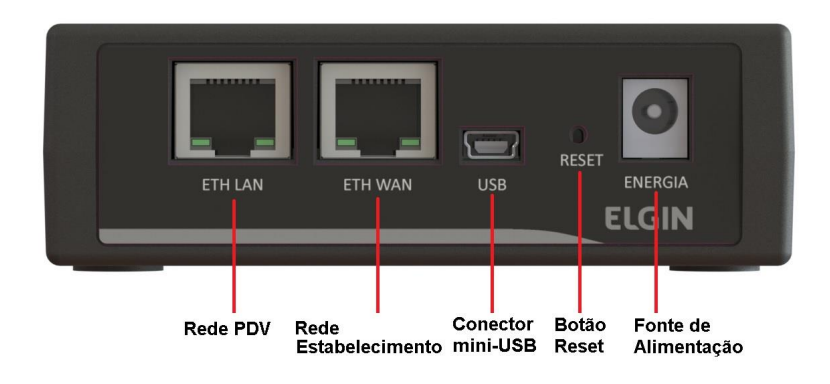

Figura 11 - Conectores na parte traseira do SAT

- 3. Conecte o cabo da rede do estabelecimento na porta ETH-WAN do SAT;
- O SAT deve ficar próximo ao PDV para permitir a conexão do cabo de comunicação USB. Esse cabo não deve exceder o comprimento de 1,8m;
- 5. Posicione o SAT de forma que a inscrição "S@T" fique voltada para cima e os indicadores luminosos do painel frontal fiquem no campo de visão do usuário;
- Conecte o cabo de rede do PDV à porta ETH-LAN do SAT. O SAT também funcionará como um roteador de rede para o PDV;
- 7. Conecte o cabo USB, a ponta mini USB no SAT e a ponta maior no PDV.

# 1.8.1 Instalação do Driver de Comunicação Linker SAT II em Windows 7 (ou qualquer Windows ?)

Após realizar a instalação padrão do Driver de Comunicação Linker SAT II no Windows 7/ "8" ou quando, via Gerenciador de Dispositivos do Windows, a porta USB não é identificada automaticamente no computador, execute os seguintes passos para finalizar a instalação do driver:

1. Acesse o Gerenciador de Dispositivo da máquina onde está sendo instalado o Driver de Comunicação Linker SAT II;

| 🔜 Gerenciador de Dispositivos                                                                                                    |  |
|----------------------------------------------------------------------------------------------------|--|
| <u>A</u> rquivo Açã <u>o</u> E <u>x</u> ibir Aj <u>u</u> da                                                                                                    |  |
|                                                                                                    |  |
| Image: Second Second Secon |  |
|                                                                                                    |  |

Figura 10 - Tela do Gerenciador de Dispositivos indicando dispositivo não reconhecido

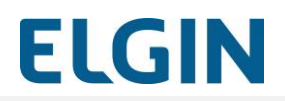

 Clique com o botão direito do mouse no dispositivo não reconhecido e selecione a opção "Atualizar Driver...";

| Gerenci        | iador de                                                                                                    | e Dispo                                                                                                    | ositivos                                                                                                    |  |
|----------------|----------------------------------------------------------------------------------------------------|----------------------------------------------------------------------------------------------------|----------------------------------------------------------------------------------------------------|--|
| Arquivo        | Ação                                                                                                    | Exibir                                                                                                    | r Ajuda                                                                                                    |  |
| ¢ 🔶 🛛          | <b>T</b>   🗐                                                                                                    | ?                                                                                                    | 📅 🧕 🖻 🙀 🖏                                                                                                    |  |
|                | kO7718<br>Adaptad<br>Comput<br>Controla<br>Controla<br>Dispositi<br>Dispositi<br>Monitore<br>Mouse e<br>Portas (i<br>Portas (i<br>Processs<br>Unidade | lores de<br>lador<br>Idores d<br>Idores U<br>Vos Per<br>Vos Per<br>Soutros<br>Sispositi<br>Soutros<br>S<br>Soutros<br>S<br>S<br>V<br>P | de rede<br>je video<br>de som, video e jogos<br>IDE ATA/ATAPI<br>USB (baramento serial universal)<br>E Interface Humana<br>Esistema<br>vrtăteis<br>s dispositivos apontadores<br>tivos<br>Beastivar<br>Desinstalar<br>Verificar se há alterações de hardware<br>Propriedades |  |
| Inicia o assis | tente Ati                                                                                                    | ualizar D                                                                                                    | Driver para o dispositivo selecionado.                                                                                                    |  |
|                |                                                                                                    |                                                                                                    |                                                                                                    |  |

Figura 11 - Tela de Atualização de Driver

- No Windows 10 ele é apresentado já como "Portas (COM e LPT)

| 🌆 Gerenciamento do computado | Я                                                 | -                     | o x        |
|------------------------------|---------------------------------------------------|-----------------------|------------|
| Arquivo Ação Exibir Ajuda    |                                                   |                       |            |
| 🗢 🔿 🞽 📰 🔛 🔛                  |                                                   |                       |            |
| 🜆 Gerenciamento do computado | V 🛃 DESKTOP-JCKRGEM                               | Ações                 |            |
| ✓                            | > 🕎 Adaptadores de rede                           | Gerenciador de Disn   | ositivos 🔺 |
| > 🕑 Agendador de Tarefas     | > 🏣 Adaptadores de vídeo                          | ocrementation ac onsp |            |
| > 🛃 Visualizador de Eventos  | > 💻 Computador                                    | Mais Ações            | ,          |
| > all Pastas compartilhadas  | > 🍇 Controladores de armazenamento                |                       |            |
| > A Usuários e Grupos Loca   | > ii Controladores de som, vídeo e jogos          |                       |            |
| > 🔕 Desempenho               | > 📷 Controladores IDE ATA/ATAPI                   |                       |            |
| Gerenciador de Disposit      | V Controladores USB (barramento serial universal) |                       |            |
| ✓ <sup>™</sup> Repositório   | > 🛺 Dispositivos de Interface Humana              |                       |            |
| Gerenciamento de disco       | > 🛄 Dispositivos de sistema                       |                       |            |
| > Serviços e aplicativos     | > Dispositivos do software                        |                       |            |
|                              | > Dispositivos Portateis                          |                       |            |
|                              | > I Filas de Impressao                            |                       |            |
|                              | > Monitores                                       |                       |            |
|                              | > Mouse e outros dispositivos apontadores         |                       |            |
|                              | Contros dispositivos                              |                       |            |
|                              | Parter (COM a LPT)                                |                       |            |
|                              | Dispecifice Serial USP (COM2)                     |                       |            |
|                              | Porta de comunicação (COMI)                       |                       |            |
|                              | Porta de comunicação (COM2)                       |                       |            |
|                              | Porta de Impressora (LDT1)                        |                       |            |
|                              | Processadores                                     |                       |            |
|                              | > Teclados                                        |                       |            |
|                              | Unidades de disco                                 |                       |            |
|                              |                                                   |                       |            |
|                              |                                                   |                       |            |
|                              |                                                   |                       |            |
|                              |                                                   |                       |            |
|                              |                                                   |                       |            |
|                              |                                                   |                       |            |
|                              |                                                   |                       |            |
| < >                          |                                                   |                       |            |
|                              | p                                                 |                       |            |

Figura 12 - Tela de Atualização de Driver no Windows 10

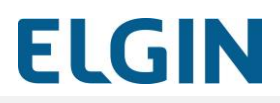

3. Selecione a opção "Procurar software de driver no computador";

| 🕽 Atualizar Driver - CDC Serial                                                                                                    | ×        |
|----------------------------------------------------------------------------------------------------|----------|
| 🕞 🧕 Atualizar Driver - CDC Serial                                                                                                    |          |
| Como deseja pesquisar o software de driver?                                                                                                    |          |
| Pesquisar automaticamente software de driver atualizado<br>O Windows irá pesquisar seu computador e a Internet em busca do software de driver mais<br>recente para o seu dispositivo, a menos que você tenha desabilitado esse recurso nas<br>configurações de instalação do dispositivo. |          |
| Procurar software de driver no computador<br>Localizar e instalar software manualmente.                                                                                                    |          |
|                                                                                                    | Cancelar |

Figura 12 - Tela de Seleção de Busca de Driver

 Selecione a opção "Procurar software de driver no computador" clicando em "Procurar"; OBSERVAÇÃO: o driver encontra se no seguinte caminho "C:\Program Files(x86)\ELGIN\Driver de Comunicação Linker SAT II"

Após selecionar a pasta, selecione a opção " Permitir que eu escolha uma lista de drivers de dispositivos no computador"

| 🔋 At       | ualizar Driver - CDC Serial                                                                                                    | × |
|------------|----------------------------------------------------------------------------------------------------|---|
| $\bigcirc$ | Atualizar Driver - CDC Serial                                                                                                    |   |
|            | Procurar software de driver em seu computador                                                                                                    |   |
|            | Procurar software de driver neste local:                                                                                                    |   |
|            | C:\Program Files (x86)\ELGIN\Driver de Comunicação Linker SAT II 💌 Procurar                                                                                                    |   |
|            | Incluir subpastas                                                                                                    |   |
|            | Permitir que eu escolha em uma lista de drivers de dispositivo no computador<br>A lista mostrará o software de driver instalado compatível com o dispositivo e todos os itens de software de<br>driver na mesma categoria que o dispositivo. |   |
|            |                                                                                                    |   |
|            | <u>A</u> vançar Cancelar                                                                                                    |   |

Figura 13 - Tela Seleção do Arquivo de Driver

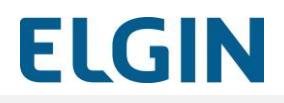

5. Selecione o tipo de driver "Portas (COM e LPT)"; e clique no botão "Avançar"

| 🔋 At | ualizar Driver - CDC Serial                                                                                                    | ×     |
|------|----------------------------------------------------------------------------------------------------|-------|
| Θ    | 🚊 Atualizar Driver - CDC Serial                                                                                                    |       |
|      | Selecione o tipo de dispositivo na lista abaixo.                                                                                                    |       |
|      | Tipos comuns de <u>h</u> ardware:                                                                                                    |       |
|      | <ul> <li>Mouse e outros dispositivos apontadores</li> <li>PCMCIA adapters</li> <li>Portas (COM e LPT)</li> <li>Processadores</li> <li>Protocolo de Rede</li> <li>Rádios Bluetooth</li> <li>SBP2 IEEE 1394 Devices</li> <li>Sensores</li> <li>Serviço de Rede</li> <li>Teclador</li> </ul> |       |
|      | Avançar                                                                                                    | :elar |

Figura 14 - Tela de Seleção de Tipo de Hardware

6. Clique no botão "Com Disco";

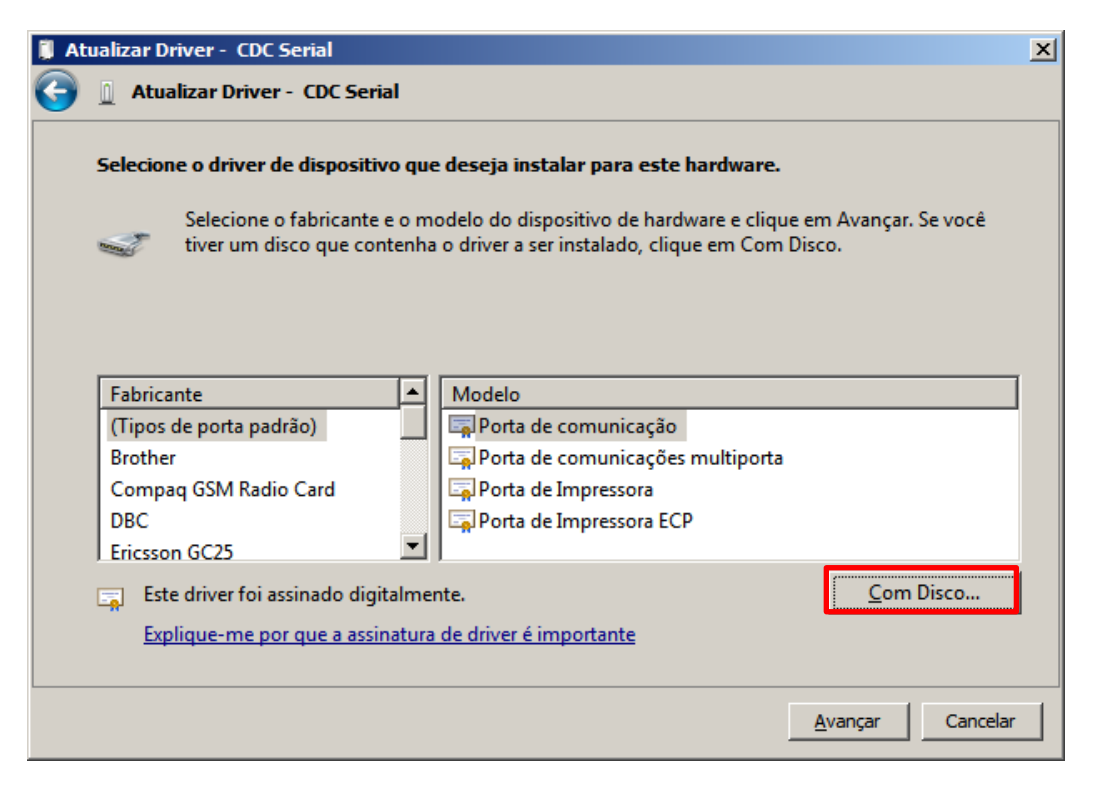

Figura 15 - Tela de Seleção de Modelo/Fabricante de Driver

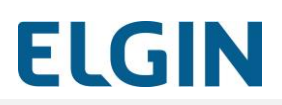

7. Clique no botão "Procurar";

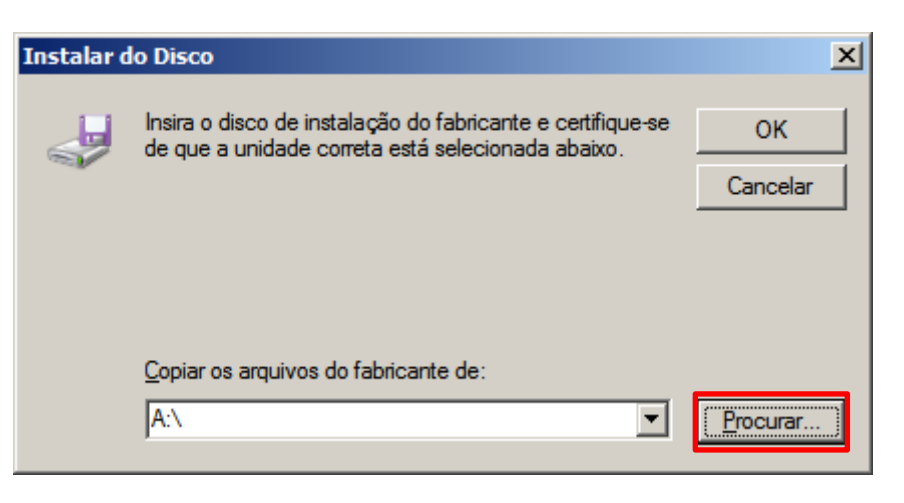

Figura 16 - Tela de Busca de Driver

Selecione o local onde o arquivo do Driver de Comunicação Linker SAT II foi instalado "C:\Program Files(x86)\ELGIN\Driver de Comunicação Linker SAT II" selecionar o arquivo "linux-cdc-acm.inf" e clique no botão "Abrir";

| 📲 Localizar o ar                                          | quivo         |                        |                                         |                          | ×         |
|-----------------------------------------------------------|---------------|------------------------|-----------------------------------------|--------------------------|-----------|
| E <u>x</u> aminar:                                        | Driver de Com | unicação Linker SAT II | 💽 🗿 🤣 📂                                 |                          |           |
| Locais<br>Área de<br>Trabaho<br>Bibliotecas<br>Computador | Nome A        | inf                    | ▼ Data de modif   ▼<br>11/08/2015 13:01 | Tipo ↓<br>Informações de | Tamanho v |
| Rede                                                      | Nome:         | linux-cdc-acm inf      |                                         | •                        | Abrir     |
|                                                           | <u>T</u> ipo: | Informações de configu | ração (*.inf)                           | <b>_</b>                 | Cancelar  |

Figura 17 - Tela de Seleção do Arquivo do Driver de Comunicação Linker SAT II

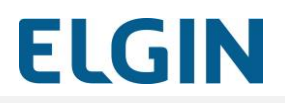

8. Clique no botão "OK";

| Instalar d | o Disco                                                                                                    |
|------------|----------------------------------------------------------------------------------------------------|
| ~          | Insira o disco de instalação do fabricante e certifique-se<br>de que a unidade correta está selecionada abaixo.<br>Cancelar |
|            | Copiar os arquivos do fabricante de:<br>C:\Program Files (x86)\ELGIN\Driver de Comunica 💌 Procurar                          |

Figura 18 - Tela de Confirmação de Seleção de Driver

9. Clique no botão "Avançar";

| 🔋 At       | ualizar D                                                                                                    | Driver - CDC Serial                                                                                                    |                   | × |
|------------|----------------------------------------------------------------------------------------------------|----------------------------------------------------------------------------------------------------|-------------------|---|
| $\bigcirc$ | 📋 Atu                                                                                                    | alizar Driver - CDC Serial                                                                                                    |                   |   |
|            | Selecio                                                                                                    | ne o driver de dispositivo que deseja instalar para este hardware.                                                                                       |                   |   |
|            | and the second second s | Selecione o fabricante e o modelo do dispositivo de hardware e clique em A<br>tiver um disco que contenha o driver a ser instalado, clique em Com Disco. | wançar. Se você   |   |
|            |                                                                                                    |                                                                                                    |                   |   |
|            | Model                                                                                                    | lo                                                                                                    |                   |   |
|            | Gao                                                                                                    | dget Serial                                                                                                    |                   |   |
|            |                                                                                                    |                                                                                                    |                   |   |
|            | 📺 Est                                                                                                    | te driver tem uma assinatura Authenticode(tm).                                                                                                    | <u>C</u> om Disco |   |
|            | Ex                                                                                                    | plique-me por que a assinatura de driver é importante                                                                                                    |                   |   |
|            |                                                                                                    | . Ava                                                                                                    | nçar Cancelar     |   |

Figura 19 - Tela de Seleção com Driver Selecionado

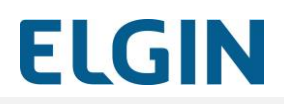

10. Clique no botão "Sim";

| Aviso de a | atualização de driver                                                                                                    | × |
|------------|----------------------------------------------------------------------------------------------------|---|
| 4          | Não é recomendável instalar este driver de dispositivo, pois o<br>Windows não pôde verificar se ele é compatível com o hardware.<br>Se o driver não for compatível, seu hardware não funcionará<br>corretamente e seu computador pode ficar instável ou até parar<br>de funcionar completamente. Deseja continuar instalando este<br>driver? |   |
|            | Sim Não                                                                                                    |   |

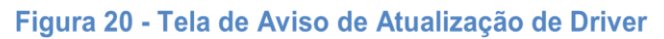

11. Clique no botão "Instalar";

| 🕶 Segurança do Windows                                                                                                    | × |
|----------------------------------------------------------------------------------------------------|---|
| Deseja instalar este software de dispositivo?<br>Nome:Linux Developer Community Portas (COM e<br>Editor: BeagleBoard.org Foundation              |   |
| Sempre confi <u>a</u> r em software da "BeagleBoard.org <u>Instalar</u> <u>N</u> ão Instalar                                                     |   |
| Você deve instalar somente o software de driver dos editores em que confia. Como decidir qual<br>software de dispositivo é seguro para instalar? |   |

Figura 21 - Tela de Aviso de Segurança do Windows

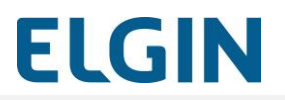

12. Aguardar instalação do driver;

| 🔋 At       | tualizar Driver - CDC | Serial       | x |
|------------|-----------------------|--------------|---|
| $\bigcirc$ | 📋 Atualizar Driver    | - CDC Serial |   |
|            | Instalando softwar    | e de driver  |   |
|            |                       |              |   |
|            |                       |              |   |
|            |                       |              |   |
|            |                       |              |   |
|            |                       |              |   |
|            |                       |              |   |
|            |                       |              |   |
|            |                       |              |   |
|            |                       |              |   |
|            |                       |              |   |
|            |                       |              |   |
|            |                       |              |   |

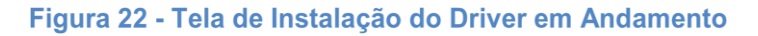

13. Clique no botão "Fechar".

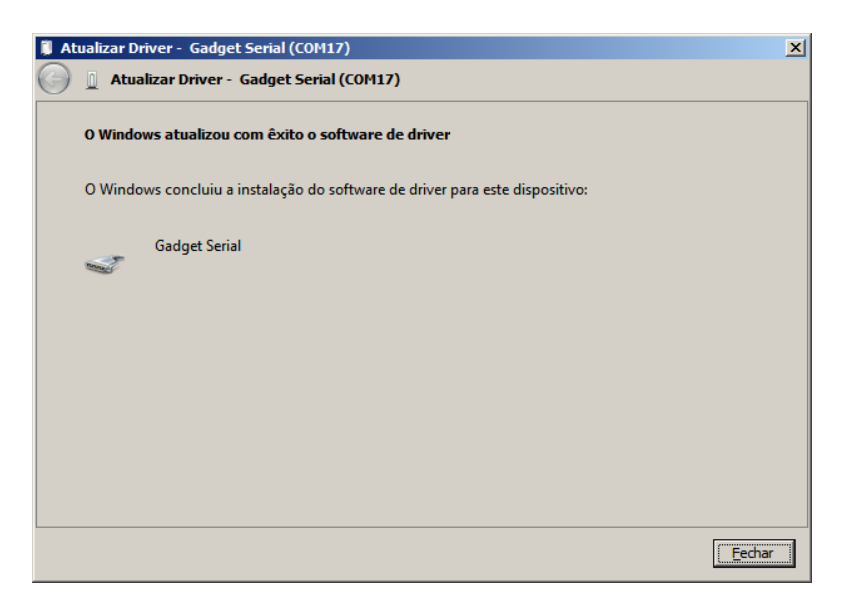

Figura 23 - Tela de Aviso de Instalação Com Sucesso

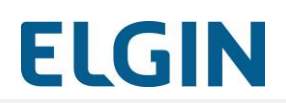

 Verifique o Driver de Comunicação Linker SAT II instalado com sucesso via Gerenciador de Dispositivos do Windows.

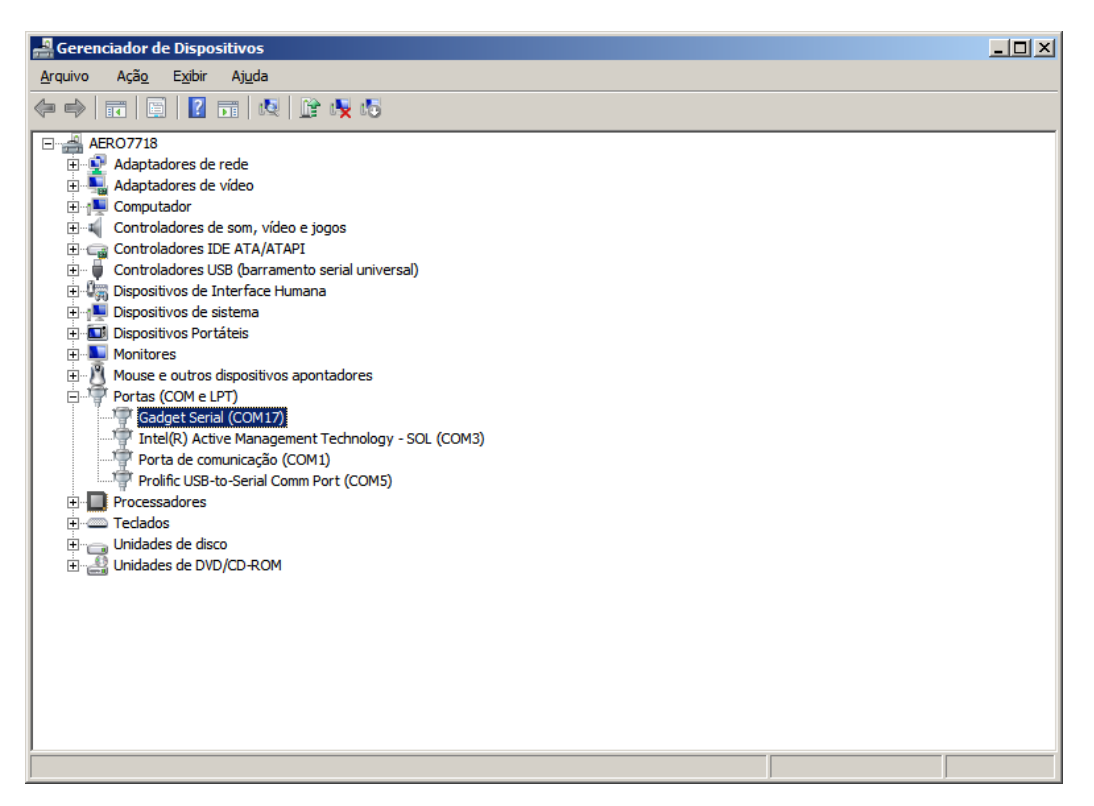

Figura 24 - Tela do Gerenciador de Dispositivos Exibindo o Driver Instalado Com Sucesso

## Instalação do Driver Linker SAT II

Além do Driver de Comunicação Linker SAT II, para que o Aplicativo Comercial ou SW Ativação Linker SAT II possam se comunicar com o SAT é necessário instalar um pacote de software.

Esse pacote de software é chamado Driver Linker SAT II e seu instalador está contido na mídia criada pela conexão do próprio SAT (emulando um pendrive) e pode ser obtido diretamente no sítio eletrônico da ELGIN juntamente com a sua documentação. Acesse o endereço www.elgin.com.br. Deve ser adicionada a seguinte informação: Vá em "AUTOMAÇÃO" e depois selecione "Download Center".

### Atenção !

- Verifique a compatibilidade do Driver Linker SAT II com o sistema operacional do seu PDV;
- Em caso de problemas com as aplicações descritas a seguir verifique se o Firewall do seu sistema operacional ou software de Antivírus não estão bloqueando as portas e protocolos informados.

# Instalação do Driver Linker SAT II

O programa instalador do Driver Linker SAT II instalará automaticamente todos os seus componentes e configurará o sistema operacional do PDV para executar os serviços e aplicações necessárias.

Antes da sua instalação deve-se:

- 15. Instalar o Driver de Comunicação Linker SAT II.
- 16. Confirmar a existência de uma nova porta serial disponível quando o Linker SAT II está conectado. (retirar?)

## 1.9 Sistema Operacional Windows

A seguir são descritos os passos para a instalação do Driver Linker SAT II para o Sistema Operacional Windows:

- 17. Execute o arquivo de instalação;
- 18. Caso o Windows exiba uma janela perguntando "Deseja permitir que o programa de um fornecedor desconhecido faça alterações nesse computador", confirme a execução.
- 19. Será exibida a tela de boas vindas, clique no botão "Avançar":

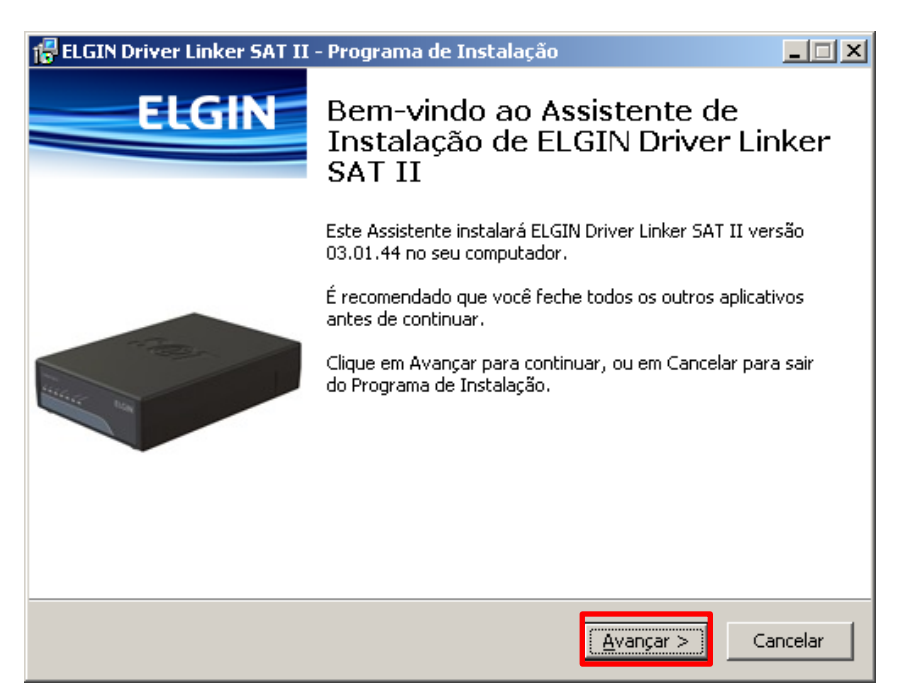

### Figura 25 - Tela Inicial do Instalador

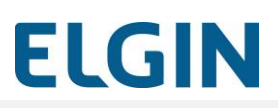

20. Clique em instalar para iniciar a instalação:

| 📅 ELGIN Driver Linker SAT II - Programa de Instalação                                                                                             | <u> </u> |
|----------------------------------------------------------------------------------------------------|----------|
| <b>Pronto para Instalar</b><br>O Programa de Instalação está pronto para começar a instalação de ELGIN<br>Driver Linker SAT II no seu computador. | ELGIN    |
| Clique em Instalar para iniciar a instalação.                                                                                                    |          |
|                                                                                                    |          |
|                                                                                                    |          |
|                                                                                                    |          |
|                                                                                                    |          |
|                                                                                                    |          |
|                                                                                                    |          |
|                                                                                                    |          |
|                                                                                                    |          |
| < <u>V</u> oltar                                                                                                    | Cancelar |

Figura 26 - Pronto para iniciar a instalação

Neste momento todos os softwares para uso do SAT foram instalados:

- A Biblioteca de Funções foi instalada
- O Comunicador já está em execução.

#### **Observações:**

21. De acordo com as configurações de segurança e atualizações do Windows em uso, algumas janelas podem não ser exibidas por serem automaticamente aceitas pelo sistema, neste caso ignore o passo em questão.

### 1.10 Sistema Operacional Linux

A seguir são descritos os passos para a instalação do Driver Linker SAT II para o Sistema Operacional Linux:

#### 22. Acessar o terminal do Linux como root;

23. Descompactar o arquivo instalador-sp-elgin-driver-linux-32.tar.gz (ou instalador-sp-elgindriver-linux-64.tar.gz) executando o comando tar –vzxf nome do arquivo;

24. Dentro da pasta, execute o script instala\_driver.sh como mostra a Figura 27.

driver-linux-64# ./instala driver.sh Instalacao Driver Linker SAT II 01.03.45 Instalacao Comunicador Linker SAT II 01.03.01.037 Instalacao Biblioteca Linker SAT II 01.03.01.023 Criando diretorios Copiando arquivos Configurando porta serial Configurando Servico de Comunicacao Habilitando o Comunicador ln -s '/lib/systemd/system/cco-ser.service' '/etc/systemd/system/multi-user.targ et.wants/cco-ser.service Iniciando o Comunicador Status do Comunicador cco-ser.service - Comunicador - Componente de Comunicacao Loaded: loaded (/lib/systemd/system/cco-ser.service; enabled) Active: active (running) since Tue, 24 May 2016 18:24:47 -0300; 26ms a go Main PID: 5811 (runcco-ser.sh) CGroup: name=systemd:/system/cco-ser.service 000 5811 /bin/sh - /opt/elgin/cco/bin/runcco-ser.sh 666 5812 ./Comunicador May 24 18:24:47 debian7964bit runcco-ser.sh[5811]: INICIANDO Comunicador May 24 18:24:47 debian7964bit runcco-ser.sh[5811]: LD\_LIBRARY\_PATH= May 24 18:24:47 debian7964bit runcco-ser.sh[5811]: PATH=/usr/local/sbin:/usr/... May 24 18:24:47 debian7964bit runcco-ser.sh[5811]: [LogDebug] Instalando capt...

Figura 27 - Resultado da instalação com sucesso

Os arquivos foram instalados na pasta /opt/elgin.

Os componentes da instalação são:

| <mark>Arquivo</mark>               | Função                                  |
|------------------------------------|-----------------------------------------|
| Comunicador                        | Aplicativo do Comunicador               |
| libs*.so.*                         | Bibliotecas auxiliares do Driver Linker |
|                                    | SAT                                     |
| libdllsat.so.*                     | Biblioteca do SAT                       |
| <mark>instala_driver.sh</mark><br> | Script de instalação                    |
| remove_driver.sh                   | Script de remoção                       |
| cco-ser.ini                        | Configuração do cco-ser                 |
| cco-ser.service                    | Descritor do serviço                    |
| 80-tty-elgin.rules                 | Configuração das seriais                |
| cco-mon.desktop                    | Arquivo para startup                    |

# ELGIN

# Instalação do Software de Ativação Linker SAT II

Abaixo são descritos os passos para a instalação do Software de Ativação do SAT e dos softwares necessários ao seu funcionamento:

Instale o Software de Ativação executando seu instalador; Caso o Windows exiba uma janela perguntando "Deseja permitir que o programa de um fornecedor desconhecido faça alterações nesse computador", confirme a execução; Será exibida a tela de boas vindas, clique no botão "**Avançar**":

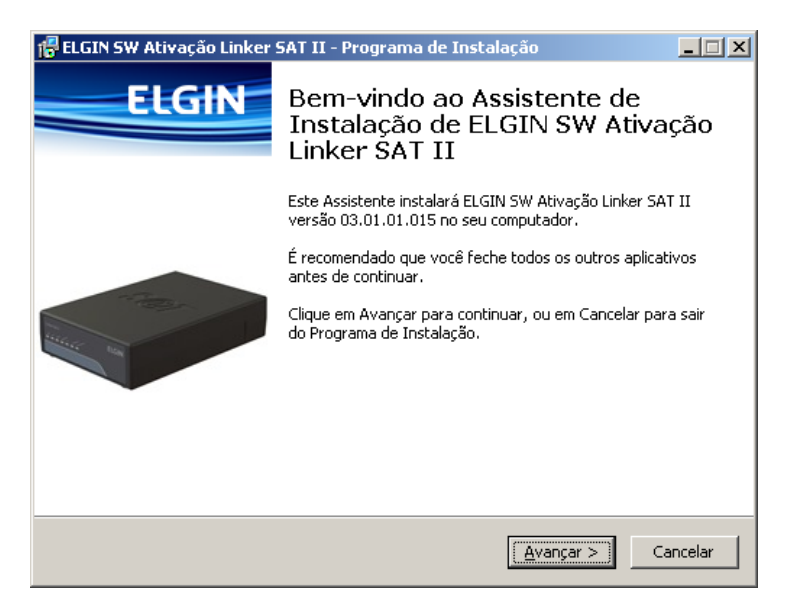

Figura 28 - Tela inicial do instalador do SW Ativação Linker SAT II

25. Clique em "Instalar" para iniciar a instalação:

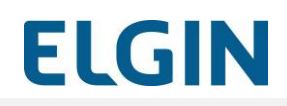

| GIN SW Ativação Linker SAT II - Programa de Instalação                                                                                                | _ [      |
|----------------------------------------------------------------------------------------------------|----------|
| <b>ronto para Instalar</b><br>O Programa de Instalação está pronto para começar a instalação de ELGIN SW<br>Ativação Linker SAT II no seu computador. | ELC      |
| Clique em Instalar para iniciar a instalação.                                                                                                    |          |
|                                                                                                    |          |
|                                                                                                    |          |
|                                                                                                    |          |
|                                                                                                    |          |
|                                                                                                    |          |
|                                                                                                    |          |
|                                                                                                    |          |
|                                                                                                    |          |
| < <u>V</u> oltar <u>I</u> nstalar                                                                                                    | Cancelar |

Figura 29 - Tela de confirmação do instalador do SW Linker SAT II

26. O instalador copiará os arquivos necessários conforme apresentado a figura abaixo:

| 🚏 ELGIN SW Ativação Linker SAT II - Programa de Instalação                                                                              |          |
|----------------------------------------------------------------------------------------------------|----------|
| <b>Instalando</b><br>Por favor, aguarde enquanto o Programa de Instalação instala ELGIN SW<br>Ativação Linker SAT II no seu computador. | ELGIN    |
| Extraindo arquivos<br>C:\Program Files (x86)\ELGIN\SW Ativação Linker SAT II\Qt5Network.dll<br>                                         |          |
|                                                                                                    |          |
|                                                                                                    |          |
|                                                                                                    |          |
|                                                                                                    |          |
|                                                                                                    | Cancelar |

Figura 30 - Tela de progresso de instalação do SW Ativação Linker SAT II

Linker SAT II

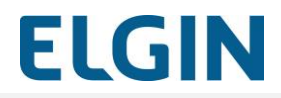

27. Ao final da instalação será executado automaticamente o SW Ativação:

| 💿 SW Ativação Linker 03.01.01.024                                                              |
|------------------------------------------------------------------------------------------------|
| ELGIN                                                                                          |
|                                                                                                |
| □     □     □     □     ○       Rede     Ativação     Vinculação     Trocar Código     Funções |
| Serviço NTP (Porta 123): 2016-12-09 15:06:12<br>Serviço Sefaz (Porta 443): OK                  |
| Cabo                                                                                           |
|                                                                                                |
| Proxy<br>Tipo: D - Não usa proxy                                                               |
|                                                                                                |
|                                                                                                |
|                                                                                                |
|                                                                                                |
| Módula Atirada? Sim @ Não                                                                      |
| Moudo Auvauo: 🔍 Silli 👻 Nao                                                                    |
| 🖵 🖵 Configurar                                                                                 |

Figura 31 - Tela do SW Linker SAT II

# IMPORTANTE

| 💿 SW Ativação Linker 03.01.01.024 |                                                             |
|-----------------------------------|-------------------------------------------------------------|
|                                   | FIGIN                                                       |
|                                   |                                                             |
|                                   |                                                             |
|                                   | <u>∎∽</u> 📀 °₀                                              |
| Rede Ativação                     | Vinculação Trocar Código Funções                            |
| Serviço NTP (F<br>Servic          | Porta 123): 2016-12-09 15:06:12<br>:o Sefaz (Porta 443): OK |
|                                   |                                                             |
| Cabo                              |                                                             |
|                                   |                                                             |
| Tipo LAN: DHCP                    | ·                                                           |
| Proxy                             |                                                             |
| про.                              |                                                             |
|                                   |                                                             |
|                                   |                                                             |
|                                   |                                                             |
|                                   |                                                             |
|                                   |                                                             |
|                                   |                                                             |
|                                   |                                                             |
|                                   |                                                             |
| Módulo Ativado? 🔘 Sim 🔍 N         | lão                                                         |
| Ē                                 | Configurar                                                  |
|                                   |                                                             |

I

IMPORTANTE

Para a correta comunicação entre o Linker SAT II e o Aplicativo Comercial é necessária a substituição da dllsat.dll antiga pela nova.

A nova DLL é encontrada na pasta "Driver Linker SAT II"m, para acessar a DLL seguir os passos abaixo :

1. Ir em "Meu Computador"

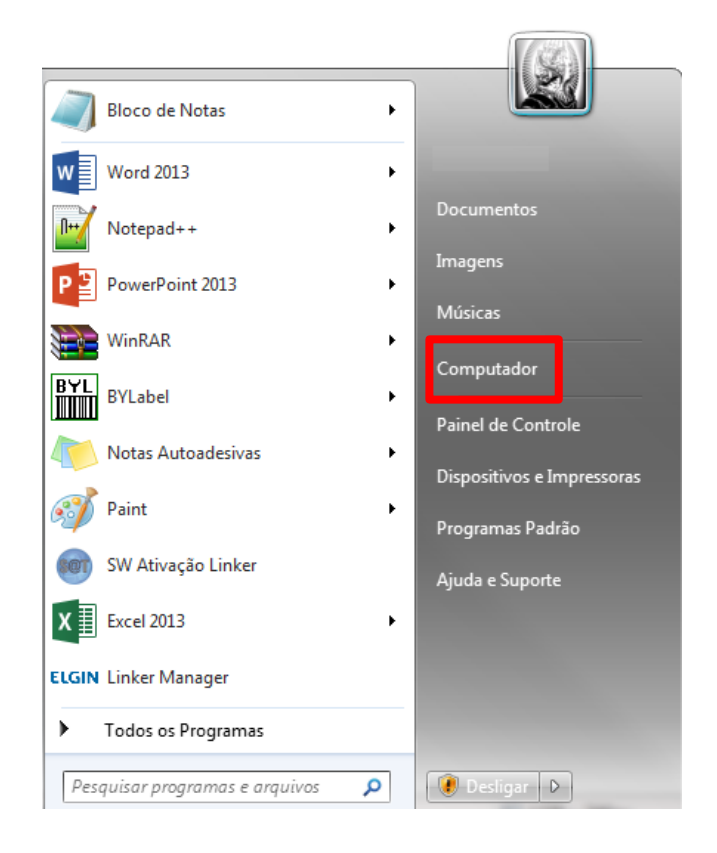

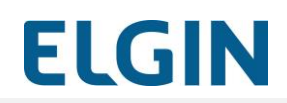

2. Clicar "(C:) ", após em "Arquivos de Programas (x86)", e selecionar a pasta "ELGIN"

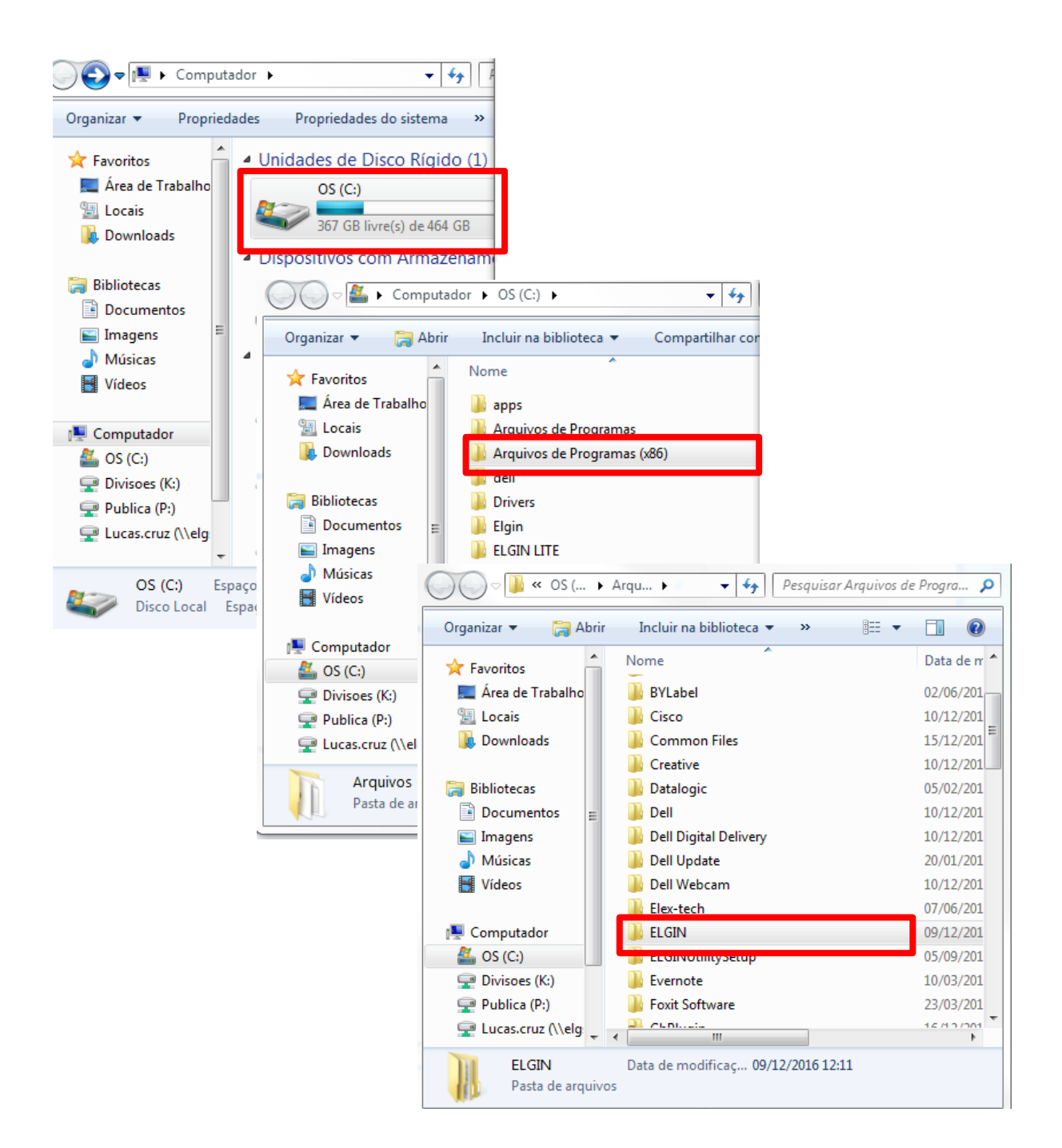

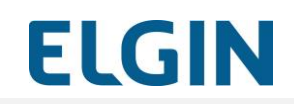

3. Clicar na pasta "Driver Linker SAT II", após clicar em "Biblioteca da Funções"

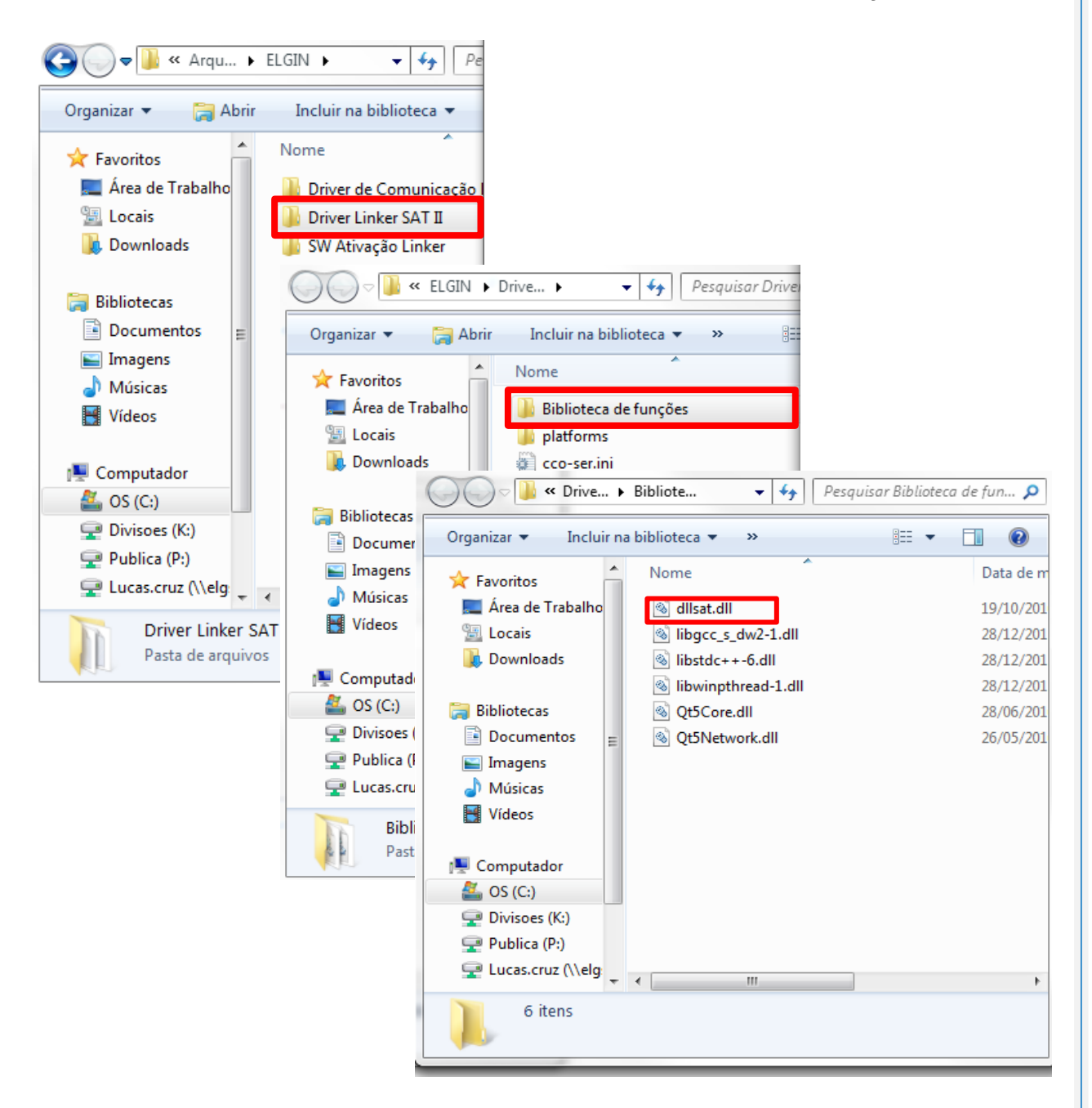

copiar o arquivo "dllsat.dll" e substituir o arquivo na pasta do Aplicativo Comercial

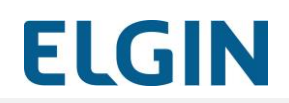

## 1.11 Vinculação do SAT na SEFAZ

O Linker SAT II deve estar vinculado ao CNPJ do contribuinte via SRG-SAT antes que o mesmo possa ser ativado via SW Ativação.

Para isso o Contribuinte deve acessar o sítio eletrônico da SEFAZ, utilizando o seu certificado digital e-CNPJ, e fazer a Vinculação do SAT ao seu CNPJ seguindo os procedimentos informados pela SEFAZ.

A seguir os passos para a realização da vinculação do com a SEFAZ:

 Acesse o endereço <u>http://www.fazenda.sp.gov.br/sat</u>. Localize a opção "Acesso ao sistema de retaguarda do SAT";

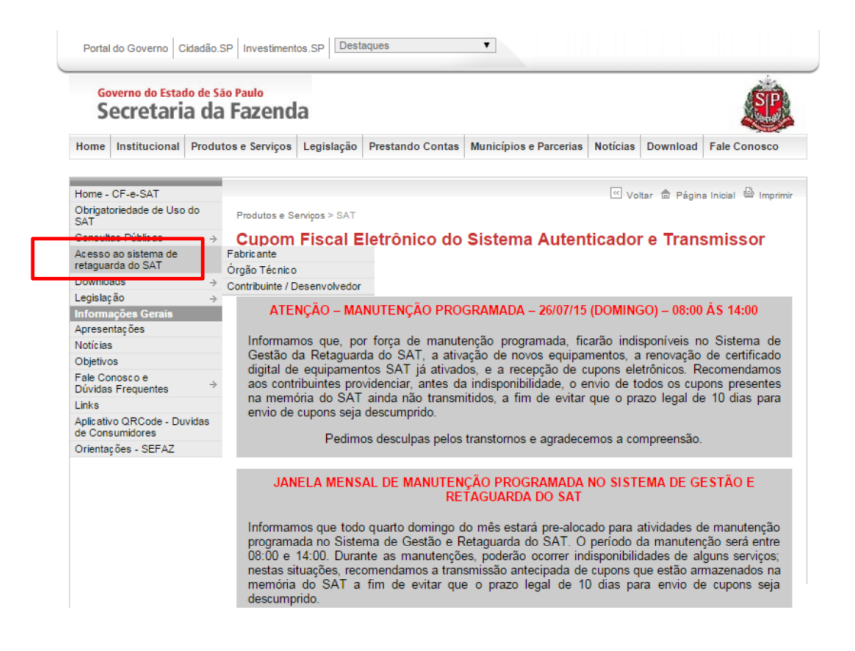

Linker SAT II

# ELGIN

# 2. Clique em "Contribuinte / Desenvolvedor";

| S                  | ecretari                     | a da  | a Fazend                                                | a                                                                       |                                                                                                    |                                                                                                    |                                                             |                                                                          | SP                                                                                     |
|--------------------|------------------------------|-------|---------------------------------------------------------|-------------------------------------------------------------------------|----------------------------------------------------------------------------------------------------|----------------------------------------------------------------------------------------------------|-------------------------------------------------------------|--------------------------------------------------------------------------|----------------------------------------------------------------------------------------|
| Home               | Institucional                | Produ | tos e Serviços                                          | Legislação                                                              | Prestando Contas                                                                                      | Municípios e Parcerias                                                                                                    | Noticias                                                    | Download                                                                 | Fale Conosco                                                                           |
| Home               | CE & SAT                     | -     |                                                         |                                                                         |                                                                                                    |                                                                                                    | [1] M.                                                      | A ni                                                                     |                                                                                        |
| Obrigat            | toriedade de Uso             | do    | Produtos e Se                                           | erviços > SAT                                                           |                                                                                                    |                                                                                                    |                                                             | aar w Pagin                                                              | ta inicial 🥌 imprimir                                                                  |
| Consul             | tas Públicas                 | -     | Cupom                                                   | Ficeal F                                                                | letrônico de                                                                                          | Sictoma Auton                                                                                                    | ticado                                                      | r o Tran                                                                 | emiccor                                                                                |
| Acesso             | ao sistema de<br>irda do SAT | ÷     | Fabricante                                              | FISCALE                                                                 | lieu onico do                                                                                         | Sistema Auten                                                                                                    | licauo                                                      | e nan                                                                    | 51115501                                                                               |
| Downlo             | ads                          | ÷     | Contribuinto / D                                        | enenuchieder                                                            | 200                                                                                                   |                                                                                                    |                                                             |                                                                          |                                                                                        |
| Legisla            | ção                          | _ L-  | Contraboline / D                                        | 0301110111000                                                           |                                                                                                    |                                                                                                    | 100 N 100 N 100 N                                           |                                                                          |                                                                                        |
| Inform             | ações Gerais                 |       | ATE                                                     | NÇÃO – MA                                                               | NUTENÇÃO PRO                                                                                          | GRAMADA - 26/07/15                                                                                                    | (DOMIN                                                      | GO) - 08:00                                                              | ) ÅS 14:00                                                                             |
| Aprese             | ntações                      |       | 1000                                                    |                                                                         |                                                                                                    |                                                                                                    |                                                             |                                                                          |                                                                                        |
| Noticia            | 5                            |       | Informan                                                | nos que, po                                                             | or força de manute                                                                                    | enção programada, fio                                                                                                    | arão indi                                                   | sponíveis n                                                              | no Sistema de                                                                          |
| Objetiv            | os                           |       | Gestão o                                                | a Retaguar                                                              | da do SAT, a ativ                                                                                     | ação de novos equipar                                                                                                    | mentos, a                                                   | a renovação                                                              | de certificado                                                                         |
| Fale Co<br>Dúvida  | s Frequentes                 | ÷     | aos conti                                               | equipament<br>ibuintes pro                                              | videnciar, antes da                                                                                   | os, e a recepçao de c<br>a indisponibilidade, o e                                                                            | nvio de t                                                   | odos os cup                                                              | pons presentes                                                                         |
| Links              |                              |       | na memo                                                 | ona do SAI                                                              | ainda não transm                                                                                      | itidos, a fim de evitar                                                                                                    | que o pr                                                    | azo legal de                                                             | e 10 dias para                                                                         |
| Aplicati<br>de Con | vo QRCode - Du<br>sumidores  | vidas | envio de                                                | Cupons seja                                                             | aescumprido.                                                                                          | transforman a aproduce                                                                                                    |                                                             |                                                                          |                                                                                        |
| Orienta            | ções - SEFAZ                 |       |                                                         | Pedim                                                                   | os desculpas pelos                                                                                    | transtomos e agradece                                                                                                    | amos a co                                                   | mpreensao.                                                               |                                                                                        |
|                    |                              |       | JAN                                                     | ELA MENS                                                                | al de manuten<br>Re                                                                                   | ÇÃO PROGRAMADA<br>TAGUARDA DO SAT                                                                                            | NO SIST                                                     | ema de g                                                                 | ESTÃO E                                                                                |
|                    |                              |       | Informan<br>programa<br>08:00 e<br>nestas si<br>memória | nos que toda<br>ada no Siste<br>14:00. Dura<br>tuações, rec<br>do SAT a | o quarto domingo o<br>ema de Gestão e F<br>nte as manutençõi<br>omendamos a tran<br>fim de evitar que | do mês estará pre-aloc:<br>Retaguarda do SAT. O<br>es, poderão ocorrer ino<br>smissão antecipada de<br>e o prazo legal de 10 | ado para<br>periodo<br>disponibili<br>cupons o<br>0 dias pa | atividades d<br>da manuten<br>dades de al<br>que estão ar<br>ira envio d | de manutenção<br>loção será entre<br>lguns serviços;<br>mazenados na<br>le cupons seja |

**Linker SAT II** 

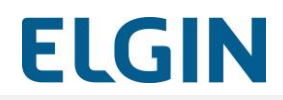

3. Clique em "Acesso ao SGRSAT";

| Home - CF-e-SAT                           | 🗹 Voltar 🏛 Página Inicial 🚇 Imprimi                                                                                    |
|-------------------------------------------|----------------------------------------------------------------------------------------------------|
| Obrigatoriedade de Uso do S               | AT Produtos e Servicos > SAT                                                                                           |
| Consultas Públicas                        | ÷                                                                                                    |
| Acesso ao sistema de<br>retaguarda do SAT | Cupom Fiscal Eletronico – SAT (CF-e-SAT)                                                                               |
| Downloads                                 | ÷                                                                                                    |
| Legislação                                | ACESSO AO SISTEMA DE RETACUARDA DO SAT., CONTRIBUINTE (DESENVOLVEDOR)                                                  |
| Informações Gerais                        | ACESSO AO SISTEMA DE RETACORIDA DO SAT - CONTRIDUNTE / DESERVOLVEDOR                                                   |
| Apresentações                             | O sistema da vatamunda da CATurava santribuistas a desenvaturadavas é desenvise da Cistana da Castiña a Batamunda      |
| Notícias                                  | do SAT (SGRSAT).                                                                                                    |
| Objetivos                                 |                                                                                                    |
| Fale Conosco e<br>Dúvidas Frequentes      | O SGRSAT disponibiliza funcionalidades para:     A informar a vinculação de SAT ao contribuinte                        |
| Links                                     | <ul> <li>execução de procedimentos relativos ao uso do SAT</li> </ul>                                                  |
| Aplicativo QRCode - Duvidas               | <ul> <li>envio de cupons em contingência</li> </ul>                                                                    |
| de Consumidores                           | <ul> <li>consulta de cupons transmitidos</li> <li>cadestramento de desenvolvedores e enlicativos comerciais</li> </ul> |
| Orientações - SEFAZ                       |                                                                                                    |
|                                           | Antes de acessar o SGRSAT, consulte abaixo o:                                                                          |
|                                           | Guia de procedimentos para uso do sistema de retaguarda para Contribuintes v1.0.1-B (Novo!)                            |
|                                           | Guia de procedimentos para uso do sistema de retaguarda para Software House v1.0.1-B (Novo!)                           |
|                                           | Nota:                                                                                                    |
|                                           | - O acesso a contabilista estará disponível em breve                                                                   |
|                                           |                                                                                                    |
|                                           | Para acessar o Sistema de Gestão e Retaguarda do SAT (SGRSAT), clique no link a seguir:                                |
|                                           |                                                                                                    |
|                                           | • Acesso ao SGRSAT                                                                                                    |
|                                           |                                                                                                    |

4. Selecione a opção "Contribuinte";

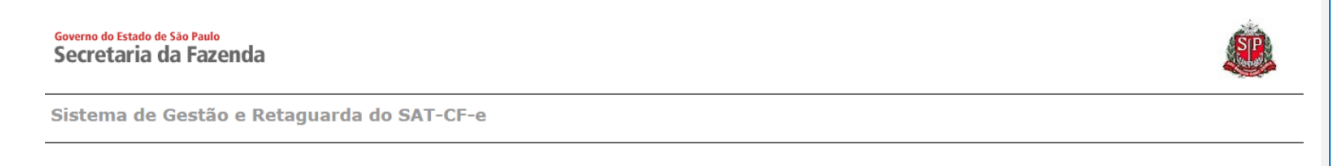

| Ac             | c <b>esso ao Sistema</b><br>e abaixo seu perfil e o tipo de acesso: |
|----------------|---------------------------------------------------------------------|
| Contribuinte   | 0                                                                   |
| Fazendário     | 0                                                                   |
| Software House | 0                                                                   |
| Contabilista   | 0                                                                   |
| Atendente 0800 | 0                                                                   |
| Procurador     | 0                                                                   |

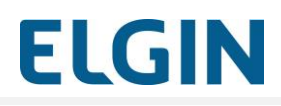

5. Clique em "Acesso via Certificado Digital ou Usuário e Senha";

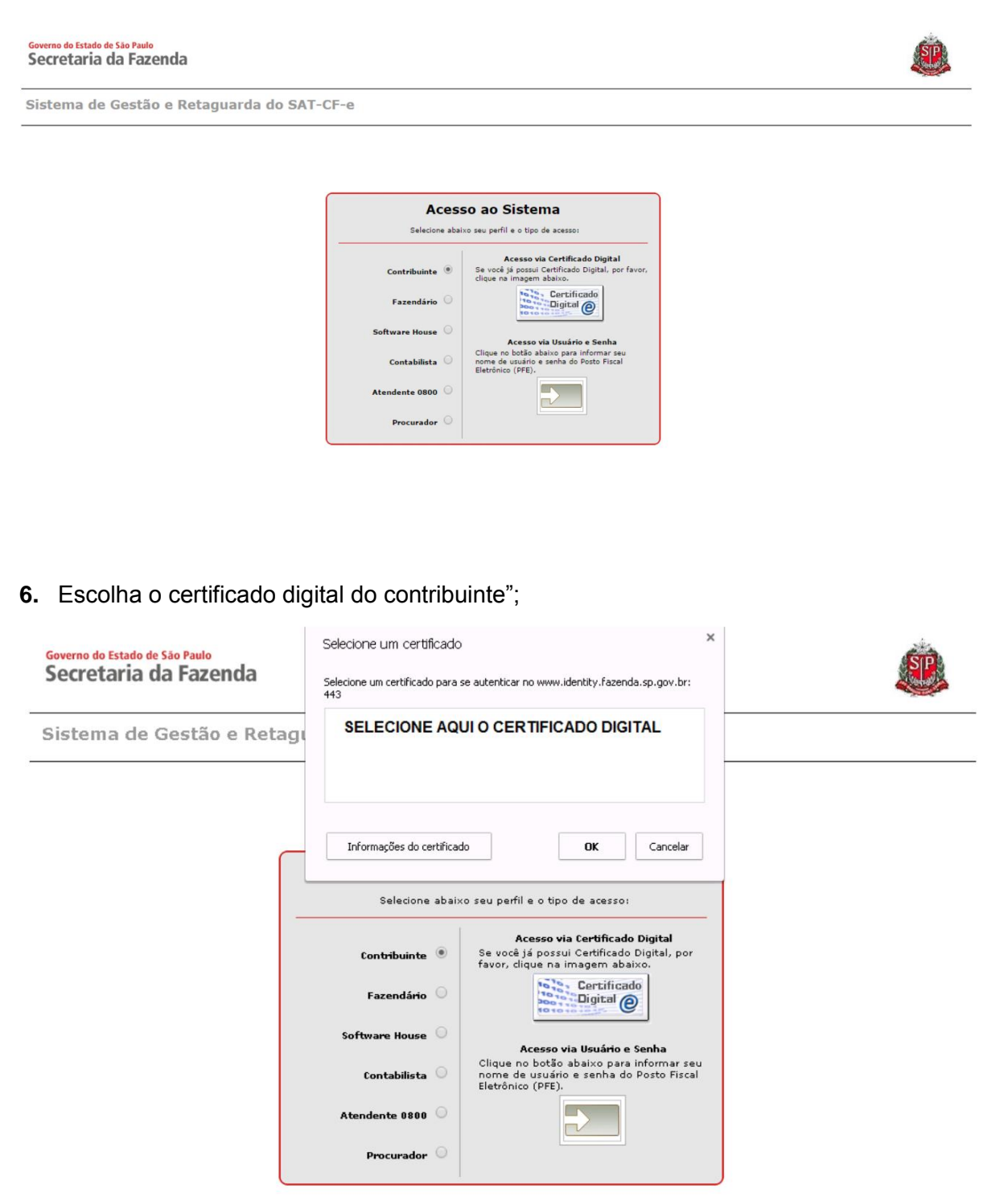

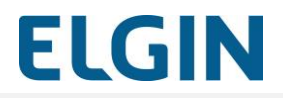

7. Insira o Usuário e Senha do Contribuinte, digite o catpcha e clique em Acessar;

| ecretaria da Fazenda                                                                                          |                                                                                                    |         |
|----------------------------------------------------------------------------------------------------|----------------------------------------------------------------------------------------------------|---------|
| tenticação                                                                                                    |                                                                                                    |         |
|                                                                                                    | Autenticação - Acesso via Login/Senha                                                                                                    |         |
|                                                                                                    | Usuário:<br>Senha:                                                                                                    |         |
|                                                                                                    | Imagem de segurança(*):<br><u>Reproduzir som da Imagem.</u><br><u>Serar nova Imagem.</u><br>Digite o texto da Imagem:                                                                                                    |         |
|                                                                                                    | Acessar                                                                                                    |         |
|                                                                                                    |                                                                                                    |         |
|                                                                                                    |                                                                                                    |         |
|                                                                                                    |                                                                                                    |         |
|                                                                                                    |                                                                                                    |         |
|                                                                                                    |                                                                                                    |         |
| Digite a senha e cliqi                                                                                        | ue em "OK";                                                                                                    |         |
| Digite a senha e cliqi                                                                                        | ue em "OK";                                                                                                    |         |
| Digite a senha e cliqu                                                                                        | ue em "OK";                                                                                                    | Ś       |
| Digite a senha e cliqu<br>Governo do Estado de São Paulo<br>Secretaria da Fazenda                             | ue em "OK";                                                                                                    | ė       |
| Digite a senha e cliqu<br>overno do Estado de São Paulo<br>Secretaria da Fazenda                              | ue em "OK";                                                                                                    |         |
| Digite a senha e cliqu<br>Governo do Estado de São Paulo<br>Secretaria da Fazenda<br>Sistema de Gestão e Reta | ue em "OK";<br>Introduzir PIN<br>Agua Para efetuar logon em "e-CNP3"                                                                                                    | ė       |
| Digite a senha e cliqu<br>Governo do Estado de São Paulo<br>Secretaria da Fazenda<br>Sistema de Gestão e Reta | ue em "OK";<br>agua Introduzir PIN<br>Para efetuar logon em "e-CNP3"<br>Introduzir PIN:                                                                                                    | ė       |
| Digite a senha e cliqu<br>Governo do Estado de São Paulo<br>Secretaria da Fazenda<br>Sistema de Gestão e Reta | ue em "OK";<br>agua Introduzir PIN<br>Para efetuar logon em "e-CNP2"<br>Introduzir PIN:<br>× 0 comprimento mánimo do PIN é 15 bytes<br>× 0 comprimento mánimo do PIN é 15 bytes                                                                                                    | é       |
| Digite a senha e cliqu<br>ioverno do Estado de São Paulo<br>Secretaria da Fazenda<br>Sistema de Gestão e Reta | ue em "OK";<br>agua<br>Para efetuar logon em "e-CNP3"<br>Introduzir PIN:<br>X 0 comprimento mínimo do PIN é 4 bytes<br>V 0 comprimento mánimo do PIN é 15 bytes<br>V 0 comprimento mánimo do PIN é 15 bytes                                                                                                    | <u></u> |
| Digite a senha e cliqu<br>Governo do Estado de São Paulo<br>Secretaria da Fazenda<br>Sistema de Gestão e Reta | ue em "OK";<br>Introduzir PIN<br>Para efetuar logon em "e-OPPJ"<br>Introduzir PIN:<br>X o comprimento mínimo do PIN é 4 bytes<br>V o comprimento máximo do PIN é 4 bytes<br>V o comprimento máximo do PIN é 4 bytes<br>Cancelar<br>Accesso ao Sistema                                                                                                    |         |
| Digite a senha e cliqu<br>coverno do Estado de São Paulo<br>Secretaria da Fazenda<br>Sistema de Gestão e Reta | ue em "OK";<br>agua Introduzir PIN<br>Para efetuar logon em "e-CNP3"<br>Introduzir PIN:<br>V O comprimento máximo do PIN é 1 b bytes<br>V O comprimento máximo do PIN é 1 5 bytes<br>V O comprimento máximo do PIN é 1 5 bytes<br>V O comprimento máximo do PIN é 1 5 bytes<br>V O comprimento máximo do PIN é 1 5 bytes<br>V O comprimento máximo do PIN é 1 5 bytes<br>V O comprimento máximo do PIN é 1 5 bytes<br>V O comprimento máximo do PIN é 1 5 bytes<br>V O comprimento máximo do PIN é 1 5 bytes |         |
| Digite a senha e cliqu<br>ioverno do Estado de São Paulo<br>Secretaria da Fazenda<br>Sistema de Gestão e Reta | ue em "OK";<br>agua Introduzir PIN<br>Para efetuar logon em "e-CNPJ"<br>Introduzir PIN:<br>> O comprimento máximo do PIN é 15 bytes<br>> O comprimento máximo do PIN é 15 bytes<br>Cancelar<br>Accesso ao Sistema<br>Belecione abaixo seu perfil e o tipo de acesso:                                                                                                    |         |
| Digite a senha e cliqu<br>Governo do Estado de São Paulo<br>Secretaria da Fazenda<br>Sistema de Gestão e Reta | ue em "OK";<br>agua Introduzir PIN<br>Para efetuar logon em "e-CNPJ"<br>Introduzir PIN:<br>V O comprimento mínimo do PIN é 4 bytes<br>V O comprimento mínimo do PIN é 15 bytes<br>V O comprimento máximo do PIN é 15 bytes<br>Cancelar<br>Accesso via Certificado Digital<br>Se ucej já porsui Certificado Digital<br>Se voci já porsui Certificado Digital<br>Se voci já porsui Certificado Digital, por<br>favor, digue na imagem abaixo.                                                                  |         |
| Digite a senha e cliqu<br>Governo do Estado de São Paulo<br>Secretaria da Fazenda<br>Sistema de Gestão e Reta | ue em "OK";                                                                                                    |         |
| Digite a senha e cliqu<br>Governo do Estado de São Paulo<br>Secretaria da Fazenda<br>Sistema de Gestão e Ret  | ue em "OK";                                                                                                    |         |
| Digite a senha e cliqu<br>Governo do Estado de São Paulo<br>Secretaria da Fazenda<br>Sistema de Gestão e Ret  | ue em "OK";<br>Introduzir PN<br>Para efetuar logon em "e-ONP?"<br>Introduzir PN:<br>Doroduzir PN:<br>Comprimento máximo do PIN é 1 bytes<br>Comprimento máximo do PIN é 1 bytes<br>Comprimento máximo do PIN é 1 bytes<br>Conceler<br>Accesso ao Sistema<br>Electone abaixo seu perfil e o tipo de acesso:<br>Contribuinte<br>Fazendário<br>Software House<br>Contabilista                                                                                                    |         |
| Digite a senha e cliqu<br>Governo do Estado de São Paulo<br>Secretaria da Fazenda<br>Sistema de Gestão e Ret  | ue em "OK";                                                                                                    |         |

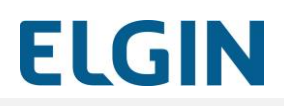

9. Clique em "Equipamentos > Ações";

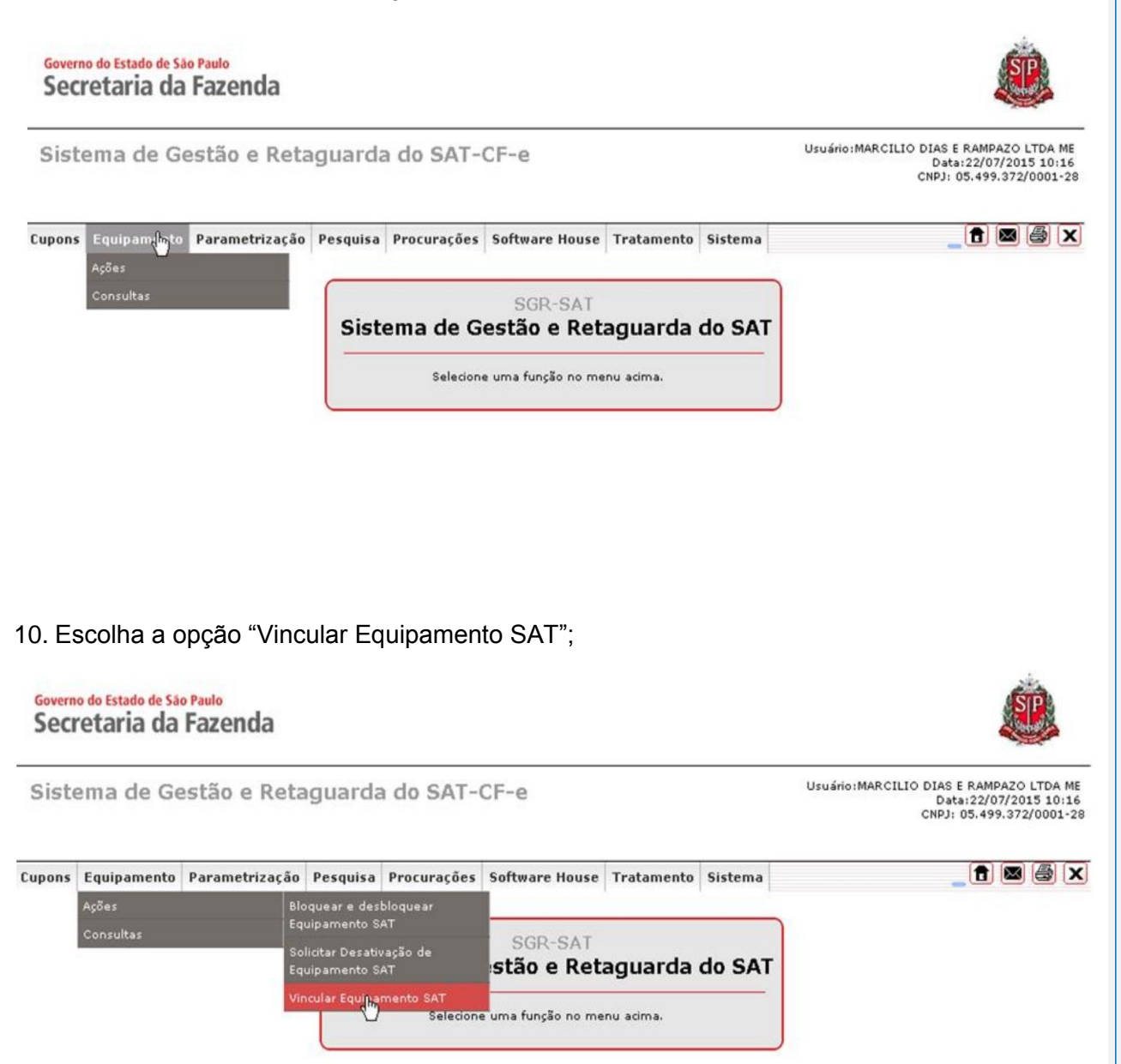

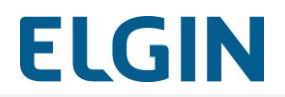

11. Preencha as informações solicitadas, marque "Aceito como válido o Certificado Digital fornecido pela Secretaria da Fazenda do Estado de São Paulo" e clique em "Enviar";

| Vinculo equipame                                                                                                    | SAT abaixo discriminado:                                                                                                    |                                                                              |
|----------------------------------------------------------------------------------------------------|----------------------------------------------------------------------------------------------------|------------------------------------------------------------------------------|
| to contribuinte:                                                                                                    | CND3-                                                                                                    |                                                                              |
|                                                                                                    | Bazão Social                                                                                                    |                                                                              |
|                                                                                                    | Número(s) de série:                                                                                                    | EAQUI                                                                        |
|                                                                                                    | E-mail:                                                                                                    |                                                                              |
| Para continuidade da ativação<br>artigo 10 da MP 2200-2 de 20                                                                                                    | equipamento do Sistema Autenticador e Transmissor de Cupons Fiscais Eletrônicos (SAT-CF-e), nos term<br>2001 e dos artígos 219 e 220 de Lei nº 10 406 de 10/1/2002, solicitamos e sua declaração de aceite de u                                                                                                    | os do § 2º do                                                                |
| Para continuidade da ativação<br>artigo 10 da MP 2200-2, de 22<br>Certificado Digital oferecido se<br>Autoridade Certificadora AC-S<br>pelo equipamento ora em ativa<br>Na hipótese de não aceite, a<br>ficando o contribuinte ciente d<br>desse certificado, tais como a | equipamento do Sistema Autenticador e Transmissor de Cupons Fiscais Eletrônicos (SAT-CF-e), nos term<br>2001, e dos artigos 219 e 220 da Lei nº 10.406, de 10/1/2002, solicitamos a sua declaração de aceite do us<br>ônus pela Secretaria da Fazenda do Estado de São Paulo, conforme a Declaração de Práticas de Certificar<br>da SEFAZ-SP (DPC AC-SAT SEFAZ-SP) como instrumento de autoria e integridade do Cupom Fiscal Elet<br>o, para fins de produção de todos os efeitos legais atinentes a este documento fiscal.<br>tinuidade do processo de ativação do equipamento dependerá de utilização de Certificado Digital padrão ICI<br>ue a Secretaria da Fazenda do Estado de São Paulo exime-se da cobertura de quaisquer custos e suporte<br>sição, geração, instalação e manutenção, correndo estes integralmente por conta do próprio contribuinte. | os do § 2º do<br>o de<br>ão da<br>rônico emitido<br>P-Brasil,<br>decorrentes |

OBS: APÓS PREENCHER O NÚMERO DE SÉRIE É PRECISO CLICAR NO "+"

# **IMPORTANTE!**

A ativação do SAT só será feita com sucesso se o certificado usado for fornecido pela SEFAZ.

O SW de Ativação do Linker SAT II não permite a ativação através do ICP-Brasil.

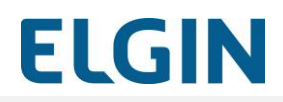

12. Clique "Sim" para confirmar os dados;

| o contribuinte:                                                                                                    | scriminado:                                                                                                    |
|----------------------------------------------------------------------------------------------------|----------------------------------------------------------------------------------------------------|
| o contribuinte.                                                                                                    | CNPJ:                                                                                                    |
|                                                                                                    | Razão Social:                                                                                                    |
| Númer                                                                                                    | ro(s) de série:                                                                                                    |
|                                                                                                    | f mak                                                                                                    |
|                                                                                                    |                                                                                                    |
| artigo 10 da MP 2200-2, de 24/8/2001, e dos ar                                                                                                    | irtigos 219 e 220 da Lei nº 10.406, de 10/1/2002, solicitamos a sua declaração de aceite do uso de                                                                                                    |
| artigo 10 da MP 2200-2, de 24/8/2001, e dos ar<br>Certificado Digital oferecido sem ônus pela Sec<br>Autoridade Certificadora AC-SAT da SEFAZ-SP<br>pelo equipamento ora em ativação, para fins de<br>Na hipótese de não aceite, a continuidade do p<br>ficando o contribuinte ciente de que a Secretari<br>desse certificado, tais como aquisição, geração                                                  | Nos citadas para entre da comencia de construction de construction de la construction de la construction |
| artigo 10 da MP 2200-2, de 24/8/2001, e dos ar<br>Certificado Digital oferecido sem ônus pela Sec<br>Autoridade Certificadora AC-SAT da SEFAZ-SF<br>pelo equipamento ora em ativação, para fins de<br>Na hipótese de não aceite, a continuidade do p<br>ficando o contribuinte ciente de que a Secretari<br>desse certificado, tais como aquisição, geração<br>e Aceito como válido<br>Utilizarei Certificad | <ul> <li>o o Certificado Digital formecido pela Secretaria da Fazenda do Estado de São Paulo.</li> <li>do Certificado Digital formecido pela Secretaria da Fazenda do Estado de São Paulo.</li> </ul>                                                                                                    |

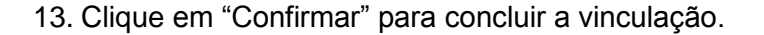

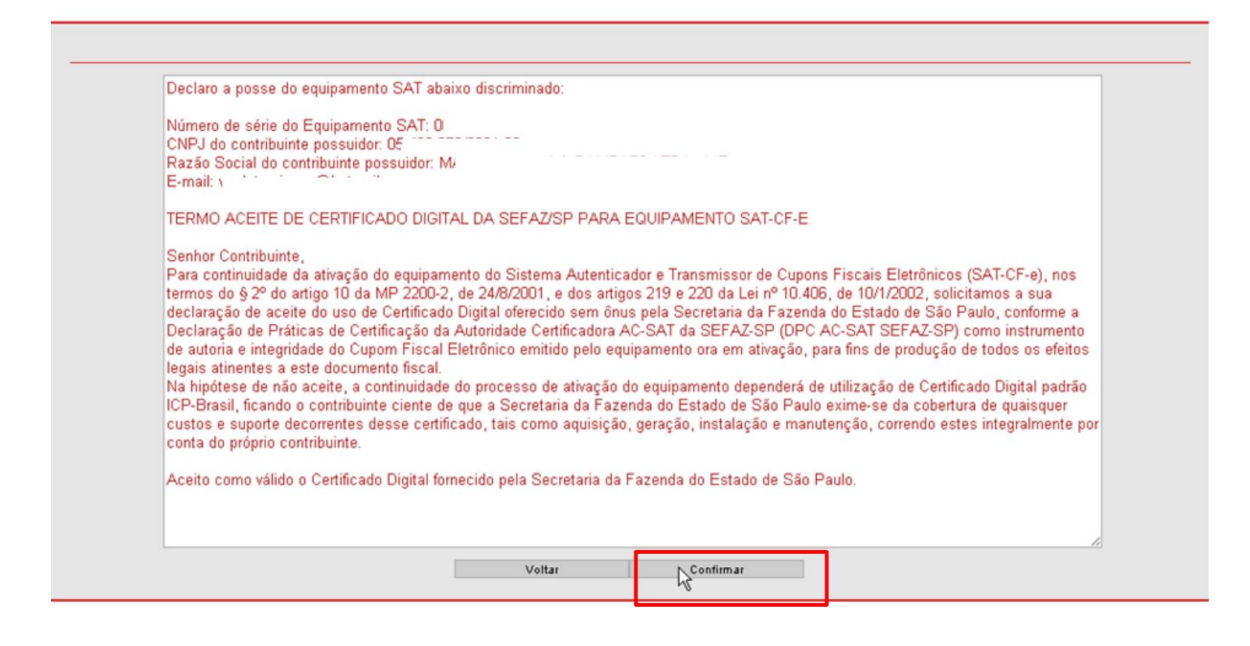

14. Vinculação concluída com sucesso.

| Declaro<br>Número<br>CNPJ d<br>Razão S<br>E-mail<br>TERMO<br>Senhor<br>Para co<br>termos<br>declara<br>de auto<br>legais a<br>Na hipô<br>ICP-Bra<br>custos i<br>conta de | a posse do equipam<br>de série do Equipan<br>o contribuinte possui<br>Social do contribuinte<br>ACEITE DE CEF<br>Contribuinte,<br>ntinuidade da ativ-<br>do § 2º do artigo 1<br>ção de aceite do u<br>ção de Práticas d<br>ia e integridade d<br>linentes a este docu<br>tese de não aceite, a<br>sil, ficando o contribu<br>o suporte decorrente<br>o próprio contribuinte | ento SAT abi<br>sento SAT:<br>dor:<br>possuidor:<br>ail com<br>GRSQT: Alert<br>Operação realiza<br>mento fiscal<br>continuidade<br>inte ciente d<br>s desse certif<br>ado Digital fo | do processo<br>e que a Secret<br>icado, tais con<br>necido pela S | do:<br>de ativação do equij<br>rana da Fazenda do<br>no aquisição, geraç<br>ecretaria da Fazend | pamento dependerá<br>Estado de São Pau<br>ão, instalação e mai<br>a do Estado de São | ×<br>Solutional<br>de utilização de<br>elo exime-se da e<br>nutenção, correr<br>o Paulo. | nicos (SAT-CF-e), nos<br>solicitarnos a sua<br>São Paulo, conforme a<br>-SP) como instrumento<br>ução de todos os efeitos<br>Centificado Digital padrão<br>cobertura de quaisquer<br>ido estes integralmente por |
|----------------------------------------------------------------------------------------------------|----------------------------------------------------------------------------------------------------|----------------------------------------------------------------------------------------------------|-------------------------------------------------------------------|-------------------------------------------------------------------------------------------------|--------------------------------------------------------------------------------------|------------------------------------------------------------------------------------------|----------------------------------------------------------------------------------------------------|
|                                                                                                    |                                                                                                    |                                                                                                    |                                                                   |                                                                                                 |                                                                                      |                                                                                          |                                                                                                    |

ELGIN

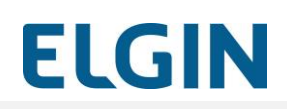

# 1.12 Ativação via SW Ativação

Tendo os requisitos anteriormente descritos atendidos e o SAT corretamente vinculado na SEFAZ, execute o SW Ativação Linker SAT II, para a ativação.

Os passos para a ativação :

- 1. Configuração de rede
- 2. Ativação do SAT

3. Vinculação ao Aplicativo comercial

### 1. Configuração de rede

O SAT precisa de acesso à Internet para realizar as suas funções.

| 5W Advação Eliner 03.01.01.024                                                |                           |
|-------------------------------------------------------------------------------|---------------------------|
| ELGIN                                                                         | 4                         |
| Rede Vinculação Vinculação Trocar Código Funções                              |                           |
| Serviço NTP (Porta 123): 2016-12-09 15:06:12<br>Serviço Sefaz (Porta 443): OK | _                         |
| Cabo                                                                          |                           |
|                                                                               |                           |
| Tipo: 0 - Não usa proxy 🔹                                                     |                           |
| Serviço NTP (Porta                                                            | 123): 2016-12-09 15:06:12 |
| Serviço Sef                                                                   | faz (Porta 443): OK       |
|                                                                               |                           |
|                                                                               |                           |
| Módulo Ativado? 🔘 Sim 💿 Não                                                   |                           |
| 🖵 🖵 Configurar                                                                |                           |
|                                                                               |                           |

# IMPORTANTE

### Status das portas:

UDP 123 e TCP 443

Ambas precisam estar conforme acima para realizar a ativação,

Caso ocorra alguma mensagem diferente das apresentadas acima, verificar as portas do .roteador

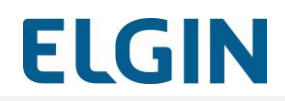

A seguir os passos para configuração da interface de rede Ethernet cabeada:

 Informe se o Linker SAT II já foi ou não ativado marcando opção correta na pergunta "Módulo Ativado?";

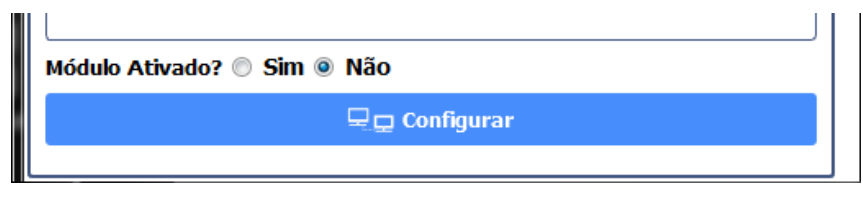

Figura 32 – Campo de seleção de modulo ativado (Sim ou Não)

2. Na caixa de opções "Tipo LAN" escolha o tipo de configuração de rede IP desejada:

| Cabo           |  |
|----------------|--|
| Ativo          |  |
| Tipo LAN: DHCP |  |
|                |  |

Figura 33 - Tela de configuração de tipo de rede (DHCP ou IP Fixo)

- IPFIX (fixo): configuração manual da rede IP
- DHCP (dinâmico): configuração automática da rede IP
- 3. Caso seja utilizado "DHCP", não será necessário informar mais nada no grupo "LAN";
- Caso seja utilizado "IPFIX": preencha todos os campos do grupo "LAN" ("Endereço IP", "Máscara", "Gateway Padrão", "DNS1" e "DNS2");

| Tipo LAN: | IPFIX      |                     |  |
|-----------|------------|---------------------|--|
| LAN       |            |                     |  |
|           |            | DNS 1: 0 .0 .0 .0   |  |
| IP:       | 0.0.0.0    | DNS 2: 0 .0 .0 .0   |  |
| Máscara:  | 0. 0. 0. 0 | Gateway: 0 .0 .0 .0 |  |
|           |            |                     |  |

#### Figura 34 - Tela de configuração de IP fixo

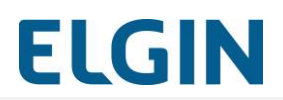

 Na caixa de opções "Tipo" do grupo "Proxy" informe se utiliza ou não Proxy para acesso à internet e seu tipo:

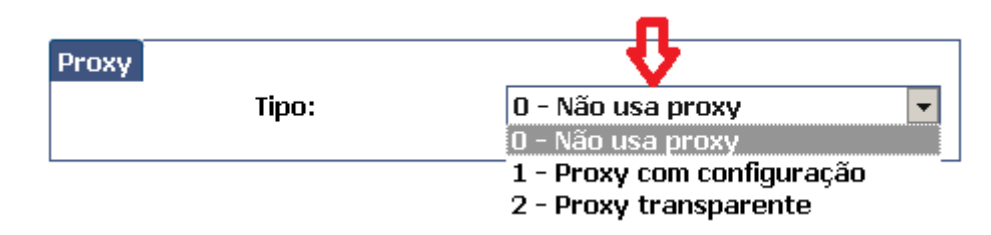

Figura 35 - Tela de seleção de proxy

- 0 Não usa proxy: acesso direto sem proxy
- 1 Proxy com configuração: acesso via proxy com usuário e senha
- 2 Proxy transparente: acesso via proxy sem usuário e senha
- Caso tenha escolhido "**0 Não usa Proxy**" não é necessário preencher mais nada no grupo "Proxy":

| Proxy<br>Tipo: |  | 0 - Não usa proxy | • |
|----------------|--|-------------------|---|
|                |  |                   |   |

Figura 36 - Tela para desabilitação de proxy

7. Caso tenha escolhido "1 – Proxy com configuração" preencha os dados solicitados:

| Proxy    |         |              |                 |   |
|----------|---------|--------------|-----------------|---|
|          | Tipo:   | 1 - Proxy co | om configuração | • |
| IP:      | 0.0.0   | Porta:       | 10000           |   |
| Usuário: | usuário | Senha:       | Senha           |   |

Figura 37 - Tela de configuração de proxy

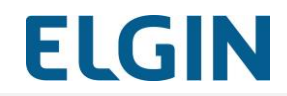

8. Caso tenha escolhido "2 - Proxy transparente" preencha os dados solicitados:

| Proxy |            |         |                 |          |
|-------|------------|---------|-----------------|----------|
|       | Tipo:      | 2 - Pro | xy transparente | <b>•</b> |
| IP:   | 0. 0. 0. 0 | Porta:  | 10000           |          |

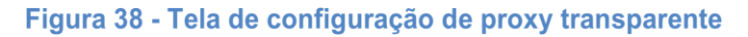

- 9. Clique em Configurar
- 10. Aguarde a mensagem de sucesso ou de falha que será exibida;
- 11. Após a configuração o Ativador exibirá a seguinte janela de alerta informando quais portas de comunicação deverão estar liberadas no firewall/roteador. Se estiverem bloqueadas o SAT não conseguirá se comunicar com a SEFAZ: ( ao iniciar a configuração d erede a mensagem deve ser exibida

| 🔬 Impoi | rtante                                                                                                    |
|---------|----------------------------------------------------------------------------------------------------|
|         | Realize a configuração do Firewall para liberar as seguintes portas:                                                           |
|         | Porta UDP 123: utilizada para o sincronismo de relógio (NTP)<br>Porta TCP 443: utilizada para conexão HTTPS com a SEFAZ-SP     |
|         | Observação: Caso corra problema de comunicação com a SEFAZ-SP.<br>Verificar com a mesma se o numero da porta TCP foi alterado. |
|         | ОК                                                                                                    |

Figura 39 - Tela de aviso para configuração de Firewall

### 2. Ativando o SAT

Para que o SAT possa emitir Cupons Fiscais ele deve ser ativado. A ativação é feita primeiramente no Portal da SEFAZ e posteriormente utilizando o SW Ativação Linker SAT II.

# Linker SAT II

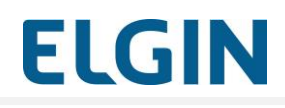

| SW Ativação Linker SAT II 03 | .01.01.015                            | _ 🗆 ×          |
|------------------------------|---------------------------------------|----------------|
|                              |                                       | FIGIN          |
|                              |                                       | ccent          |
|                              |                                       |                |
| 무 🗸                          | B~ @                                  | 0 <sub>0</sub> |
| Rede Ativação                | Vinculação Trocar Código              | Funções        |
| Código de Ativação           |                                       |                |
| Código:                      | *******                               | *****          |
| Confirme o Código:           | ******                                | *****          |
|                              | Mínimo de 8 e máximo de 32 caracteres |                |
| Dados para Ativação          |                                       |                |
| CNPJ Estabelecimento:        | / -                                   |                |
| Tipo Certificação Digital:   | 1 - AC-SAT                            | -              |
| Estado da Federação:         | 35 - SP - SÃO PAULO                   | •              |
|                              | 🗸 Ativar                              |                |
|                              |                                       |                |
|                              |                                       |                |
|                              |                                       |                |
|                              |                                       |                |
|                              |                                       |                |
|                              |                                       |                |
|                              |                                       |                |
|                              |                                       |                |
|                              |                                       |                |
|                              |                                       |                |
|                              |                                       |                |

Figura 40 - Tela da seção da ativação do SAT

# 2.1 Cadastrar código de ativação

O Contribuinte deve cadastrar um Código de Ativação no SAT.

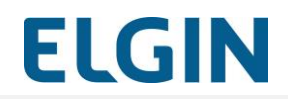

Cadastre um Código de Ativação (deve ter entre 8 e 32 caracteres alfanuméricos) no grupo "Código de Ativação".

| Código de Ativação |                                       |  |
|--------------------|---------------------------------------|--|
| Código:            | *******                               |  |
| Confirme o Código: | *****                                 |  |
|                    | Mínimo de 8 e máximo de 32 caracteres |  |

Figura 41 - Cadastro do código de ativação

O envio de um Código de Ativação errado poderá, conforme a quantidade de tentativas erradas, causar o bloqueio temporário do SAT.

### Bloqueio temporário

Caso seja enviado um Código de Ativação incorreto para o SAT, dependendo da quantidade de vezes que isto ocorrer, causará o bloqueio temporário de todas as suas funcionalidades.

Caso ocorra o bloqueio ele será indicado pelo terceiro Led do painel frontal "bloqueio"

A duração do bloqueio temporário segue a tabela abaixo:

| Número de tentativas | Tempo de bloqueio em minutos |
|----------------------|------------------------------|
| 3                    | 2                            |
| 6                    | 4                            |
| 9                    | 8                            |
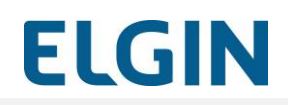

| Número de tentativas | Tempo de bloqueio em minutos |
|----------------------|------------------------------|
| 12                   | 16                           |
| 15                   | 32                           |
| 18                   | 64                           |
| 21                   | 128                          |
| 24                   | 256                          |
| 27                   | 512                          |
| 30                   | 1024                         |
| 33                   | 2048                         |
| 36                   | 4096                         |

Uma vez passado o tempo estabelecido acima, ou recebido o Código de Ativação correto, o SAT voltará a operar normalmente.

#### 2.2 Dados para ativação

No grupo "Dados para Ativação", informe:

- CNPJ do Estabelecimento do contribuinte que utilizará o SAT;
- Tipo de Certificado Digital que será utilizado. O Linker SAT II utiliza o certificado do tipo "AC-SAT";
- Estado da Federação onde o SAT será ativado.

| Dados para Ativação        |                       | ] |
|----------------------------|-----------------------|---|
| CNPJ Estabelecimento:      | 12.345.678/0001-02    |   |
| Tipo Certificação Digital: | 1 - AC-SAT            |   |
| Estado da Federação:       | 35 - SP - SÃO PAULO 💌 |   |
|                            |                       |   |

#### Figura 42 - Informações para ativação do SAT

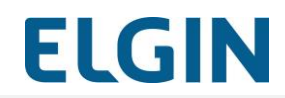

Após clique no botão

🗸 Ativar

e aguarde a resposta

de sucesso ou de falha que será exibida.

#### 3. Vinculação do Aplicativo Comercial

Nessa guia , deve ser configurado os dados da Software House.

É necessário se informado:

- CNPJ da Software House que forneceu o Aplicativo Comercial
- Código de Vinculação do Aplicativo Comercial (Assinatura da Software House)
   Obs: a Software House deve fornecer para seu cliente o código que deve ser colocado aqui.

4.

5.

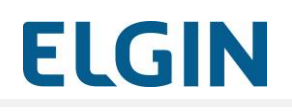

|             | ⊚ SW Ativação Linker SAT II 03.01.01.015                                                                              |           |
|-------------|----------------------------------------------------------------------------------------------------|-----------|
|             | ELGIN                                                                                                    |           |
|             | Rede Ativação Vinculação Codigo Funções                                                                               |           |
|             | Dados para vinculação         CNPJ da Software House:       / -         Código de Vinculação do Aplicativo Comercial: |           |
|             | Vincular                                                                                                    |           |
|             | Módulo Vinculado ? ⓒ Sim O Não                                                                                        |           |
|             |                                                                                                    |           |
|             | Figura 43 - Tela da Seção de Vinculação do SAT                                                                        |           |
| Após digita | r os dados solicitados:                                                                                               |           |
| Clique em   | 🖹 🧈 Vincular                                                                                                    | e aguarde |
| a resposta  | de sucesso ou de falha que será exibida.                                                                              |           |
| Recomenda   | -se realizar o teste Fim-a-Fim                                                                                        |           |
| Clique em   | 🚓 Teste Fim a Fim                                                                                                    | aguarde a |
| resposta de | sucesso ou de falha que será exibida.                                                                                 |           |

Revisão: 01

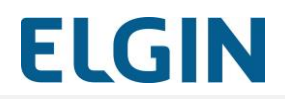

**Observação:** Para a realização do teste fim a fim o SAT gerará um CF-e de

venda de teste, contendo dados fictícios, e o enviará à SEFAZ através da internet.

O CF-e de teste possui as seguintes informações:

</signAC> <numeroCaixa>115</numeroCaixa> </ide> <emit> <CNPJ>11111111 111111</CNPJ> <IE>111111111111</IE> <IM>123123</IM> <cRegTribISSQN>1</cRegTribISSQN> <indRatISSQN>N</indRatISSQN> </emit> <dest/> <det nltem='1'> <prod> <cProd>01</cProd> <xProd>Super cola Cola Tudo</xProd> <CFOP>0001</CFOP> <uCom>un</uCom> <aCom>1.0000</aCom> <vUnCom>15.10 </vUnCom> <indRegra>A</indRegra> </prod> <imposto> <ICMS> <ICMS00> <Orig>0</Orig> <CST>00</CST> <pICMS>5.00</pICMS> </ICMS00> </ICMS> <PIS> <PISAliq>

<CST>01</CST>

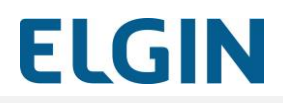

```
<vBC>15.10</vBC>
                            <pPIS>1.0000 </pPIS>
                            </PISAliq>
                      </PIS>
                      <PISST>
                            <vBC>15.10</vBC>
                            <pPIS>1.0000</pPIS>
                      </PISST>
                      <COFINS>
                            <COFINSAliq>
                                  <CST>01</CST>
                                  <vBC>15.10</vBC>
                                  <pCOFINS>1.0000</pCOFINS>
                            </COFINSAliq>
                     </COFINS>
               </imposto>
  </det>
         <pgto>
               < MP >
                      <cMP>01</cMP>
                      <vMP>15.10</vMP>
               </MP>
         </pgto>
         <total />
  </infCF-e>
</CF-e>
```

#### 1.13 Troca do Código de Ativação

Entrar em contato com o suporte para que seja gerado o código de emergência

Verificar como Rubinho como vai ficar

#### Código de Ativação de Emergência

Existe um recurso emergencial para caso de o Contribuinte perder o Código de Ativação que foi cadastrado na ativação que é o uso de um Código de Ativação de Emergência para o cadastramento de um novo Código de Ativação.

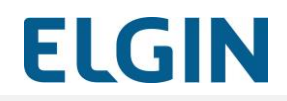

O Código de Ativação de Emergência do SAT está impresso no verso do "Guia rápido de instalação" que acompanha o produto.

Para trocar o Código de Ativação cadastrado atualmente no SAT:

| Troca do código de ativação |                                         |
|-----------------------------|-----------------------------------------|
| Tipo do código:             | 1 - Codigo Ativação 💌                   |
| Código atual:               | *************************************** |
| Novo código:                | *************************************** |
| Confirmação do novo código: | ******************************          |

6. Selecione o "Tipo do Código" de Ativação que será usado na validação:

| n oca do codigo de advação |                                                          |  |
|----------------------------|----------------------------------------------------------|--|
| Tipo do código:            | 2 - Codigo Ativação de Emergência 💌                      |  |
| Código atual:              | 1 - Codigo Ativação<br>2 - Codigo Ativação de Emergência |  |

- Escolha "1 Código de Ativação" caso conheça o Código de Ativação que foi cadastrado no SAT.
- Escolha "2 Código de Ativação de Emergência" caso desconheça o Código de Ativação que foi cadastrado no SAT.
- 7. Informe o "Código atual"
  - Caso tenha selecionado "1 Código de Ativação", digite o Código de Ativação atual do SAT.
  - Caso tenha selecionado "2 Código de Ativação de Emergência", digite o Código de Ativação de Emergência.
- 8. Digite o novo código de ativação no campo "Novo código"
- 9. Repita o novo código de ativação no campo "Confirmação do novo código"
- 10. Clique em sucesso ou de falha que será exibida.
   e aguarde a resposta de

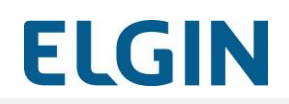

#### 1.14 Execução de funcionalidades

O SAT permite realizar várias operações sendo que algumas delas são executadas exclusivamente pelo SAT e algumas dependem da Secretaria de Fazenda.

| SW Ativação Linker SAT II 03.01.01.015 | <u>_                                    </u> |  |
|----------------------------------------|----------------------------------------------|--|
|                                        | ELGIN                                        |  |
| Rede Ativação Vincul                   | e Controcar Código Funções                   |  |
| Funções operacionais                   |                                              |  |
| 🔂 Consulta SAT                         | 🗒 Estado Operacional                         |  |
| 🗐 Log                                  | 🔒 Bloquear SAT                               |  |
| 🚓 Teste Fim a Fim                      | 🔒 Desbloquear SAT                            |  |
| Enviar Dados Venda                     | 😧 Atualizar SAT                              |  |
| 🗑 Cancelar Última Venda                |                                              |  |
|                                        |                                              |  |
|                                        |                                              |  |
|                                        |                                              |  |
|                                        |                                              |  |
|                                        |                                              |  |
|                                        |                                              |  |
|                                        |                                              |  |
|                                        |                                              |  |

Figura 44 - Tela da seção de funções

Por isso, sempre que tiver alguma dúvida com relação à execução de uma funcionalidade consulte a Secretaria de Fazenda do seu Estado.

**ELGIN** 

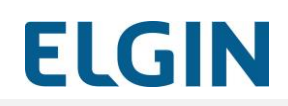

As funções disponíveis são:

| 🕅 Consulta SAT          | Verifica se o SAT está comunicando corretamente com o PDV                                                                                                    |
|-------------------------|----------------------------------------------------------------------------------------------------|
| 🗐 Log                   | Obtém o LOG de operações do SAT                                                                                                    |
| 🚓 Teste Fim a Fim       | Realiza um teste de comunicação com a SEFAZ<br>emitindo um Cupom Fiscal Eletrônico de Teste e<br>verificando o seu recebimento pela SEFAZ                                                                                                    |
| Enviar Dados Venda      | Permite o envio de arquivo XML para o SAT com os<br>dados para a geração de Cupom Fiscal Eletrônico de<br>venda                                                                                                    |
| 🗑 Cancelar Última Venda | Permite o envio de arquivo XML para o SAT com os<br>dados para geração de Cupom Fiscal Eletrônico de<br>cancelamento de venda                                                                                                    |
| Estado Operacional      | <ul> <li>Consulta informações sobre o estado de funcionamento do SAT tais como:</li> <li>Configurações da interface de rede</li> <li>Lista de cupons pendentes de envio</li> <li>Informações sobre o último CFe enviado</li> <li>Informações sobre o primeiro e último CFe na memória</li> <li>Último contato com a SEFAZ</li> <li>Disponibilidade de espaço para armazenamento de cupons</li> </ul> |
| 🔒 Bloquear SAT          | Bloqueia funções fiscais de emissão de Cupons de venda e de cancelamento                                                                                                    |
| Desbloquear SAT         | Desbloqueia as funções fiscais                                                                                                    |

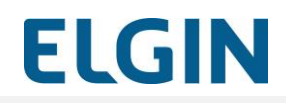

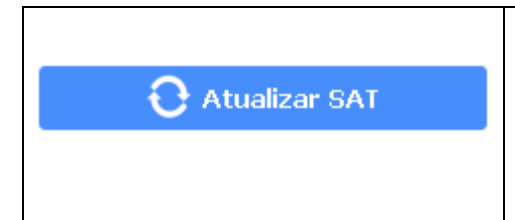

Atualiza o Software do SAT (Software Básico).

Só deve ser utilizado quando solicitado pelo Fabricante ou pela SEFAZ

#### **Enviar Dados Venda**

Esta função permite gerar um Cupom Fiscal de Venda enviando para o SAT um arquivo XML de venda previamente criado, que pode ser gerado por um aplicativo Comercial ou criado manualmente.

| Arquivo Xml<br>CFe a Transmitir : |                             |
|-----------------------------------|-----------------------------|
| Er                                | nviar                       |
| Resposta                          |                             |
|                                   |                             |
|                                   |                             |
|                                   |                             |
|                                   |                             |
|                                   |                             |
|                                   |                             |
|                                   |                             |
| Abrir no Browser                  | Gerar XML para Cancelamento |
| Cancelar                          |                             |

Figura 45 - Tela para envio de arquivos XML de venda

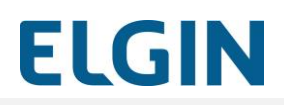

Para enviar um arquivo XML de venda:

- 11. Informe o arquivo XML de venda:
  - Digitando o seu caminho e nome no campo "CFe a Transmitir" ou
  - Clicando no ícone de browse e localizando o arquivo.
- 12. Clique em "Enviar"

Opções disponíveis na função:

|                             | Abre um browse para seleção do arquivo                                                                                                    |
|-----------------------------|----------------------------------------------------------------------------------------------------|
| Enviar                      | Envia o arquivo selecionado para o SAT.<br>Só é habilitado (cor azul) após<br>selecionado um arquivo.                                                 |
| Abrir no Browser            | Permite ver o conteúdo do arquivo XML<br>do Cupom Fiscal gerado no browser .<br>Só é habilitado (cor azul) após receber o<br>Cupom Fiscal.            |
| Gerar XML para Cancelamento | Permite gerar o arquivo XML de<br>cancelamento de um Cupom Fiscal de<br>venda recebido.<br>Só é habilitado (cor azul) após receber o<br>Cupom Fiscal. |
| Cancelar                    | Fecha a tela e retorna ao menu de<br>funções                                                                                                    |

#### Cancelar Última Venda

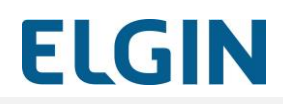

Esta função permite gerar um Cupom Fiscal de Cancelamento enviando para o SAT um arquivo XML de cancelamento de venda previamente criado, que pode ser gerado por um aplicativo Comercial, pelo próprio Software de Ativação ou criado manualmente.

| Arquivo Xml<br>CFe a Transmitir : |        |
|-----------------------------------|--------|
|                                   | Enviar |
| Resposta                          |        |
|                                   |        |
|                                   |        |
|                                   |        |
|                                   |        |
|                                   |        |
|                                   |        |
|                                   |        |
|                                   |        |
|                                   |        |
| Cancelar                          |        |

Figura 46 - Tela para envio do arquivo XML de cancelamento de venda

Para enviar um arquivo XML de cancelamento de venda:

13. Informe o arquivo XML de cancelamento de venda:

- Digitando o seu caminho e nome no campo "CFe a Transmitir" ou
- Clicando no ícone de browse e localizando o arquivo

#### 14. Clique em "Enviar"

Opções disponíveis na função:

|        | Abre uma janela para seleção do arquivo                    |
|--------|------------------------------------------------------------|
|        | Envia o arquivo selecionado para o SAT.                    |
| Enviar | Só é habilitado (cor azul) após selecionado<br>um arquivo. |

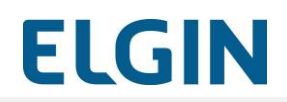

| Abrir no Browser | Permite ver o conteúdo do arquivo XML do<br>Cupom Fiscal gerado no browser .<br>Só é habilitado (cor azul) após receber o<br>Cupom Fiscal. |
|------------------|----------------------------------------------------------------------------------------------------|
| Cancelar         | Fecha a tela e retorna ao menu de funções                                                                                                  |

#### 1.15 Ativação e Desativação (cessação)

O Linker SAT II necessita ser ativado para que possa ser utilizado pelo Contribuinte, conforme descrito no capítulo **Erro! Fonte de referência não encontrada.** - "**Erro! Fonte de referência não encontrada.**".

No processo de Ativação o Linker SAT II é vinculado ao CNPJ do Contribuinte.

Nos casos em que seja necessário mudar o CNPJ vinculado ao SAT será necessário realizar a sua Desativação e nova Ativação.

Alguns exemplos de situações em que será preciso realizar essa operação:

- Mudança de uma filial para outra;
- Transferência do SAT para outra empresa;

No caso de o Contribuinte encerrar suas atividades ele deverá proceder a Desativação do SAT.

#### Desativação

O Contribuinte poderá solicitar a Desativação do seu SAT a qualquer momento.

Consulte a SEFAZ quanto aos procedimentos e as condições para essa operação.

Basicamente o procedimento requer que o Contribuinte:

- Acesse o SGR da SEFAZ para solicitar a desativação de seu SAT;
- Aguarde o SAT receber a nova configuração da SEFAZ;
- Execute a função de Bloqueio do SAT no SW Ativação ou Aplicativo Comercial;
- Aguarde o SAT ser bloqueado. Sugere-se que o contribuinte faça uma consulta de status operacional e verifique que o estado seja "Bloqueio para Desativação".
- Pressione o botão de RESET (na parte traseira do Linker SAT II) por 15 (quinze) segundos e libere em seguida;
- Se o SAT estiver habilitado corretamente para desativação, todos os indicadores luminosos piscarão por alguns segundos e depois somente o indicador luminoso 4 ficará piscando até que o processo de desativação seja finalizado.

# VIOLAÇÃO DO LINKER SAT II

O Linker SAT II é um SAT que não possui partes substituíveis e não permite qualquer tipo de manutenção ou intervenção técnica.

Por isso ele possui sistema de proteção que o **inutilizará definitivamente** caso seja aberto, perfurado ou violado de qualquer forma.

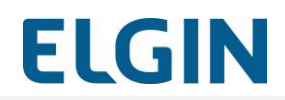

Em caso de violação, além de perder o SAT, o Contribuinte estará sujeito às penalidades previstas na legislação.

A violação é sinalizada através de todos os indicadores luminosos piscando simultaneamente.

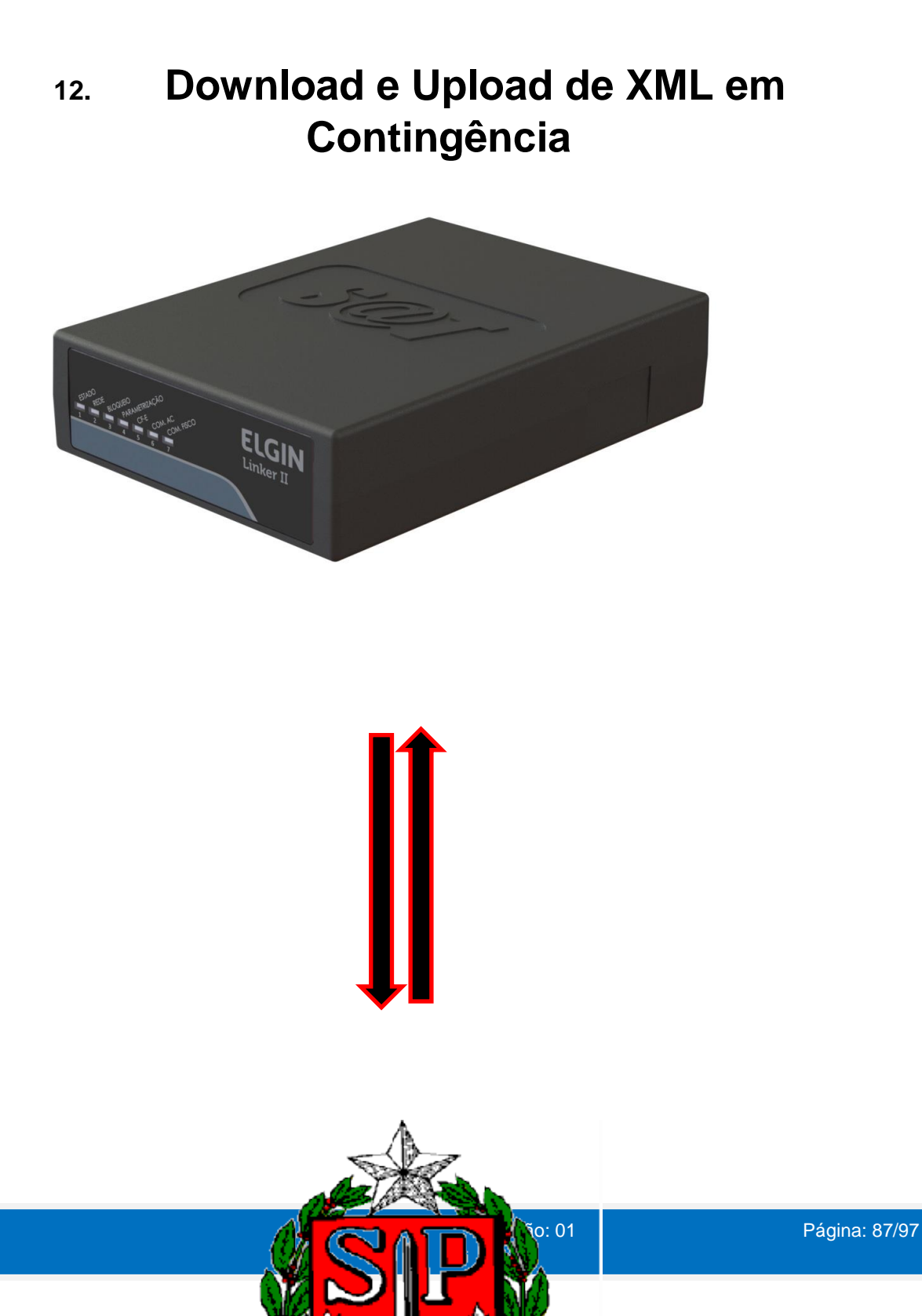

Em Qual Situação o Upload dos Arquivos é Necessário?

O processo de Upload dos arquivos XML é necessário quando por algum motivo o SAT não conseguiu estabelecer a comunicação com a SEFAZ dentro dos 10 dias previstos, para que os cupons fossem enviados.

Tendo em vista que após os 10 dias o XML passa a ser inábil, abaixo veremos o processo para que os arquivos sejam enviados em contingência e manualmente, evitando assim eventuais multas por conta do não envio dos cupons.

Veremos todo o processo para Download e Upload dos arquivos.

Lembrando que o SAT processa lotes de 50 em 50 arquivos (XML), ou seja, devemos enviar no máximo 50 arquivos por vez.

Os arquivos dos cupons precisam estar com extensão .xml e zipados (.ZIP), não podendo conter mais de 300kb.

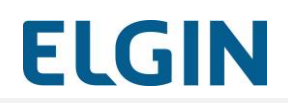

1 – Acesse: <u>http://www.fazenda.sp.gov.br/sat/</u>

Localize a opção "Acesso ao sistema de retaguarda do SAT"

# ELGIN

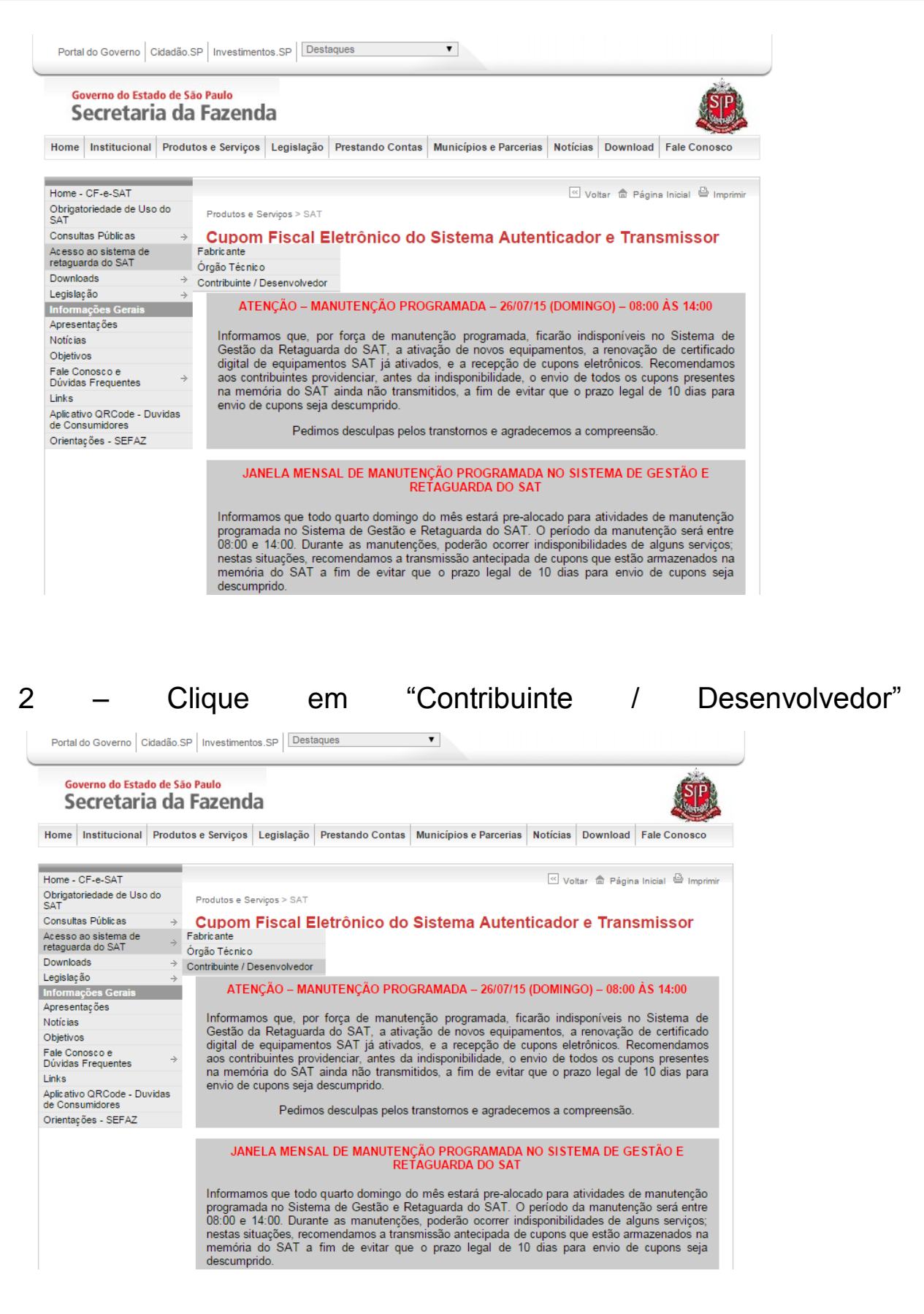

# ELGIN

## 3 - Clique em "Acesso ao SGRSAT"

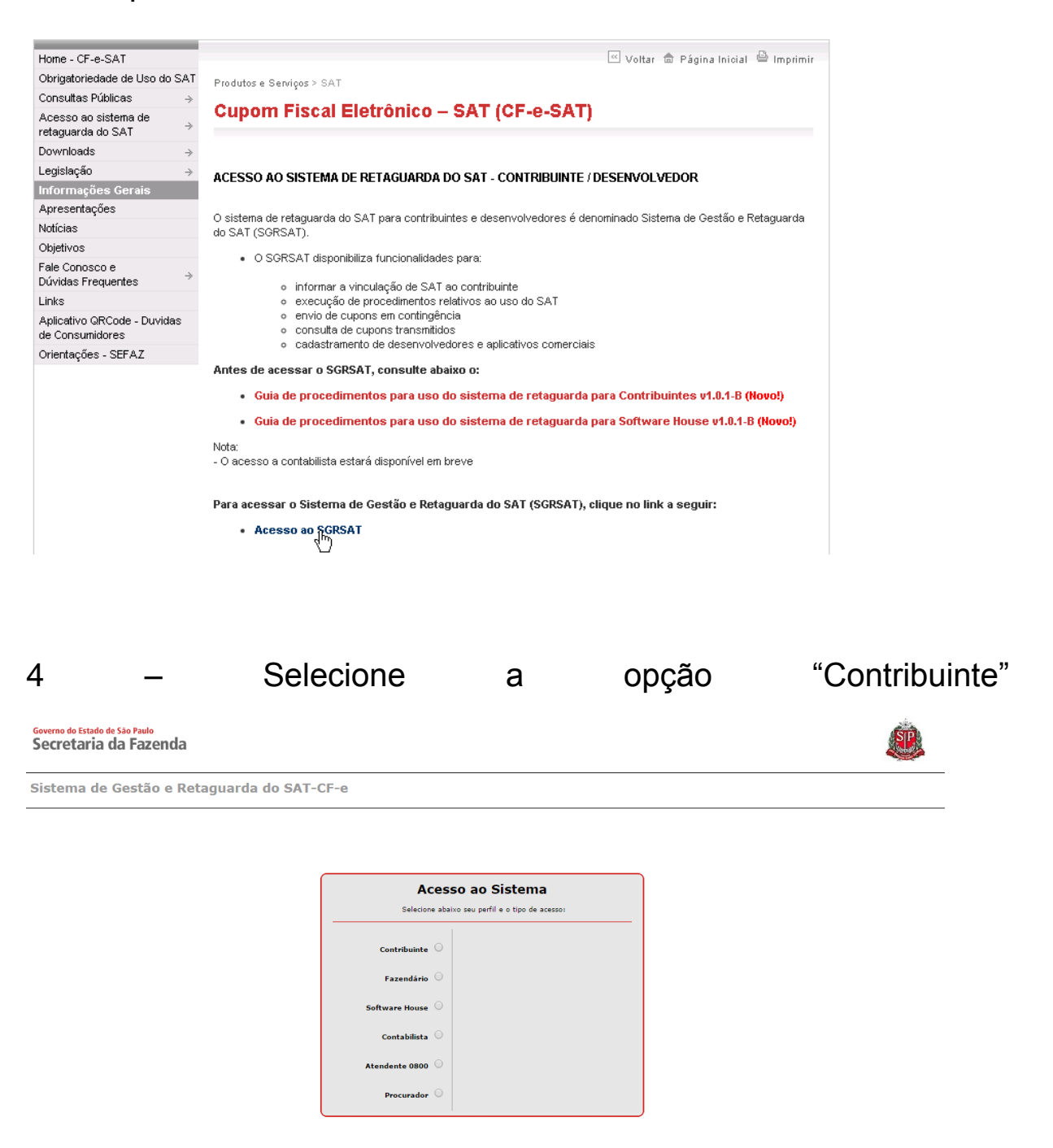

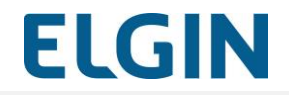

5 - Clique em "Acesso via Certificado Digital ou Usuário e Senha"

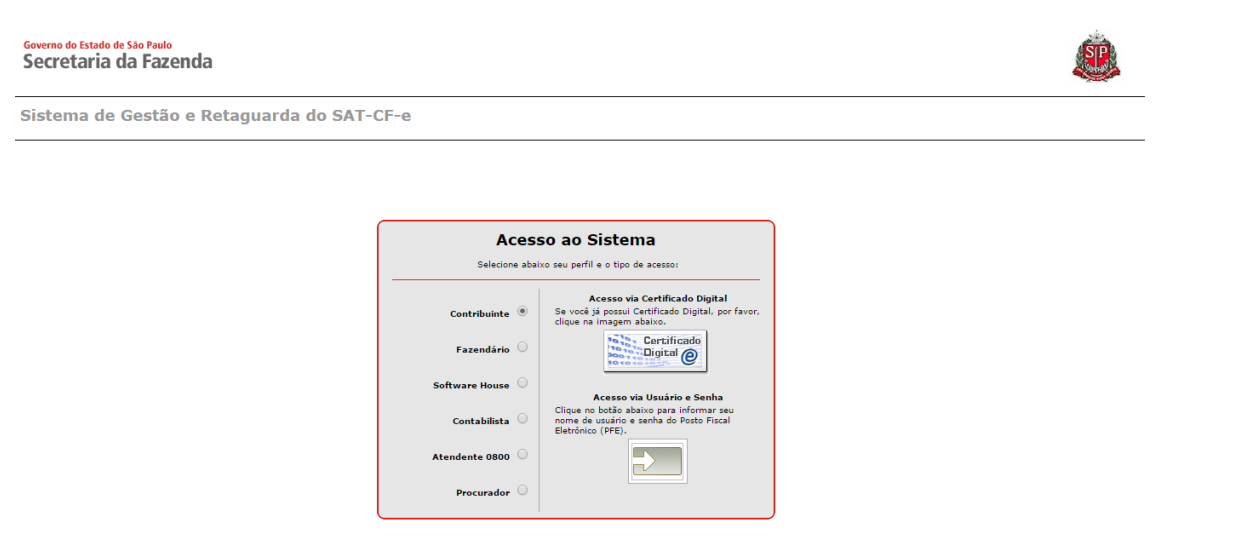

6 – Escolha o certificado digital do contribuinte (Caso o acesso ao
 SGR seja via certificado digital)

| Governo do Estado de São Paulo<br>Secretaria da Fazenda | Selecione um certificado<br>Selecione um certificado para :<br>443 | cione um certificado  ione um certificado para se autenticar no www.identity.fazenda.sp.gov.br:  SELECIONE AQUI O CERTIFICADO DIGITAL Informações do certificado OK Cancelar Selecione abaixo seu perfil e o tipo de acesso: |   |  |
|---------------------------------------------------------|--------------------------------------------------------------------|----------------------------------------------------------------------------------------------------|---|--|
| Sistema de Gestão e Retag                               | SELECIONE AQ                                                       | UI O CERTIFICADO DIGITAL                                                                                                    |   |  |
|                                                         | Informações do certificac                                          | do <b>DK</b> Cancelar                                                                                                    | ] |  |
| _                                                       | Selecione abaixo seu perfil e o tipo de acesso:                    |                                                                                                    |   |  |
|                                                         | Contribuinte 🖲                                                     | <b>Acesso via Certificado Digital</b><br>Se você já possui Certificado Digital, por<br>favor, clique na imagem abaixo.                                                                                                    |   |  |
|                                                         | Fazendário 🔾                                                       | Certificado                                                                                                    |   |  |
|                                                         | Software House 🔾                                                   | Acesso via Usuário e Senha                                                                                                    |   |  |
|                                                         | Contabilista 🔾                                                     | Clique no botão abaixo para informar seu<br>nome de usuário e senha do Posto Fiscal<br>Eletrônico (PFE).                                                                                                    | 1 |  |
|                                                         | Atendente 0800 🔾                                                   |                                                                                                    |   |  |
|                                                         | Procurador 🔾                                                       |                                                                                                    |   |  |
|                                                         |                                                                    |                                                                                                    |   |  |

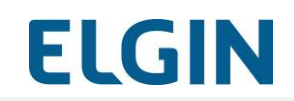

6.1 – Insira o Usuário e a Senha do contribuinte, digite o captcha e clique em "Acessar" (Caso o acesso ao SGR seja via usuário e Senha)

| Governo do Estado de São Paulo<br>Secretaria da Fazenda |                                                                                                    | <b>E</b> |
|---------------------------------------------------------|----------------------------------------------------------------------------------------------------|----------|
| Autenticação                                            |                                                                                                    |          |
|                                                         | Usuário:<br>Senha:<br>Imagem de segurança(*):<br>Becock<br>Reproduçir som da imagem.<br>Serar nova imisem.<br>Digite o texto da imagem:<br>Acessar |          |

7 – Digite a senha e clique em "OK"

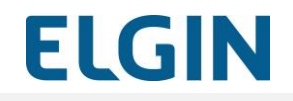

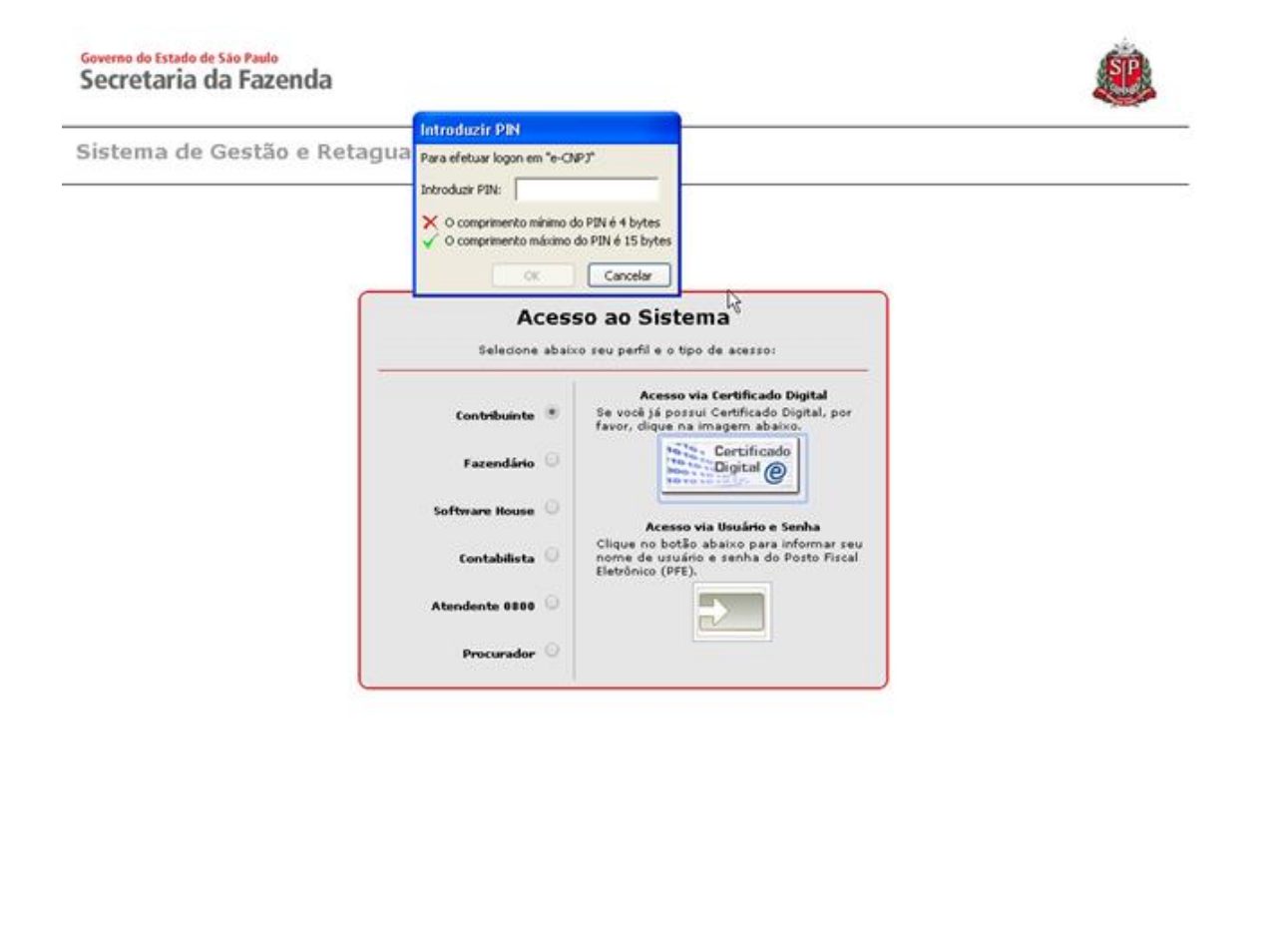

8 - Será apresentada a tela inicial do SGRSAT

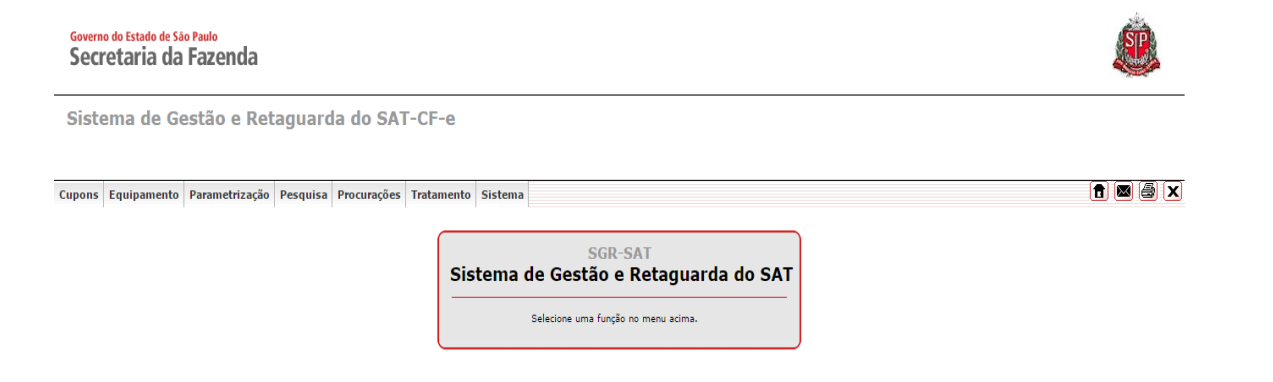

9 – Passe o mouse sobre a aba "Cupons" e clique em "Envio Manual de Cupons via Site (Contingência) "

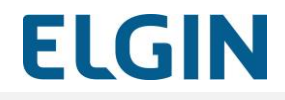

# Governo do Estado de São Paulo Sú Scretaria da Fazenda Sistema de Gestão e Retaguarda do SAT-CF-e Concolar Cire aguipamento Parametrização Pesquisa Procurações Tratamento Sistema Image: Concolar Cire aguipamento Cire aguipamento Sistema Concolar Cire aguipamento Cire aguipamento Cire aguipamento Cire aguipamento Cire aguipamento Cire aguipamento Cire aguipamento Cire aguipamento Sistema Image: Cire aguipamento Cire aguipamento Sistema Concolar Cire aguipamento Cire aguipamento Cire aguipa

# 10 - Clique no botão "Escolher arquivo"

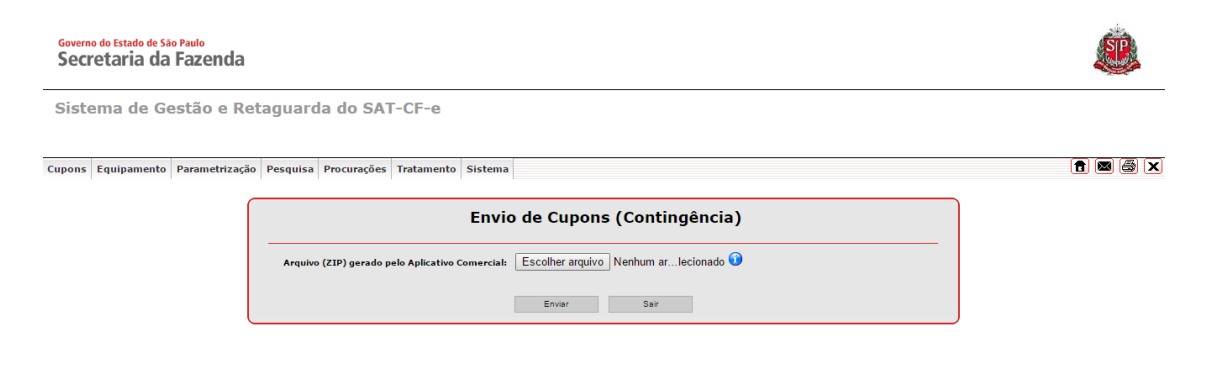

#### 11 - Selecione o XML à ser enviado

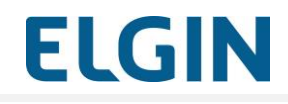

| Governo do Estado de São Paulo<br>Secretaria da Fazenda |                                                                                                    |                |                                    | Ċ       |
|---------------------------------------------------------|----------------------------------------------------------------------------------------------------|----------------|------------------------------------|---------|
| Sistema de Gestão e Retaguarda                          | 0                                                                                                    | Abri           | ×                                  |         |
|                                                         | (<> >> ↓ ↑ ]↓ ► MANUAL DO XML                                                                                                    |                | ✓ C Pesquisar MANUAL DO XML P      |         |
|                                                         | Organizar 🔻 Nova pasta                                                                                                    |                | 8≡ ▼ 🔟 @                           |         |
| Cupons Equipamento Parametrização Pesquisa P            | Favoritos                                                                                                    | Nome           | Data de modificaç Tipo             | 🔒 🛛 🎒 🗙 |
|                                                         | 🔒 Google Drive                                                                                                    | XML_TESTE.xml  | 10/08/2016 12:07 Arquivo do WinRAR |         |
|                                                         | <ul> <li>Meu computador</li> <li>Desktop</li> <li>Documents</li> <li>Downloads</li> <li>Imagens</li> <li>Musicas</li> <li>Vandevs (copserv.</li> <li>Windows Ros (computador)</li> <li>Windows Ros (computador)</li> <li>Win</li></ul> | < XML_TESTExml | Todos os arquívos                  |         |
|                                                         |                                                                                                    |                | Aprir V Cancelar                   |         |

# 12 - Clique no botão "Enviar"

# Governo do Estado de São Paulo Secretaria da Fazenda Sistema de Gestão e Retaguarda do SAT-CF-e Cupons Equipamento Parametrização Pesquisa Procurações Tratamento Sistema f 🛛 🖨 🗙 Envio de Cupons (Contingência) Arquivo (ZIP) gerado pelo Aplicativo Comercial: Escolher arquivo XML\_TESTE.xml.rar 🕡 Enviar Sair 13 - Clique no botão "Confirmar" Governo do Estado de São Paulo Secretaria da Fazenda Sistema de Gestão e Retaguarda do SAT-CF-e Cupons Equipamento Parametrização Pesquisa Procurações Tratamento Sistema f 🛛 🖨 🗙 Envio de Cupons (Contingência) Confirmação do conteádo do arquivo enviado Nome do arquivo: AD3566608864743000111590000422810002811138639.zip Caminho do arquivo: Cuantidade de arquivos no 2IP:1 Data de envis: 1008/2016 Usuário logado: Nome dos arquivos encontrados no ZIP: AD35160608864743000111590000422810002811138639.xml Voltar Confirmar Secretaria da Fazenda do Estado de São Paulo

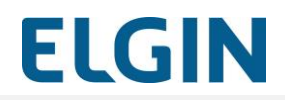

Revisão: 01